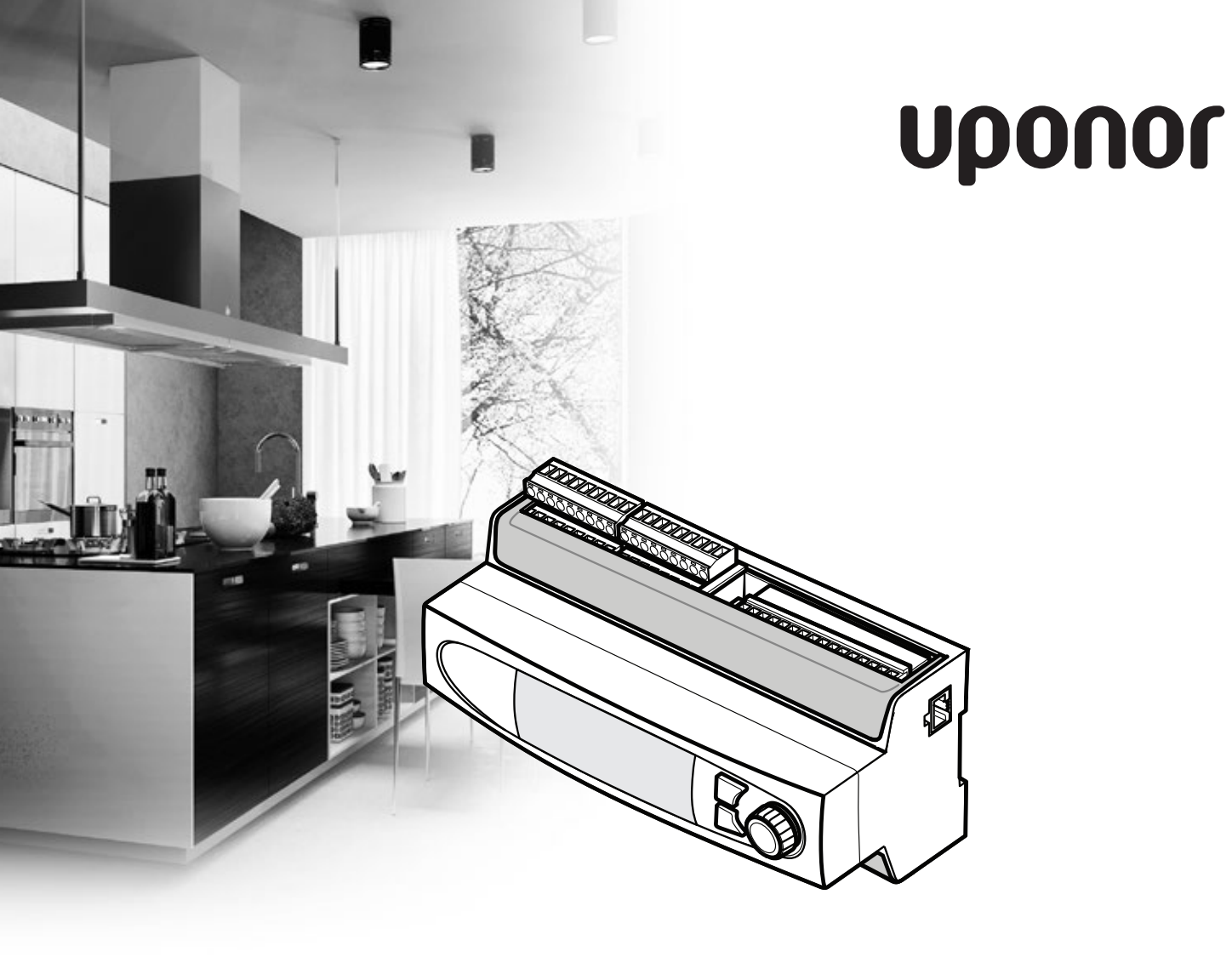

# **Uponor Smatrix Move PRO**

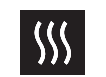

APLICACIÓN DE CALEFACCIÓN

ES MANUAL DE INSTALACIÓN Y FUNCIONAMIENTO

## Tabla de contenidos

| 1 | Dere<br>de re                                                                                                    | chos de propiedad intelectual y exención<br>sponsabilidad3                                                                                                    |
|---|----------------------------------------------------------------------------------------------------|----------------------------------------------------------------------------------------------------|
| 2 | <b>Prólo</b><br>2.1<br>2.2                                                                                                   | <b>9go</b>                                                                                                    |
| 3 | Upor<br>3.1<br>3.2<br>3.3<br>3.4<br>3.5                                                                                      | <b>nor Smatrix Move PRO 5</b> Descripción general del sistema       5         Ejemplo de un sistema       6         Componentes de Uponor Smatrix Move PRO       7         Accesorios       9         Funciones       9                                                                                                    |
| 4 | <b>Insta</b><br><b>PRO</b><br>4.1<br>4.2<br>4.3                                                                              | lación del sistema Uponor Smatrix Move<br>11<br>Procedimiento de instalación11<br>Preparación de la instalación11<br>Ejemplo de instalación12                                                                                                    |
| 5 | Insta<br>Move<br>5.1<br>5.2<br>5.3<br>5.4<br>5.5<br>5.6<br>5.7<br>5.8<br>5.9<br>5.10<br>5.11<br>5.12<br>5.13<br>5.14<br>5.15 | Ilación de la unidad base Uponor Smatrix         PRO       15         Colocación de la unidad base       15         Selección de la aplicación de la unidad base       15         Pegado de las etiquetas       15         Inserción de la tarjeta microSD       15         Montaje de la unidad base en la pared       16         Conexión de los sensores a la unidad base       16         Conexión de los actuadores de las válvulas a la       16         Conexión de la unidad base       25         Conexión de las bombas de circulación a la unidad base       26         Conexión de la initerfaz       27         Modbus-RTU       28         Conecte la unidad base a la alimentación de CA       28         Entradas de alimentación alternativas       28         Asistente de configuración       28         Precalentamiento de placas de hormigón       24 |
| 6 | Final                                                                                                    | ización de la instalación                                                                                                    |

# 7 Uso de la unidad base Uponor Smatrix Move PRO 37 7.1 Principio de funcionamiento 37 7.2 Disposición de la unidad base 37 7.3 Navegar por el sistema de menús 37 7.4 Puesta en marcha 37 7.5 Botón de información 38 7.6 Menú principal 38

Alarmas......45

Inform. Precalentamiento ......98

7.7

7.8

7.9

7.10

7.11

|    | 7.12  | Ajustes Precalentamiento                      | 100   |
|----|-------|-----------------------------------------------|-------|
|    | 7.13  | Organigrama del menú                          | 108   |
| 8  | Mant  | enimiento                                     | 116   |
|    | 8.1   | Mantenimiento preventivo manual               | 116   |
|    | 8.2   | Mantenimiento preventivo automático           | 116   |
|    | 8.3   | Mantenimiento de corrección                   | 116   |
|    | 8.4   | Pantalla de la unidad base                    | 116   |
| 9  | Soluc | ión de problemas                              | 117   |
|    | 9.1   | Solución de problemas después de la instalaci | ón118 |
|    | 9.2   | Póngase en contacto con el instalador         | 118   |
|    | 9.3   | Instrucciones del instalador                  | 118   |
| 10 | Datos | s técnicos                                    | 119   |
|    | 10.1  | Datos técnicos                                | 119   |
|    | 10.2  | Especificaciones técnicas                     | 120   |
|    | 10.3  | Disposición de la unidad base                 | 120   |
|    | 10.4  | Diagrama de cableado, unidad base Uponor      |       |
|    |       | Smatrix Move PRO                              | 121   |
|    | 10.5  | Dimensiones                                   | 123   |
| 11 | Infor | me de instalación                             | 124   |

## 1 Derechos de propiedad intelectual y exención de responsabilidad

Uponor ha preparado este manual de instalación y funcionamiento, y todo el contenido incluido, únicamente con fines informativos. El contenido del manual (incluidos los gráficos, logotipos, iconos, texto e imágenes) está sujeto a derechos de autor y protegido por leyes de derechos de autor y tratados internacionales. Al utilizar el manual, usted se compromete a cumplir todas las leyes de derechos de autor internacionales. La modificación o uso de cualquiera de los contenidos del manual para cualquier otro propósito constituye una violación de los derechos de autor, marcas registradas y otros derechos de propiedad de Uponor.

Se da por supuesto el cumplimiento de todas las medidas de seguridad necesarias para la instalación de los componentes de Uponor Smatrix Move PRO, incluyendo cualquier componente que sea parte de dicho sistema, cubierto por el manual:

- haya sido seleccionado, planificado, instalado y puesto en funcionamiento por un proyectista e instalador competente y autorizado de conformidad con las actuales instrucciones de instalación (en el momento de la instalación) suministradas por Uponor así como de conformidad con todos los códigos aplicables de construcción, fontanería y demás requisitos y directrices;
- no haya sido expuesto (de forma temporal o continuada) a temperaturas, presión y/o tensiones que excedan los límites impresos en los productos o indicados en las instrucciones suministradas por Uponor;
- se encuentre en la ubicación original en la que fue instalado y no haya sido reparado, reemplazado o sujeto a manipulación sin el previo consentimiento por escrito de Uponor;
- esté conectado al suministro de agua potable o productos de fontanería, calefacción y/o refrigeración compatibles aprobados o especificados por Uponor;
- no esté conectado a (o sea utilizado con) productos, piezas o componentes no pertenecientes a Uponor a excepción de aquellos aprobados o especificados por Uponor; y
- no muestre signos de manipulación, uso indebido, falta de mantenimiento, almacenamiento inadecuado, negligencia o daño accidental antes de la instalación y de su puesta en funcionamiento.

Aunque Uponor se ha esforzado por garantizar que el manual sea preciso, no se garantiza la precisión de la información del mismo. Uponor se reserva el derecho de modificar las especificaciones y características descritas en la misma, o de interrumpir la fabricación de Uponor Smatrix Move PRO descrito en cualquier momento sin previo aviso u obligación. El manual se proporciona "tal como está" sin garantías de ningún tipo, ni explícita ni implícitamente. La información debe ser verificada independientemente antes de ser utilizada.

#### Uponor no asume ningún tipo de responsabilidad como consecuencia de la omisión de las indicaciones recogidas en la guía.

Esta exención de responsabilidad se aplica, pero no se limita a, la precisión, fiabilidad o exactitud del manual.

Uponor no se hará responsable de cualquier daño que pudiera producirse como consecuencia de la ausencia de información detallada en este manual. Por ello se recomienda leer con atención los manuales técnicos de cada uno de los componentes.

Esta exención de responsabilidad y cualquier otra recogida en esta guía no limita los derechos legales de los consumidores. ES

## 2 Prólogo

En este manual de instalación y funcionamiento se describe la manera instalar y utilizar los componentes del sistema.

#### 2.1 Instrucciones sobre seguridad

#### Símbolos utilizados en este manual

Los siguientes símbolos se utilizan en el manual para indicar las precauciones especiales que se deben tomar en la instalación y funcionamiento de cualquier equipo Uponor:

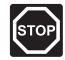

#### Advertencia:

Riesgo de lesiones. Ignorar las advertencias puede provocar lesiones o dañar los componentes.

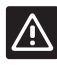

#### PRECAUCIÓN:

Ignorar las precauciones puede provocar un mal funcionamiento.

#### Medidas de seguridad

Cumplir con las siguientes medidas en la instalación y funcionamiento de cualquier equipo Uponor:

- Lea y siga las instrucciones del manual de instalación y funcionamiento.
- La instalación se debe llevar a cabo por una persona cualificada de acuerdo con la legislación local.
- Está prohibido realizar cambios o modificaciones no especificadas en este manual.
- Todas las fuentes de alimentación eléctrica se deben desconectar antes de iniciar cualquier trabajo de cableado.
- No use agua para limpiar los componentes de Uponor.
- No exponga los componentes de Uponor a vapores o gases inflamables.

Uponor no acepta responsabilidad alguna por los daños o averías que sean consecuencia del incumplimiento de estas instrucciones.

#### Alimentación eléctrica

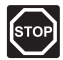

#### Advertencia:

El sistema de Uponor utiliza alimentación 50 Hz, 230 V CA. En caso de emergencia, desconecte inmediatamente la alimentación.

#### Restricciones técnicas

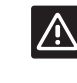

#### **P**RECAUCIÓN:

Para evitar interferencias, mantenga los cables de instalación/datos alejados de los cables de alimentación de más de 50 V.

2.2

#### Eliminación correcta de este producto (residuos de equipos eléctricos y electrónicos)

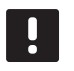

#### **NOTA:** Aplicable en la Unión

Aplicable en la Unión Europea y otros países europeos con sistemas de recogida selectiva de residuos.

Este símbolo marcado sobre el propio producto o en la documentación adjunta indica que este producto no se debe eliminar junto a otros residuos domésticos al final de su vida útil. Para evitar posibles daños al medio ambiente o la salud de las personas derivadas de una eliminación de residuos inadecuada, separe este producto de otros tipos de residuos y recíclelo con responsabilidad para promover la reutilización sostenible de los recursos materiales.

Los usuarios particulares deberán contactar bien con el distribuidor en el que adquirieron este producto o con las oficinas de su ayuntamiento para obtener más información sobre dónde y cómo se puede llevar este producto para reciclarlo de forma respetuosa con el medio ambiente.

Las empresas deberán contactar con su proveedor y comprobar los términos y las condiciones del contrato de compra. Este producto no se debe mezclar con otros residuos comerciales.

ES

## **3 Uponor Smatrix Move PRO**

Uponor Smatrix Move PRO es un sistema de control de la temperatura de impulsión para su uso en distintas zonas. El número y la configuración de las zonas varía en función del paquete de aplicación (incluido con la unidad base) que se haya instalado (al insertar la tarjeta microSD en la unidad base).

En este manual solamente se contempla la instalación de la unidad base conjuntamente con el paquete de la aplicación de calefacción.

#### Aplicación de calefacción

La aplicación de calefacción permite configurar hasta cuatro zonas para calefacción con distintos sistemas radiantes (tales como circuitos por suelo radiante, radiadores, etc.), agua caliente sanitaria o deshielo (para mantener sin nieve superficies extensas).

#### Aplicación de calefacción/refrigeración

La aplicación de calefacción/refrigeración permite configurar hasta tres zonas para calefacción, refrigeración o ambas con distintos sistemas radiantes (tales como circuitos por suelo radiante, paneles de techo, etc.), agua caliente sanitaria o deshielo (para mantener sin nieve superficies extensas).

#### 3.1 Descripción general del sistema

Uponor Smatrix Move PRO consta de una unidad base y una amplia variedad de sensores. Juntos, controlan la temperatura de impulsión de cada zona por medio de la gestión de los actuadores conectados a las válvulas y las bombas de circulación. Las zonas se pueden configurar como se indica a continuación.

| Zona | Posibilidades de configuración |
|------|--------------------------------|
| 1    | Control. Independiente         |
|      | Smatrix Base PRO               |
| 2    | Control. Independiente         |
|      | Smatrix Base PRO               |
|      | Agua Caliente Sanitaria        |
| 3    | Control. Independiente         |
|      | Smatrix Base PRO               |
|      | Deshielo                       |
| 4    | Control. Independiente         |
|      | Smatrix Base PRO               |
|      | Deshielo                       |

#### **Control. Independiente**

Si la zona se configura como **Control. Independiente**, la unidad base funciona sin control de habitación individual. El punto de consigna de la temperatura de impulsión se calcula mediante un sensor (sonda) de exterior y un sensor opcional de temperatura de la habitación.

El sensor opcional de temperatura de la habitación se coloca en un área de referencia y habilita un parámetro de punto de consigna de la temperatura interior. Se utiliza para mantener la temperatura interior lo más parecida posible al punto de consigna de dicha temperatura.

#### **Smatrix Base PRO**

Si la zona se configura como Smatrix Base PRO, se habilita el control de habitación individual de la zona. El punto de consigna de la temperatura de impulsión se calcula utilizando los datos del sensor y el modo actual del sistema Base PRO.

El sensor de temperatura exterior se conecta al sistema Base PRO mediante un termostato, registrado como dispositivo del sistema. El termostato se debe colocar preferentemente en un área no pública. como una habitación técnica. El los datos del sensor de temperatura exterior se utilizarán también en las demás zonas.

Para ello, es preciso que la unidad base Move PRO esté conectada a un bus Smatrix Base PRO.

#### Aqua Caliente Sanitaria

Si la zona está configurada como Agua Caliente Sanitaria, se habilita en ella la regulación del agua caliente. El punto de consigna de la temperatura de impulsión se establece en la pantalla de la unidad base Move PRO.

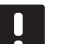

#### NOTA:

Si la zona está configurada como Agua Caliente Sanitaria sin sensor de retorno, la funcionalidad de la zona se verá reducida. Algunas funciones, como Potencia activación o la recirculación de agua caliente, requieren un sensor de retorno para funcionar correctamente.

#### Deshielo

Si la zona se configura como Deshielo, se habilita en ella el deshielo, que permite mantener grandes superficies sin nieve. El punto de consigna de la temperatura de impulsión se calcula mediante un sensor de exterior, un sensor de temperatura del suelo y un sensor de humedad del suelo.

El momento de inicio y parada del deshielo (estado: Parar, En reposo o Deshielo) se determina mediante un sensor de temperatura exterior y dos sensores Uponor Smatrix Move PRO Sensor de nieve S-158. Uno de los sensores S-158 se utiliza para medir la temperatura del suelo y, el otro, para medir el nivel de humedad del suelo.

El sensor de la temperatura de retorno se usa para calcular la diferencia entre las temperaturas de suministro y retorno, y dispara una alarma si la diferencia es excesiva.

El sensor principal de retorno se utiliza para proteger la fuente de calor contra temperaturas de retorno demasiado bajas.

#### Ejemplo de un sistema 3.2

La siguiente ilustración muestra una propiedad dividida en varias zonas. Todas las zonas se controlan mediante la Uponor Smatrix Move PRO.

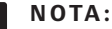

Se trata de un ejemplo. La unidad base Move PRO se puede configurar en una amplia variedad de combinaciones.

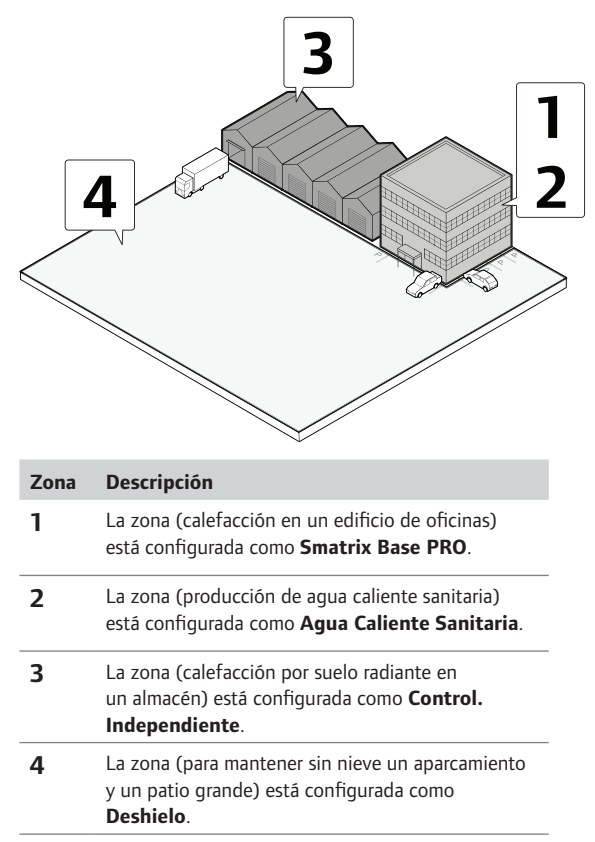

#### 3.3 Componentes de Uponor Smatrix Move PRO

#### **UNIDAD BASE**

La unidad base acciona los actuadores de las válvulas y las bombas de circulación, que a su vez modifican la temperatura de impulsión del agua a la zona.

La unidad base permite regular la temperatura en un máximo de cuatro zonas.

#### Uponor Smatrix Move PRO Unidad base X-159

Características principales:

- Pantalla integrada con el sistema de menús.
- Control de la temperatura de impulsión en un máximo de cuatro zonas (hasta cuatro sistemas de calefacción, dos zonas de deshielo de nieve como máximo y una de agua caliente sanitaria).
- Curva de calor (solo con las zonas Control. Independiente y Smatrix Base PRO).
- Conexión de un máximo de cuatro actuadores (uno por zona).
- Conexión de un máximo de cuatro bombas de circulación (una por zona).
- Ejercicio de bomba.
- Reducción de la temperatura de impulsión aplicando programas personalizables (modo ECO).
- Configuración inicial mediante el asistente de configuración.
- Unidad base preparada para BMS mediante interfaces Modbus y KNX.
- Integración con Uponor Smatrix Base PRO mediante el bus del sistema.

#### Opciones:

 Montaje en caja o en pared mediante un carril DIN (no incluido).

#### Componentes de la unidad base

La ilustración siguiente muestra la unidad base y sus componentes con el paquete de la aplicación de calefacción.

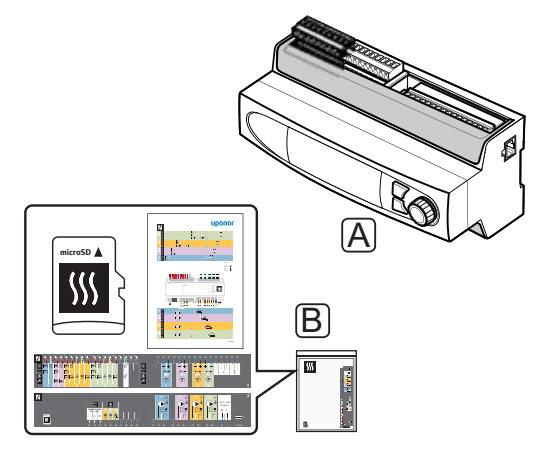

#### Artículo Descripción

- A Uponor Smatrix Move PRO Unidad base X-159
- B Paquete de la aplicación de solo calefacción (tarjeta microSD, diagrama de aplicación, etiquetas de conexión)

Además, la caja contiene un paquete de aplicación de calefacción/refrigeración que se explica en otro manual de instalación y funcionamiento.

#### SENSOR DE HABITACIÓN

#### NOTA:

El sensor de habitación se ve afectado por la temperatura de las superficies circundantes, así como por la temperatura ambiente del aire.

## Uponor Smatrix Move PRO Sensor de habitación S-155

El sensor se ha diseñado para medir la temperatura de referencia del interior en la zona.

El sensor solamente se utiliza en las zonas configuradas como **Control. Independiente**.

Características principales:

- El rango del sensor es de 0 a 60 °C.
- Preparado para montaje mural o en caja de conexiones.

Componentes del sensor de habitación:

La ilustración siguiente muestra el sensor de habitación y sus componentes.

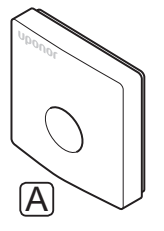

| Artículo | Descripción                                 |
|----------|---------------------------------------------|
| А        | Smatrix Move PRO Sensor de habitación S-155 |

#### SENSOR DE NIEVE Y HIELO

#### Uponor Smatrix Move PRO Sensor de nieve S-158

El sensor se ha diseñado para integrarlo en las superficies exteriores y medir el nivel de humedad del suelo y su temperatura.

El sensor solamente se utiliza en las zonas configuradas como **Deshielo**. Para garantizar la función de deshielo de nieve, es preciso instalar dos sensores Uponor Smatrix Move PRO Sensor de nieve S-158 y tres sensores de suministro/retorno.

Características principales:

- Detecta la humedad.
- Detecta la temperatura.
- Instalación horizontal para garantizar la captación del agua de deshielo drenada.

#### Opciones:

 El sensor se puede utilizar como sensor de temperatura o de humedad del suelo. No se puede usar para ambas funciones a la vez.

Componentes del sensor de nieve:

La ilustración siguiente muestra el sensor de nieve y sus componentes.

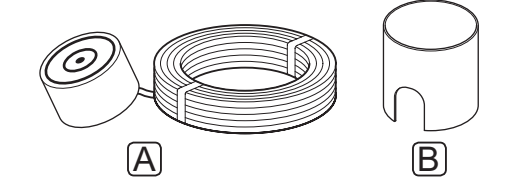

#### Artículo Descripción

- A Smatrix Move PRO Sensor de nieve y hielo S-158
- B Zócalo de montaje

#### 3.4 Accesorios

Uponor ofrece una amplia variedad de accesorios para utilizar con el conjunto estándar.

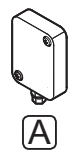

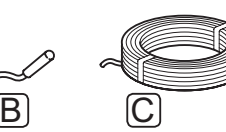

#### NOTA:

El sistema admite cualquiera de los siguientes accesorios.

| Artículo | Componente                                                                     | Descripción                                                                                                    |
|----------|--------------------------------------------------------------------------------|----------------------------------------------------------------------------------------------------|
| A        | Uponor Smatrix<br>Sensor de<br>exterior S-1XX<br>(sensor de<br>exterior S-1XX) | Sensor de exterior para uso<br>con un sistema que no tenga<br>ninguna zona configurada como<br>Smatrix Base PRO. |
| В        | Uponor Smatrix<br>Move Sensor<br>de suministro/<br>retorno S-152               | Se puede utilizar como sensor de suministro o de retorno.                                                        |
|          | (sensor de<br>suministro/<br>retorno S-152)                                    |                                                                                                    |
| C        | Uponor Smatrix<br>Cable bus A-145                                              | Cable de bus para usarlo con la<br>integración del sistema Uponor<br>Smatrix Base PRO.                           |

#### 3.5 Funciones

#### $\boldsymbol{\mathsf{C}}\mathsf{U}\mathsf{R}\mathsf{V}\mathsf{A}$ de calor

La unidad base Move PRO usa una curva de calor para calcular el punto de consigna de la temperatura de impulsión. Para ello, es preciso que la zona esté configurada como **Stand Alone Control** o **Smatrix Base PRO**.

El siguiente diagrama muestra la curva de calor para la unidad base Uponor Smatrix Move PRO. El diagrama muestra la temperatura de impulsión calculada, para cada curva, a diferentes temperaturas exteriores. La unidad base utiliza la curva seleccionada para operar la válvula mezcladora, que a su vez ajusta la temperatura de impulsión para el sistema.

Temperatura de impulsión

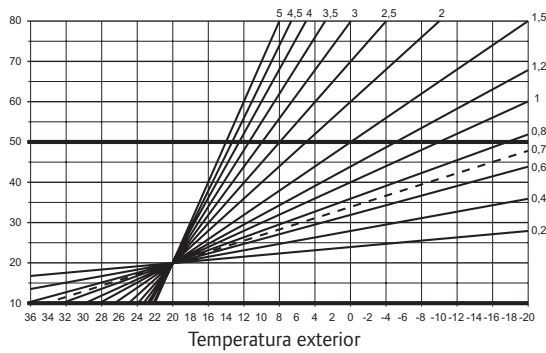

La elección de la curva depende de una combinación de diferentes factores, como el nivel de aislamiento de la casa, la ubicación geográfica, el tipo de sistema de calefacción, etc.

#### Ejemplo:

Una casa mal aislada y calentada con un sistema de radiadores requiere un mayor valor de curva que una casa equivalente con un sistema de calefacción por suelo radiante.

Las curvas del diagrama también están limitadas por parámetros máximos y mínimos establecidos en el sistema (marcados en el diagrama con líneas más gruesas).

#### Reloj

Para facilitar una programación precisa, la unidad base incluye un reloj. Si hay un sistema Uponor Smatrix Base PRO conectado, este actuará como reloj principal y enviará el ajuste de hora actual a la unidad base Move PRO.

#### Modos Confort y ECO (programación)

Si la unidad base cuenta con un programador integrado, es posible cambiar los modos de consigna de temperatura entre dos temperaturas diferentes. Para usar los modos Confort y ECO en una zona, esta debe estar configurada como **Control. Independiente** y en ella se debe usar un sensor de habitación. Los modos disponibles son **Confort** y **ECO** (económico). *Consulte el ejemplo de los modos Confort y ECO mostrado a continuación*.

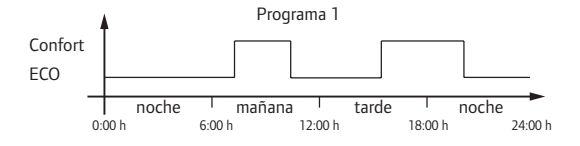

Dependiendo de la configuración del sistema, otras zonas pueden cambiar simultáneamente entre los modos Confort y ECO, según sus programas configurables.

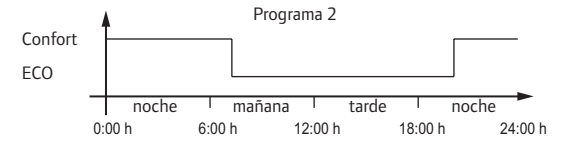

Aunque existan programas para el sistema, algunas zonas podrían seguir funcionando sin ningún programa. Estas zonas operarán en todo momento en el modo Confort y no se verán afectadas por el programa de otras zonas.

#### INTEGRACIÓN DEL SISTEMA CON SISTEMAS BASE PRO

El sistema se puede integrar con un sistema Uponor Smatrix Base PRO para hacer posible el control de habitación individual en la zona.

El sensor de temperatura exterior se conecta al sistema Base PRO y no se requiere un sensor adicional de temperatura exterior conectado a la unidad base Move PRO. El los datos del sensor de temperatura exterior se utilizarán también en las demás zonas.

La integración se activa cuando se configura una zona como **Smatrix Base PRO** (requiere que se hayan conectado los cables pertinentes y que se haya activado **Unidad base de suministro de agua** en el menú **Integración** de la interfaz Base PRO) en el asistente de configuración de la unidad base Move PRO.

Consulte el apartado 5.10 Conexión de la unidad base Uponor Smatrix Base PRO para obtener más información.

Consulte el apartado 5.13 Asistente de configuración para obtener más información.

Consulte la documentación de Uponor Smatrix Base PRO para obtener más información.

## 4 Instalación del sistema Uponor Smatrix Move PRO

#### 4.1 Procedimiento de instalación

#### **UPONOR SMATRIX MOVE PRO**

Uponor recomienda seguir el proceso descrito a continuación para garantizar el mejor resultado posible de la instalación.

| Etapa | Procedimiento                                                  | Página |
|-------|----------------------------------------------------------------|--------|
| 1     | Preparación de la instalación                                  | 11     |
| 2     | Instalación de la unidad base Uponor<br>Smatrix Move PRO       | 15     |
| 3     | Conexión de los sensores a la unidad<br>base                   | 16     |
| 4     | Conexión de los actuadores de las<br>válvulas a la unidad base | 25     |
| 5     | Conexión de las bombas de circulación<br>a la unidad base      | 26     |
| 6     | Conexión de la unidad base Uponor<br>Smatrix Base PRO          | 27     |
| 7     | Conecte la unidad base a la<br>alimentación de CA              | 28     |
| 8     | Asistente de configuración                                     | 28     |
| 9     | Finalización de la instalación                                 | 36     |

#### 4.2 Preparación de la instalación

Antes de iniciar la instalación:

 Compruebe el contenido del paquete consultando la lista de componentes.
 Consulte también el apartado 3.3 Componentes

de Uponor Smatrix Move PRO para identificar los distintos componentes.

Compruebe el esquema de conexiones que se incluye al final de este manual o en la unidad base.

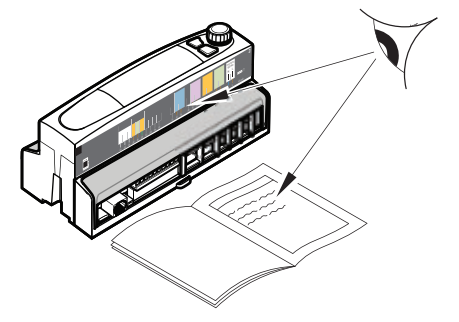

Para determinar el mejor lugar para los componentes Uponor Smatrix Move PRO, siga estas indicaciones:

- Asegúrese de que la unidad base se pueda instalar cerca de los actuadores de las válvulas, si es posible.
- Asegúrese de que la unidad base pueda montar cerca de una toma de CA de 230 V.
- Asegúrese de que los componentes Uponor Smatrix Move PRO instalados estén protegidos contra el agua, preferiblemente dentro de una caja.

#### 4.3 Ejemplo de instalación

#### SISTEMA UPONOR SMATRIX MOVE PRO

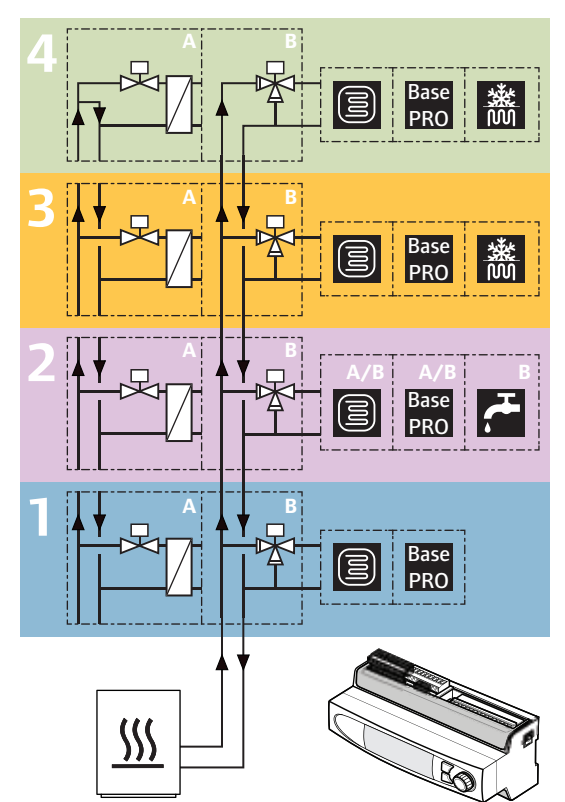

Ejemplo de conexión de la unidad base Uponor Smatrix Move PRO (con la aplicación de calefacción instalada) para regular cuatro zonas distintas (configuradas como **Control. Independiente** para calefacción por suelo radiante, **Smatrix Base PRO** también para calefacción de suelo radiante, **Agua Caliente Sanitaria** para producir agua caliente o **Deshielo** para deshelar nieve).

La instalación funcionará de modo estándar con una amplia variedad de sensores para regular cada zona según las temperaturas establecidas (puntos de consigna).

El suministro se envía a las zonas mediante una válvula mezcladora de tres vías (B) o una válvula de dos vías combinada con un intercambiador de calor (A).

## NOTA:

Cuando se usa una válvula mezcladora de tres vías (opción B) en una zona de deshielo, es posible que se requiera un intercambiador de calor. En este caso, se crea un circuito secundario por el que circula el agua mezclada con los aditivos anticongelantes.

Consulte también el esquema de conexiones que aparece al final del manual.

#### **Control. Independiente**

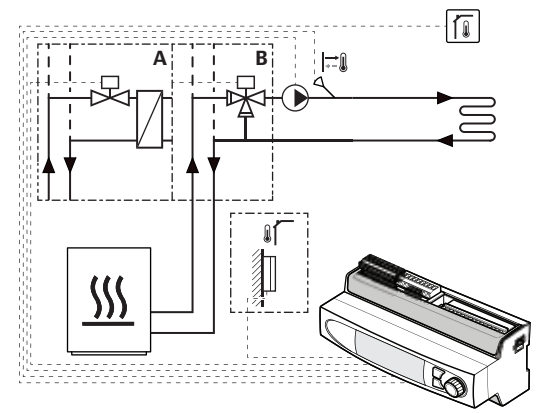

Si la zona (de 1 a 4) se configura como **Control. Independiente**, se habilita el control básico del sistema.

Los siguientes componentes son obligatorios para el funcionamiento de calefacción en la zona (la temperatura de la zona se regula mediante una válvula mezcladora).

Sensor de suministro S-152

Opcional:

Sonda de habitación S-155

El sensor de temperatura exterior no se requiere si la unidad base Move PRO se integra con un sistema Uponor Smatrix Base PRO (con un sensor de temperatura exterior).

Consulte el apartado 5 Instalación de una unidad base Uponor Smatrix Move/Move PRO para obtener más información.

AJUSTES DEL SISTEMA EN EL ASISTENTE DE CONFIGURACIÓN

#### Habilitar zona # (# = 1, 2, 3 o 4): Sí

Config. Zona: Control. Independiente

Modo Calefacción: Exterior (solo sensor de

temperatura exterior) Exterior + Comp. Interior (sensor de temperatura exterior con sensor opcional de temperatura de la habitación)

Encontrará otros ajustes de zona en el sistema de menús **Ajustes > Ajustes zona #** (donde # es la zona en la que se ha activado **Control. Independiente**).

Consulte el apartado 5.13 Asistente de configuración para obtener más información.

Consulte el apartado 7.10 Ajustes para obtener más información.

#### Smatrix Base PRO

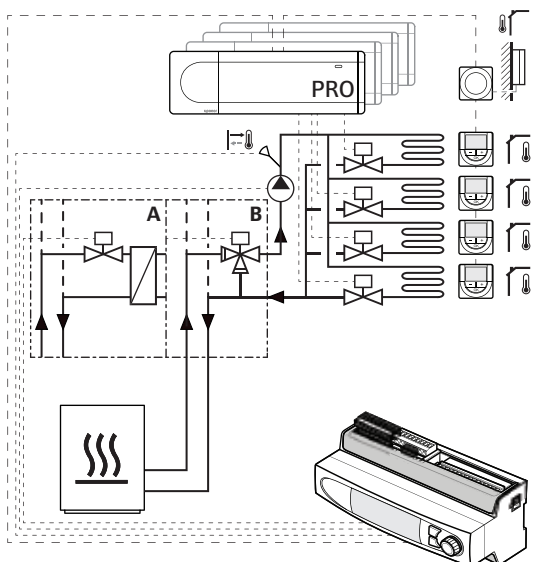

BaseSi la zona (de 1 a 4) se configura comoPROSmatrix Base PRO, se habilita el controlde habitación individual de la zona.

La unidad base se conecta a un sistema Uponor Smatrix Base PRO mediante el bus Smatrix Base PRO y se utilizan sus componentes para regular la temperatura de las zonas.

Los siguientes componentes son obligatorios para el funcionamiento de calefacción en la zona (la temperatura de la zona se regula mediante una válvula mezcladora).

- Sensor de suministro S-152
- Sistema Smatrix Base PRO

El sensor de temperatura exterior se conecta al sistema Base PRO mediante un termostato, registrado como dispositivo del sistema. El termostato se debe colocar preferentemente en un área no pública, como una habitación técnica.

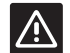

#### Precaución:

La integración se activa cuando se configura una zona como **Smatrix Base PRO** (requiere que se hayan conectado los cables pertinentes y que se haya activado **Unidad base de suministro de agua** en el menú **Integración** de la interfaz Base PRO) en el asistente de configuración de la unidad base Move PRO.

Consulte el apartado 5 Instalación de una unidad base Uponor Smatrix Move/Move PRO para obtener más información.

#### AJUSTES DEL SISTEMA EN EL ASISTENTE DE CONFIGURACIÓN

#### Habilitar zona # (# = 1, 2, 3 o 4): Sí

Config. Zona: Smatrix Base PRO

Modo Calefacción: Exterior (solo sensor de

temperatura exterior) Exterior + Comp. Interior (sensor de temperatura exterior con sensor opcional de temperatura de la habitación)

**Temp. interior Smatrix:** Peor caso (el peor caso de temperatura medida en la zona) o Promedio (promedio calculado de la temperatura de la zona).

**Asignar controlador a zona:** se asignan a las zonas las unidades base Smatrix Base PRO conectadas.

Encontrará otros ajustes de zona en el sistema de menús **Ajustes > Ajustes zona #** (donde # es la zona en la que se ha activado **Smatrix Base PRO**).

Consulte el apartado 5.13 Asistente de configuración para obtener más información.

Consulte el apartado 7.10 Ajustes para obtener más información.

#### Agua Caliente Sanitaria

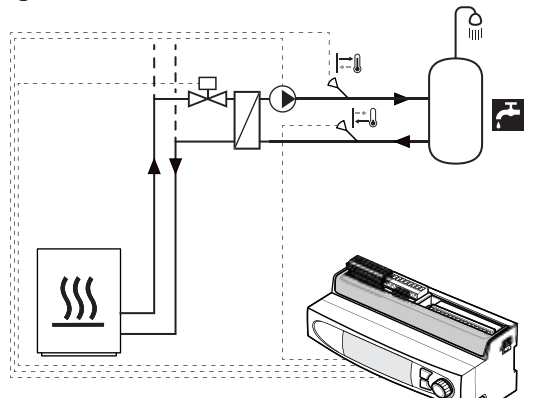

ES

Si la zona está configurada como **Agua Caliente Sanitaria**, se habilita en ella la producción de agua caliente.

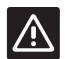

#### PRECAUCIÓN:

La función Agua Caliente Sanitaria requiere un suministro constante de agua caliente, como la calefacción urbana.

Los siguientes componentes son obligatorios para regular la temperatura del agua caliente en la zona (la temperatura de impulsión se regula mediante una válvula mezcladora).

- Sensor de suministro S-152
- Sensor de retorno S-152

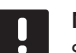

#### NOTA:

Si la zona está configurada como **Agua Caliente Sanitaria** sin sensor de retorno, la funcionalidad de la zona se verá reducida. Algunas funciones, como Potencia activación o la recirculación de agua caliente, requieren un sensor de retorno para funcionar correctamente.

Consulte el apartado 5 Instalación de una unidad base Uponor Smatrix Move/Move PRO para obtener más información.

AJUSTES DEL SISTEMA EN EL ASISTENTE DE CONFIGURACIÓN

#### Habilitar zona 2: Sí

Config. Zona: Agua Caliente Sanitaria

Encontrará otros ajustes de zona en el sistema de menús **Ajustes > Ajustes zona #** (donde # es la zona en la que se ha activado **Agua Caliente Sanitaria**).

Consulte el apartado 5.13 Asistente de configuración para obtener más información.

Consulte el apartado 7.10 Ajustes para obtener más información.

#### Deshielo

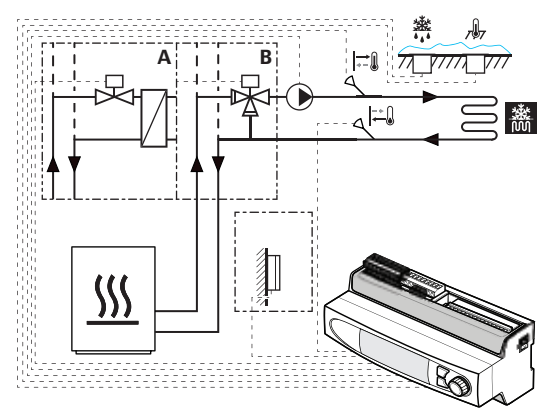

Si la zona se configura como **Deshielo**, se habilita en ella la producción de agua caliente para el deshielo, que permite mantener grandes superficies sin nieve.

Los siguientes componentes son obligatorios para la producción de agua caliente destinada a deshelar nieve en la zona (la temperatura de impulsión se regula mediante una válvula mezcladora).

Se requiere lo siguiente:

- Sensor de suministro S-152
- Sensor de retorno S-152
- Sensor de retorno S-152 principal (no aparece en la ilustración)
- Sensor de nieve S-158 utilizado como sensor de temperatura del suelo
- Sensor de nieve S-158 utilizado como sensor de humedad del suelo

El sensor de temperatura exterior no se requiere si la unidad base Move PRO se integra con un sistema Uponor Smatrix Base PRO (con un sensor de temperatura exterior).

Consulte el apartado 5 Instalación de una unidad base Uponor Smatrix Move/Move PRO para obtener más información.

AJUSTES DEL SISTEMA EN EL ASISTENTE DE CONFIGURACIÓN

Habilitar zona # (# = 3 o 4): Sí

#### Config. Zona: Deshielo

Encontrará otros ajustes de zona en el sistema de menús **Ajustes > Ajustes zona #** (donde # es la zona en la que se ha activado **Deshielo**).

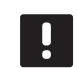

#### NOTA:

Cuando se usa una válvula mezcladora de tres vías (opción B), es posible que se requiera un intercambiador de calor que cree un circuito secundario por el que circule el agua con aditivos anticongelantes.

Consulte el apartado 5.13 Asistente de configuración para obtener más información.

Consulte el apartado 7.10 Ajustes para obtener más información.

## 5 Instalación de la unidad base Uponor Smatrix Move PRO

#### 5.1 Colocación de la unidad base

Consulte las directrices de preparación de la instalación (*véase la sección 4.2 Preparación de la instalación*) y observe las siguientes indicaciones para posicionar la unidad base:

- Coloque la unidad base cerca de por lo menos uno de los actuadores, preferentemente en el interior de una caja. Compruebe la posición de la toma de CA de 230 V.
- Compruebe que la cubierta de terminales se pueda quitar fácilmente de la unidad base.
- Compruebe que los conectores e interruptores sean de fácil acceso.

# 5.2 Selección de la aplicación de la unidad base

La unidad base se entrega con dos paquetes que contienen aplicaciones para distintos usos. El paquete contiene una tarjeta microSD, etiquetas de conexiones eléctricas y un diagrama de aplicación que presenta ejemplos de instalación.

Seleccione el paquete que contiene la aplicación de calefacción y descarte el otro.

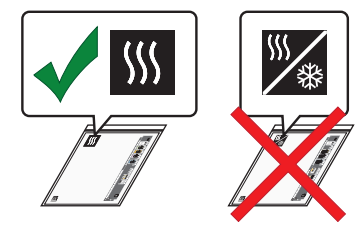

#### 5.3 Pegado de las etiquetas

Pegue las etiquetas del paquete de aplicación a la unidad base.

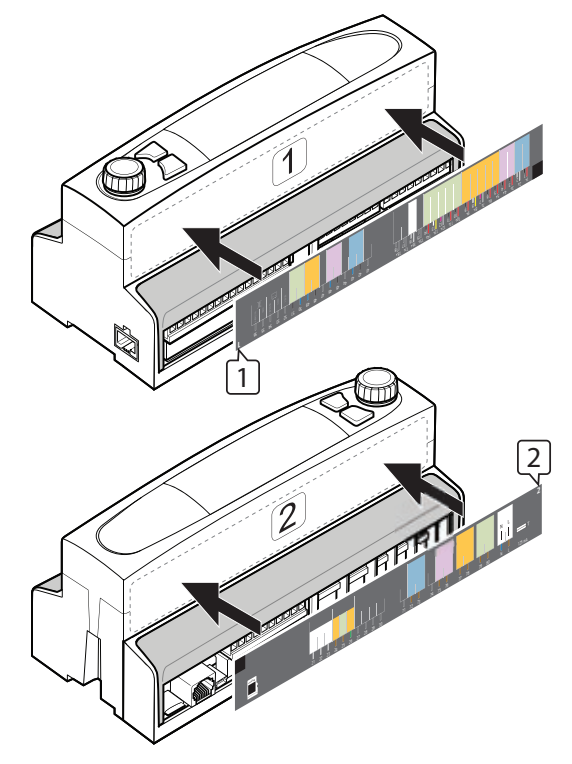

#### 5.4 Inserción de la tarjeta microSD

Inserte la tarjeta microSD del paquete de aplicación en la unidad base.

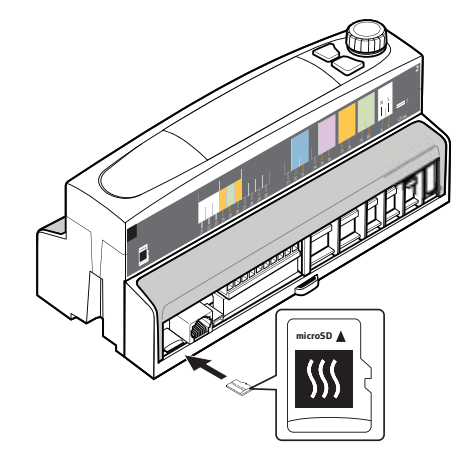

ES

#### 5.5 Montaje de la unidad base en la pared

#### CARRIL DIN

Monte la unidad base en un carril DIN en el interior de una caja (recomendado) o montado en una pared mediante tornillos y anclajes.

La siguiente figura muestra cómo unir la unidad base utilizando un carril DIN.

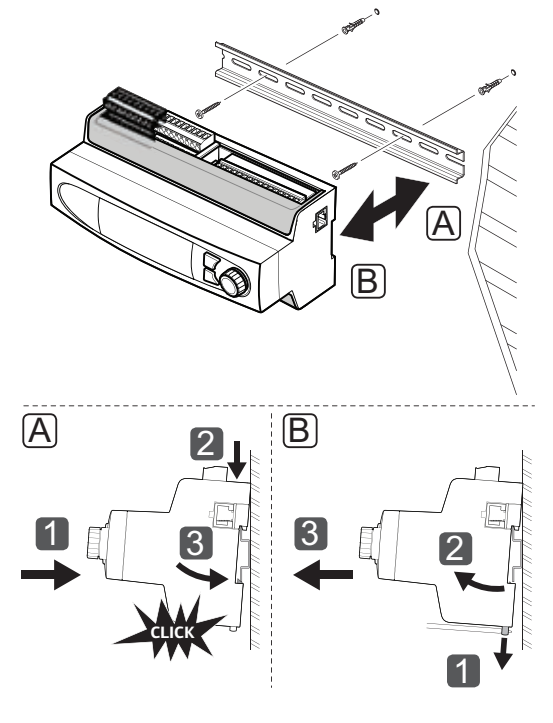

∕!∖

#### **P**RECAUCIÓN:

Asegúrese de que la unidad base no pueda deslizarse fuera del carril DIN si se encuentra montado en cualquier otra posición que no sea la horizontal.

#### 5.6 Cubierta de terminales

La siguiente ilustración muestra cómo quitar y volver a colocar la cubierta de terminales.

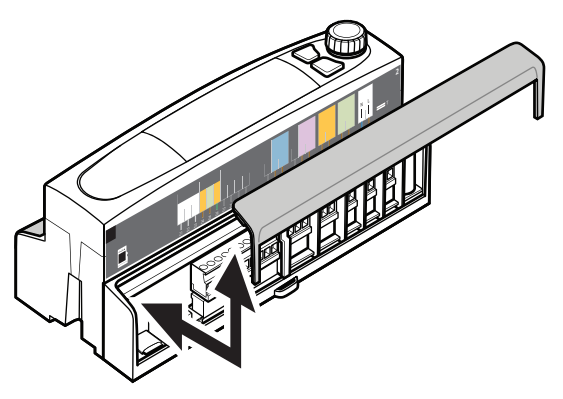

### 5.7 Conexión de los sensores a la unidad base

Se pueden conectar los sensores siguientes al sistema:

- Uponor Smatrix Sensor de exterior S-1XX
- Uponor Smatrix Move Sensor de suministro/retorno S-152
- Uponor Smatrix Move PRO Sensor de habitación S-155
- Uponor Smatrix Move PRO Sensor de nieve S-158

## STOP

Advertencia:

La instalación y el mantenimiento eléctricos de elementos protegidos con tapas y que funcionen a 230 V CA se debe llevar a cabo bajo la supervisión de un electricista cualificado.

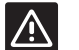

#### Precaución:

Asegúrese de usar cables apantallados cuando conecte los sensores a la unidad base, con el fin de evitar interferencias de los cables y las fuentes de alimentación.

#### SENSOR EXTERIOR

El sensor de exterior es obligatorio y debe instalarse siempre. Puede conectarlo directamente a la unidad base Move PRO o bien a través de una unidad base Uponor Smatrix Base PRO integrada. Si se integra una unidad base a Base PRO en el sistema, es imprescindible conectar el sensor de temperatura exterior a esta última mediante un termostato registrado como dispositivo del sistema. El termostato se debe colocar preferentemente en un área no pública, como una habitación técnica.

#### Colocación del sensor de exterior

Consulte las directrices de preparación de la instalación (*en el apartado 4.2 Preparación de la instalación*) y observe las siguientes indicaciones para colocar el sensor de exterior:

- Monte el sensor de exterior en el lado norte del edificio donde es poco probable que se vea expuesto a la luz solar directa.
- 2. Asegúrese de que el sensor de exterior se encuentre alejado de puertas, ventanas o salidas de aire.

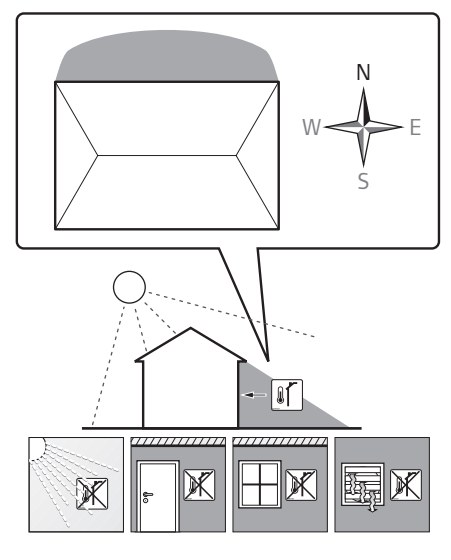

#### Conexión de una sonda exterior a la unidad base

La siguiente ilustración muestra el sensor de exterior conectado a la unidad base.

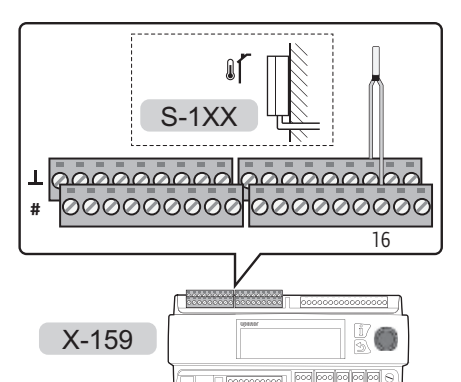

Para conectar un sensor de exterior a la unidad base:

- 1. Compruebe que la alimentación está desconectada de la unidad base.
- 2. Quite la cubierta de terminales. Consulte el apartado 5.6 Cubierta de terminales para obtener más información.
- 3. Estudie el diagrama de conexiones para localizar las posiciones de los terminales de conexión.
- Conecte los cables del sensor de exterior a los terminales 16 y 16⊥ de la unidad base.
- 5. Apriete los tornillos que fijan los cables al conector.

#### SENSOR DE IMPULSIÓN

El sensor de suministro se debe instalar en todas las zonas.

#### Conexión del sensor de suministro a la unidad base

La ilustración siguiente muestra los sensores de suministro conectados a la unidad base.

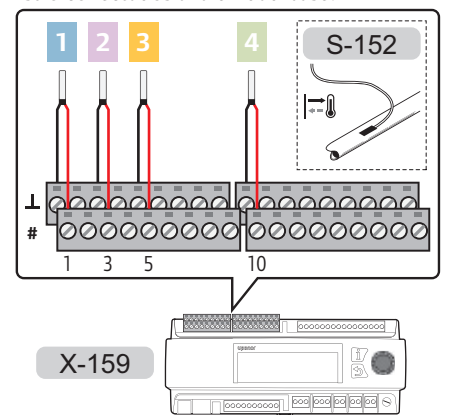

Para conectar un sensor de suministro a la unidad base:

- 1. Estudie el diagrama de conexiones para localizar las posiciones de los terminales de conexión.
- 2. Compruebe que la alimentación está desconectada de la unidad base.
- 3. Quite la cubierta de terminales. Consulte el apartado 5.6 Cubierta de terminales para obtener más información.
- 4. Conecte los cables del sensor de suministro a la unidad base.
  - ZONA 1: Terminales 1 y 11.
  - ZONA 2: Terminales 3 y 3<u>1</u>.
  - ZONA 3: Terminales 5 y 5L.
  - ZONA 4: Terminales 10 y 10L.
- 5. Apriete los tornillos que fijan los cables al conector.

#### SENSOR DE TEMPERATURA DE RETORNO

Solo es preciso instalar el sensor de retorno en las zonas configuradas como humedad en las zonas configuradas como **Deshielo** o **Agua Caliente Sanitaria** (ACS).

#### Conexión del sensor de retorno a la unidad base

La ilustración siguiente muestra los sensores de retorno conectados a la unidad base.

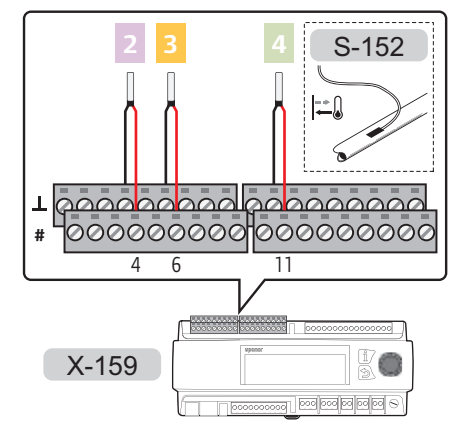

Para conectar un sensor de retorno a la unidad base:

- 1. Estudie el diagrama de conexiones para localizar las posiciones de los terminales de conexión.
- 2. Compruebe que la alimentación está desconectada de la unidad base.
- 3. Quite la cubierta de terminales. Consulte el apartado 5.6 Cubierta de terminales para obtener más información.
- 4. Conecte los cables del sensor de retorno a la unidad base.
  - ZONA 2: Terminales 4 y 41.
  - ZONA 3: Terminales 6 y 6<u>1</u>.
  - ZONA 4: Terminales 11 y 111.
- 5. Apriete los tornillos que fijan los cables al conector.

#### SENSOR DE HABITACIÓN

Solo es preciso instalar el sensor de habitación en las zonas configuradas como **Control. Independiente**, con **Modo Calefacción** configurado como **Exterior + Comp. Interior**.

#### Colocación del sensor de habitación

Consulte las directrices de preparación de la instalación (*en el apartado 4.2 Preparación de la instalación*) y observe las siguientes indicaciones para colocar los sensores de habitación:

- 1. Seleccione una pared interior y una posición de entre 1,3 m y 1,5 m por encima del suelo.
- 2. Asegúrese de que el sensor de habitación esté alejado de la luz solar directa.
- 3. Asegúrese de que el sensor de habitación no se calentará por la luz solar que atraviese la pared.
- Asegúrese de que el sensor de habitación está alejado de fuentes de calor, por ejemplo, la televisión, el equipo electrónico, chimeneas, focos de luz, etc.
- Asegúrese de que el sensor de habitación esté alejado de fuentes de humedad y de salpicaduras de agua (IP20).

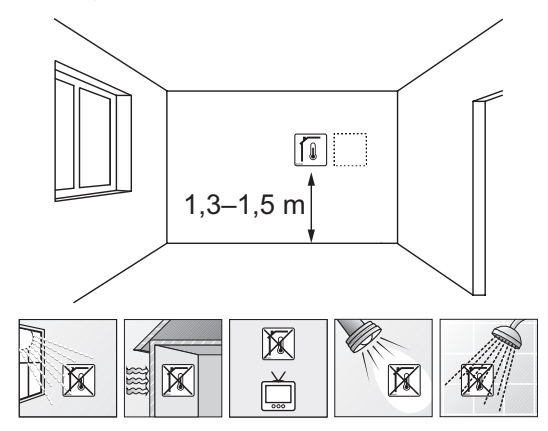

#### Etiquetado del sensor de habitación

Cuando sea adecuado, marque los sensores de habitación con el número de zona que vayan a controlar, por ejemplo, núm. 02, núm. 03.

#### Montaje del sensor de habitación en la pared

La ilustración siguiente muestra las posiciones de los orificios de montaje del sensor de habitación y cómo fijarlo a la pared utilizando los tornillos y los anclajes.

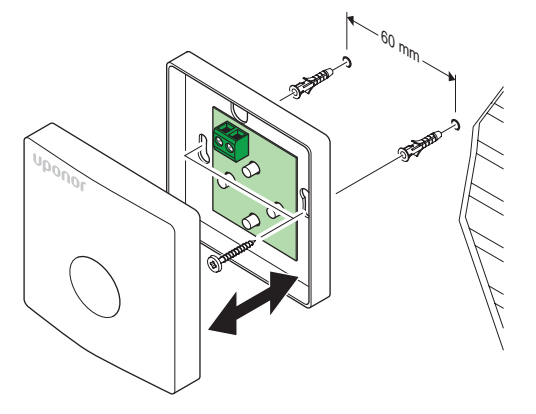

#### Conexión del sensor de habitación a la unidad base

La ilustración siguiente muestra los sensores de habitación conectados a la unidad base.

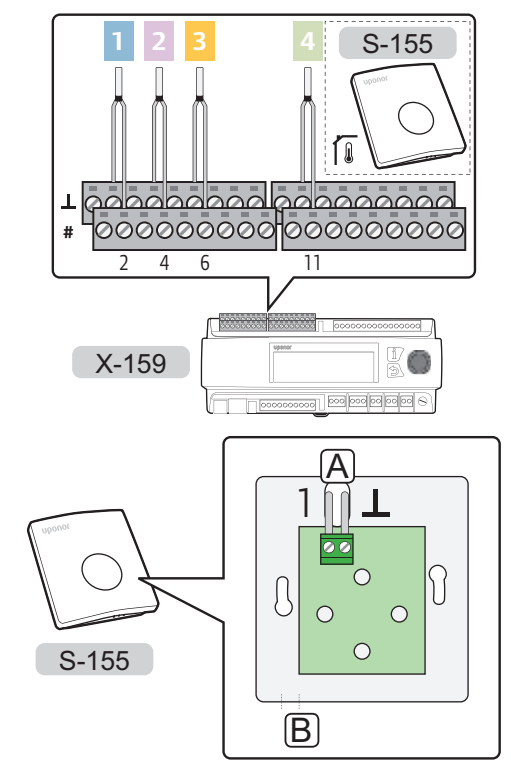

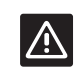

#### **P**RECAUCIÓN:

No cambie los ajustes de los puentes, pues podría impedir el buen funcionamiento del sensor.

Ajuste predeterminado: •

Para conectar un sensor de habitación a la unidad base:

- 1. Estudie el diagrama de conexiones para localizar las posiciones de los terminales de conexión.
- 2. Compruebe que la alimentación está desconectada de la unidad base.
- 3. Quite la cubierta de terminales. Consulte el apartado 5.6 Cubierta de terminales para obtener más información.
- 4. Haga pasar los cables por los puntos A o B.
- 5. Conecte los cables del sensor de habitación a la unidad base.
  - ZONA 1: Terminales 2 y 2<u>1</u>.
  - ZONA 2: Terminales 4 y 4<u>L</u>.
  - ZONA 3: Terminales 6 y 61.
  - ZONA 4: Terminales 11 y 111.
- 6. Apriete los tornillos que fijan los cables al conector.

ES

#### $\mathbf{S}_{\text{ENSOR}}$ de Nieve

Solo es preciso instalar el sensor de nieve en las zonas configuradas como **Deshielo**.

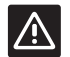

#### Precaución:

Se requieren dos sensores de nieve para garantizar la función **Deshielo**.

Uno de ellos se utiliza como sensor de temperatura del suelo y, el otro, como sensor de la humedad del suelo.

Al instalar los sensores de nieve y hielo en una zona, se requieren un sensor principal de retorno y sensores secundarios de temperatura de suministro y retoro. *Consulte el apartado 5.7 Conexión de los sensores a la unidad base para obtener más información.* 

#### Colocación de los sensores de nieve

Al instalar el sensor de nieve es preciso cumplir los requisitos siguientes.

- El sensor de nieve se debe instalar dentro de la superficie que se va a calentar.
- El sensor de nieve se debe instalar nivelado horizontalmente y empotrado en una superficie dura (como hormigón o asfalto).
- El sensor de nieve no debe sobresalir de la superficie. Se puede empotrar unos milímetros en la superficie para que el agua derretida de desagüe se acumule en su superficie. Sin embargo, la profundidad no debe ser excesiva.
- El sensor de nieve se debe instalar en una posición abierta, sin protección, que esté alejada de los muros y quede bien expuesta a las inclemencias meteorológicas (por ejemplo, no debe estar cerca de paredes, salidas de ventilación ni otras fuentes que puedan afectar al sensor).
- Si el sensor de nieve se va a usar como sensor de la temperatura del suelo, no se debe instalar a menos de 20 cm del circuito de calefacción.
- Si el sensor de nieve se va a usar como sensor de la humedad del suelo, no se debe instalar a menos de 10 cm del circuito de calefacción.
- Si el suelo no está horizontal, el sensor de humedad nieve se debe instalar a más profundidad que el de temperatura del suelo.
- Utilice un conducto de cables con un diámetro de hasta 23 mm para llevar los cables de los sensores.
- El cable del sensor (se incluyen 25 m) se puede prolongar hasta alcanzar 200 m mediante cable de instalación normal (6 x 1,5 mm<sup>2</sup>). La resistencia total del cable debe ser inferior a 10 ohmios.

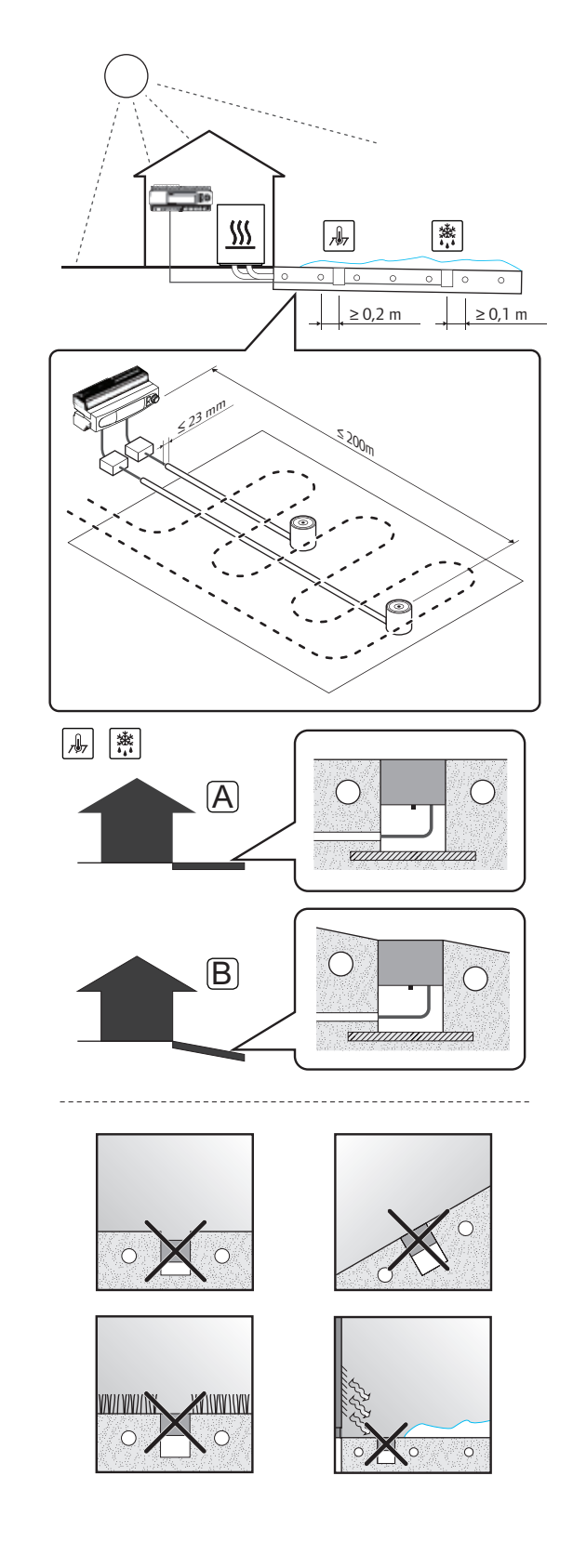

## Instalación del sensor de nieve en la superficie del suelo

La ilustración siguiente muestra cómo instalar el sensor de nieve en la superficie del suelo.

 Cree una roza para el conducto del cable (diámetro máximo de 23 mm). Se recomienda usar un conducto de cable equipado con guía, para que resulte más fácil hacer pasar el cable al instalarlo.

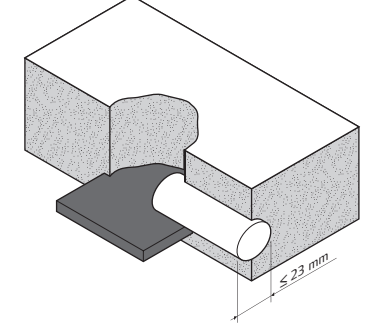

 Inserte el tubo del sensor en el orificio donde se vaya a instalar el sensor. Asegúrese de que quede empotrado de forma segura en relación con la carga prevista de la superficie.

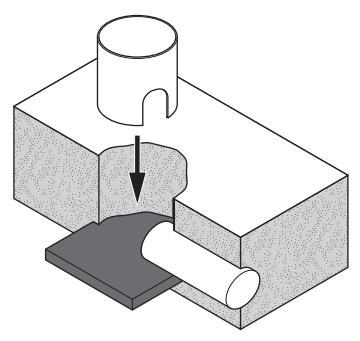

 Inserte en el tubo del sensor el tapón de madera incluido antes de echar el hormigón o el asfalto.

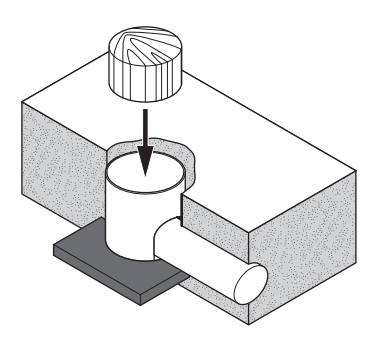

4. Eche el hormigón o el asfalto.

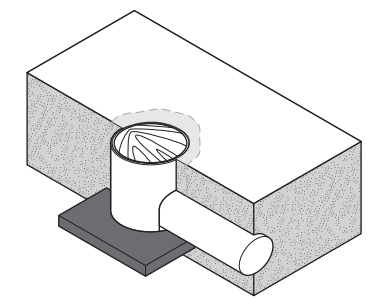

5. Quite el tapón de madera cuando el hormigón o el asfalto hayan fraguado.

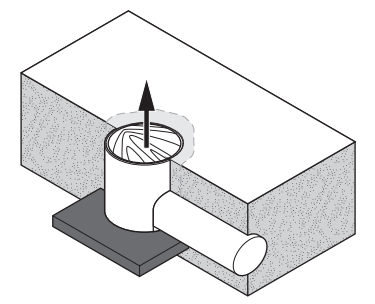

6. Compruebe que el tubo del sensor esté limpio.

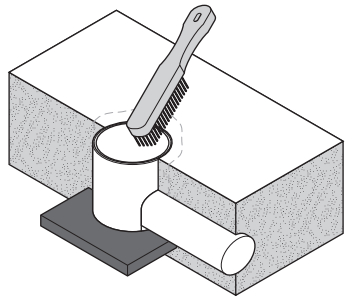

 Inserte el cable del sensor y hágalo pasar por el conducto de cables. Compruebe que el cable no se dañe al pasar por puntos con bordes afilados.

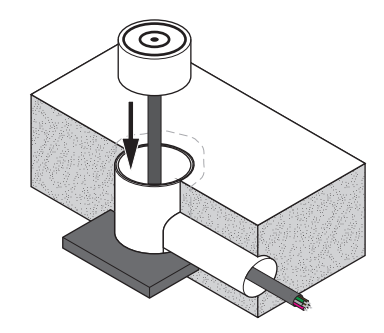

8. Coloque el sensor en el tubo. Asegúrese de que el cable pase fácilmente por el orificio del fondo.

Fije el sensor (por la parte central) con el tornillo incluido.

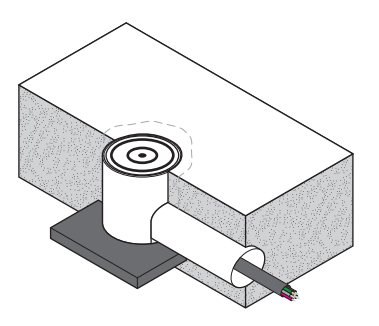

#### Conecte el sensor de nieve, que se usa como sensor de temperatura del suelo, a la unidad base.

La siguiente ilustración muestra la conexión a la unidad base de un sensor de nieve utilizado como sensor de temperatura del suelo.

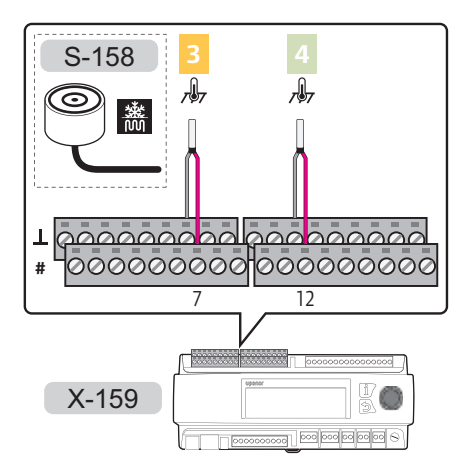

Para conectar un sensor de nieve a la unidad base:

- 1. Estudie el diagrama de conexiones para localizar las posiciones de los terminales de conexión.
- 2. Compruebe que la alimentación está desconectada de la unidad base.
- 3. Quite la cubierta de terminales. Consulte el apartado 5.6 Cubierta de terminales para obtener más información.
- 4. Conecte los cables del sensor de nieve a la unidad base.

#### ZONA 3:

- El cable rosa al terminal 7.
- El cable gris al terminal 71. •

ZONA 4:

- El cable rosa al terminal 12.
- El cable gris al terminal 121. •
- 5. Apriete los tornillos que fijan los cables a los conectores.

## Conexión del sensor de nieve, que se usa como sensor de humedad del suelo, a la unidad base

La siguiente ilustración muestra la conexión a la unidad base de un sensor de humedad utilizado como sensor de temperatura del suelo.

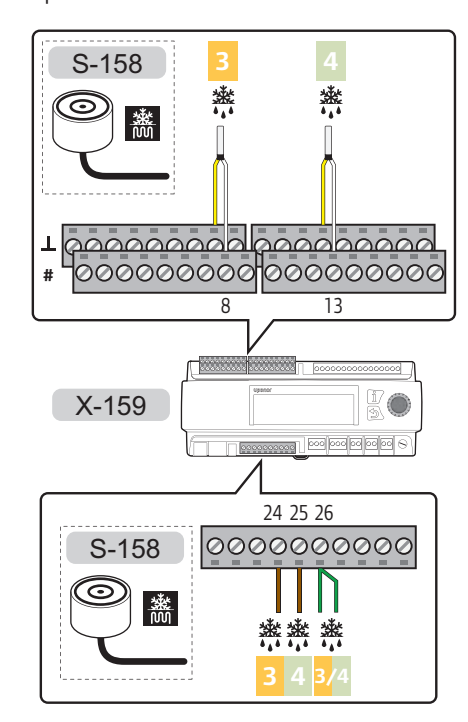

Para conectar un sensor de nieve a la unidad base:

- 1. Estudie el diagrama de conexiones para localizar las posiciones de los terminales de conexión.
- 2. Compruebe que la alimentación está desconectada de la unidad base.
- 3. Quite la cubierta de terminales. Consulte el apartado 5.6 Cubierta de terminales para obtener más información.
- Conecte los cables del sensor de nieve a la unidad base.

#### ZONA 3:

- El cable blanco al terminal 8.
- El cable amarillo al terminal 8<u>1</u>.
- El cable marrón al terminal 24.
- El cable verde al terminal 26.

#### ZONA 4:

- El cable blanco al terminal 13.
- El cable amarillo al terminal 13<u>1</u>.
- El cable marrón al terminal 25.
- El cable verde al terminal 26.
- 5. Apriete los tornillos que fijan los cables a los conectores.

#### $\pmb{\mathsf{S}}_{\mathsf{ENSOR}} \text{ principal de retorno}$

Es posible que el sensor principal de retorno solo se tenga que instalar en las zonas configuradas como **Deshielo**.

## Conexión del sensor principal de retorno a la unidad base

La ilustración siguiente muestra sensores principales de retorno conectados a la unidad base.

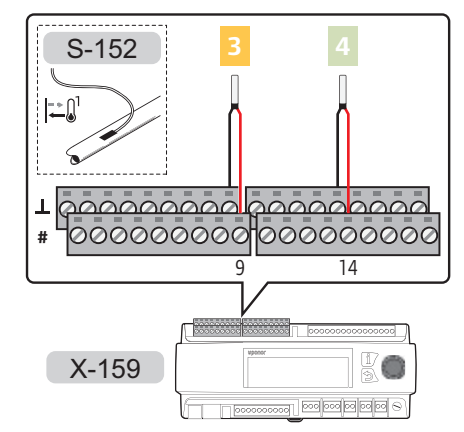

Para conectar un sensor principal de retorno a la unidad base:

- 1. Estudie el diagrama de conexiones para localizar las posiciones de los terminales de conexión.
- 2. Compruebe que la alimentación está desconectada de la unidad base.
- 3. Quite la cubierta de terminales. Consulte el apartado 5.6 Cubierta de terminales para obtener más información.
- 4. Conecte los cables del sensor principal de retorno a la unidad base.
  - ZONA 3: Terminales 9 y 91.
  - ZONA 4: Terminales 14 y 14<u>1</u>.
- 5. Apriete los tornillos que fijan los cables al conector.

**SENSORES SECUNDARIOS DE SUMINISTRO Y RETORNO** El sensor secundario de suministro o retorno se conecta como un sensor normal de suministro o retorno.

Consulte el apartado 5.7 Conexión de los sensores a la unidad base > Sensor de suministro para obtener más información.

Consulte el apartado 5.7 Conexión de los sensores a la unidad base > Sensor de retorno para obtener más información.

#### 5.8 Conexión de los actuadores de las válvulas a la unidad base

La unidad base permite controlar hasta cuatro zonas distintas.

La ilustración siguiente muestra los actuadores conectados a la unidad base.

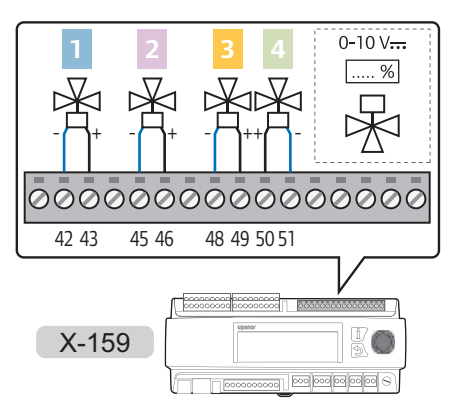

## Advertencia:

La instalación y el mantenimiento eléctricos de elementos protegidos con tapas y que funcionen a 230 V CA se debe llevar a cabo bajo la supervisión de un electricista cualificado.

#### NOTA:

Solo se conectan a la unidad base Move PRO las señales de control de los actuadores de las válvulas. La alimentación eléctrica debe obtenerse de una fuente externa. Para conectar los actuadores de las válvulas a la unidad base:

- 1. Asegúrese de que tanto la unidad base como el actuador estén desconectados.
- 2. Quite la cubierta de terminales. Consulte el apartado 5.6 Cubierta de terminales para obtener más información.
- 3. Estudie el diagrama de conexiones para localizar las posiciones de los terminales de conexión.
- 4. Conecte los cables del actuador a la unidad base.

#### ZONA 1:

- El cable de 0...10 V al terminal 43.
- El cable de puesta a tierra ( $\perp$ ) al terminal 42.

#### ZONA 2:

- El cable de 0...10 V al terminal 46.
- El cable de puesta a tierra (1) al terminal 45.

#### ZONA 3:

- El cable de 0...10 V al terminal 49.
- El cable de puesta a tierra (1) al terminal 48.

#### ZONA 4:

- El cable de 0...10 V al terminal 50.
- El cable de puesta a tierra ( $\perp$ ) al terminal 51.
- 5. Apriete los tornillos que fijan los cables al conector.

#### 5.9 Conexión de las bombas de circulación a la unidad base

La unidad base permite controlar bombas de circulación en un máximo de cuatro zonas distintas.

La siguiente ilustración muestra bombas de circulación conectadas a la unidad base.

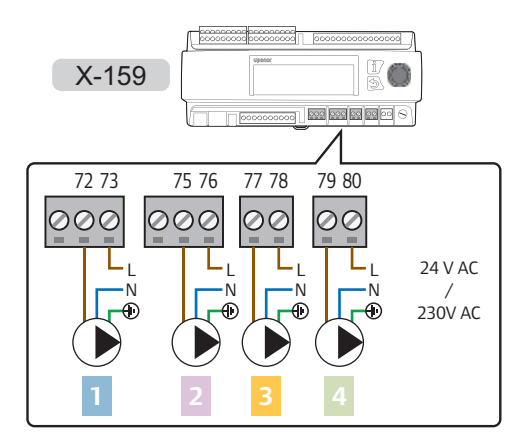

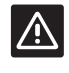

#### **P**RECAUCIÓN:

Los terminales tienen una limitación de 1 A. Es posible que se requiera un relé externo.

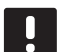

#### NOTA:

Los terminales de conexión 3 y 4 están usando un triodo de corriente alterna para el control de potencia.

La ilustración siguiente muestra una bomba de circulación conectada a la unidad base mediante relés externos.

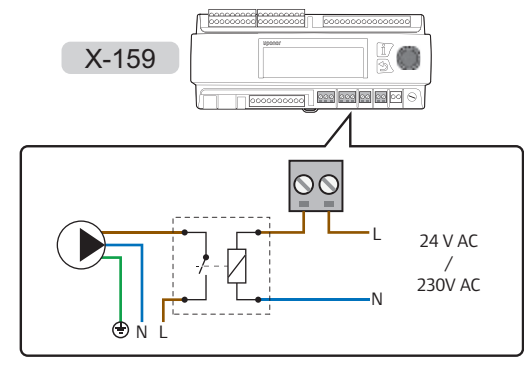

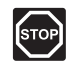

#### Advertencia:

La instalación y el mantenimiento eléctricos de elementos protegidos con tapas y que funcionen a 230 V CA se debe llevar a cabo bajo la supervisión de un electricista cualificado.

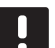

#### NOTA:

Solo se conectan a la unidad base Move PRO las señales de control de los actuadores de las válvulas. La alimentación eléctrica debe obtenerse de una fuente externa. Para conectar bombas de circulación a la unidad base:

- 1. Compruebe que la alimentación está desconectada de la unidad base.
- 2. Quite la cubierta de terminales. Consulte el apartado 5.6 Cubierta de terminales para obtener más información.
- 3. Estudie el diagrama de conexiones para localizar las posiciones de los terminales de conexión.
- Conecte la alimentación (máx. 230 V CA) a las bombas de circulación/relés externos mediante los terminales de conexión de la unidad base.
   Precaución: Los terminales tienen una limitación de 1 A. Es posible que se requiera un relé externo.

#### ZONA 1:

- Alimentación (L) de la bomba de circulación al terminal 72.
- Alimentación externa de 24 o 230 V CA (L) al terminal 73.

#### ZONA 2:

- Alimentación (L) de la bomba de circulación al terminal 75.
- Alimentación externa de 24 o 230 V CA (L) al terminal 76.

#### ZONA 3:

- Alimentación (L) de la bomba de circulación al terminal 77.
- Alimentación externa de 24 o 230 V CA (L) al terminal 78.

#### ZONA 4:

- Alimentación (L) de la bomba de circulación al terminal 79.
- Fuente de alimentación externa de 24 o 230 V CA (L) al terminal 80.
- 5. Conecte el cable común (N) de las bombas de circulación a la conexión externa.
- 6. Apriete los tornillos que fijan los cables al conector.

#### 5.10 Conexión de la unidad base Uponor Smatrix Base PRO

La unidad base se puede conectar a un bus del sistema Uponor Smatrix Base PRO para integrarlo con las unidades base y los termostatos Base PRO.

La siguiente ilustración muestra el bus del sistema Uponor Smatrix Base Pro conectado a la unidad base.

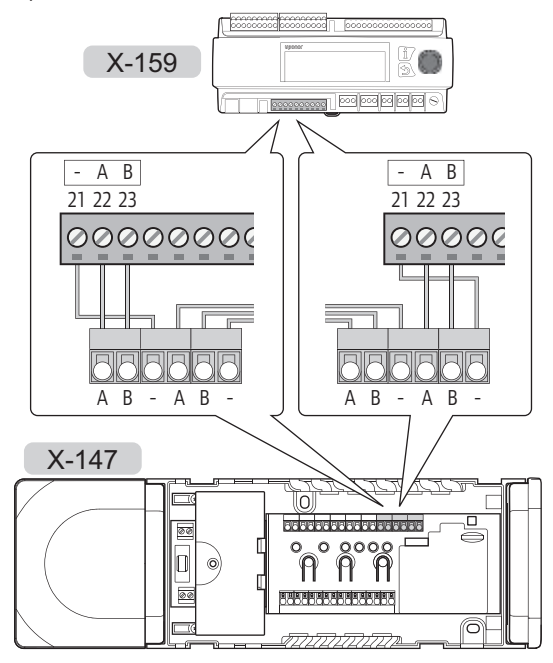

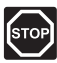

#### Advertencia:

La instalación y el mantenimiento eléctricos de elementos protegidos con tapas y que funcionen a 230 V CA se debe llevar a cabo bajo la supervisión de un electricista cualificado. Para conectar un bus del sistema Uponor Smatrix Base PRO a la unidad base:

- 1. Compruebe que la alimentación está desconectada de todas las unidades base.
- Quite la cubierta de terminales de la unidad base Move PRO. Consulte el apartado 5.6 Cubierta de terminales para obtener más información.
- Quite la cubierta de (una de) las unidades base Base PRO.
   Consulte la documentación de Uponor Smatrix Base PRO para obtener más información.
- 4. Estudie los diagramas de conexiones de ambas unidades base para localizar las posiciones de los terminales de conexión.
- 5. Conecte los cables de la unidad base Base PRO a la unidad base Move PRO.

#### Uponor Smatrix Base PRO:

• El cable de comunicación a los terminales de bus del sistema A, B y -.

#### Uponor Smatrix Move PRO:

- El cable de comunicación a los terminales de bus del sistema 21 (-), 22 (A) y 23 (B).
- 6. Apriete los tornillos que fijan los cables al conector.

Habilite la unidad base Move PRO en la interfaz I-147 de Smatrix Base PRO:

- Vaya al menú Integración (Menú principal > Integración).
- 8. Pulse Unidad base de suministro de agua: Deshabilitar.
- 9. Pulse **Habilitar** para activar la comunicación entre la interfaz y la unidad base Move PRO.
- Asigne las unidades base al final del Asistente de configuración en la unidad base Move PRO. Las unidades base Smatrix Base PRO conectadas aparecerán automáticamente en una lista. *Consulte el apartado 5.14 Asistente de configuración para obtener más información.*

#### 5.11 Conexión de la interfaz Modbus-RTU

La unidad base se puede conectar e integrar en un sistema de gestión de edificios (BMS, Building Management System) mediante una interfaz Modbus-RTU a través de RS-232.

Consulte la documentación independiente para obtener más información sobre la integración de un BMS.

# 5.12 Conecte la unidad base a la alimentación de CA

La ilustración siguiente muestra la unidad base conectada a la alimentación de CA.

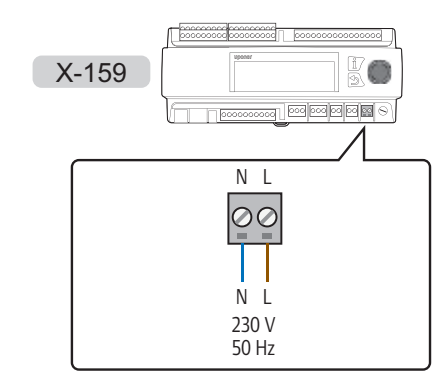

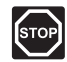

#### Advertencia:

La instalación y el mantenimiento eléctricos de elementos protegidos con tapas y que funcionen a 230 V CA se debe llevar a cabo bajo la supervisión de un electricista cualificado.

Para conectar la unidad base a la alimentación de CA:

- 1. Compruebe que todos los cables estén conectados completa y correctamente:
  - Sensores
  - Actuadores de las válvulas
  - Bomba de circulación
- 2. Conecte el cable de alimentación CA de 230 V a los terminales de conexión N (azul) y L (marrón).
- 3. Compruebe que todas las cubiertas de terminales estén colocadas correctamente.
- Conecte el cable de corriente a una toma de 230 V CA, o si la normativa local lo requiriera, a una caja de distribución.

### 5.13 Entradas de alimentación alternativas

La unidad base presenta terminales de conexión para entradas de alimentación alternativas (terminales de conexión del 52 al 56).

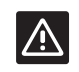

#### **P**RECAUCIÓN:

No utilice estos terminales de entrada a no ser que se lo indique expresamente un miembro del equipo de asistencia técnica de Uponor.

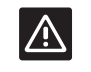

#### **P**RECAUCIÓN:

Ajuste el puente en **OFF** si usa entradas de energía alterna.

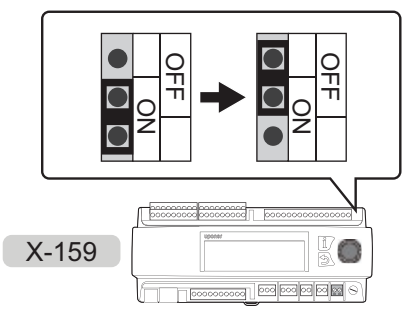

#### 5.14 Asistente de configuración

La unidad base ejecuta un asistente de configuración la primera vez que se pone en marcha o después de restablecerlo a los valores de fábrica. Este asistente se ha diseñado para configurar las zonas de la unidad base. Puede configurar otros ajustes en el menú **Ajustes**.

También se puede iniciar manualmente desde el sistema de menús, **Ajustes > Ajustes instalador > Reiniciar asistente config.** 

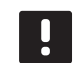

#### NOTA:

La pantalla de la unidad base puede comenzar a parpadear cuando se enciende. Esto es absolutamente normal; comenzará a funcionar normalmente enseguida.

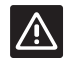

#### PRECAUCIÓN:

De debe habilitar al menos una zona al configurar la unidad base. En caso contrario, aparecerá un error de configuración y se reiniciará el asistente de configuración.

#### NAVEGACIÓN POR EL ASISTENTE DE CONFIGURACIÓN

#### Seleccionar/cambiar

Gire la rueda de control para seleccionar una opción o cambiar el ajuste de un parámetro.

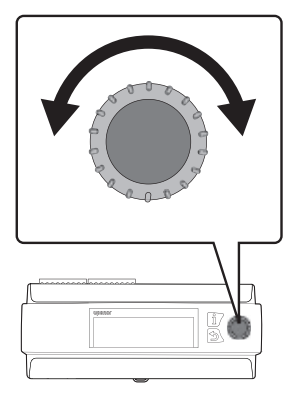

#### Confirmar

Pulse la rueda de control para confirmar una selección o el ajuste de un parámetro.

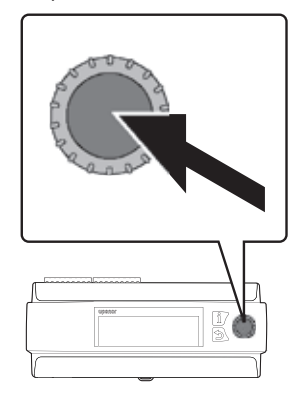

#### 1. CONFIGURAR EL IDIOMA

Seleccione el idioma que desee usar en el sistema de menús de la unidad base.

| Idioma    |  |
|-----------|--|
| O Inglés  |  |
| O Deutsch |  |
| O Español |  |
| ○ Swedish |  |

#### 2. ESTABLECIMIENTO DE LA HORA

Establezca la hora del sistema, empezando por las horas.

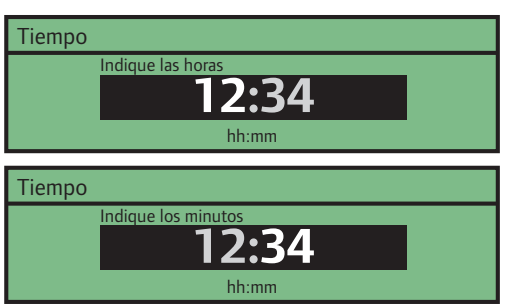

#### 3. ESTABLECIMIENTO DE LA FECHA

Establezca la fecha del sistema, empezando por el día.

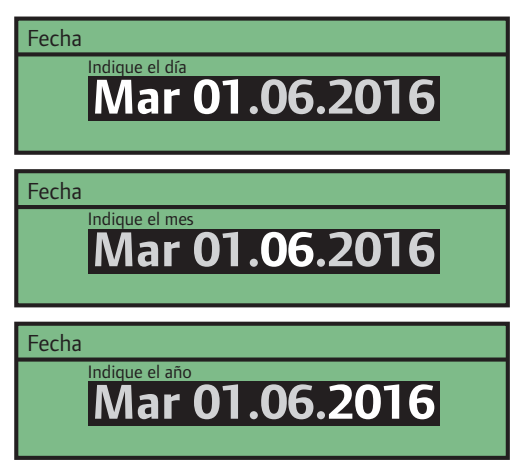

ES

#### 4. SELECCIONE MODO OPERACIÓN

Seleccione el modo de funcionamiento de la unidad base.

- Seleccione Estándar para continuar configurando la unidad base para calefacción/ refrigeración.
- Seleccione Precalentamiento para habilitar el modo de funcionamiento con precalentamiento en la unidad base.

Consulte el apartado 5.15 Precalentamiento de placas de hormigón (DIN 1264-4) para obtener más información.

| Modo operación     |  |
|--------------------|--|
| 🔍 Estándar         |  |
| ○ Precalentamiento |  |
|                    |  |
|                    |  |

#### 5. HABILITAR ZONA 1

5.1 Seleccione **Sí** para habilitar la zona 1 en la unidad base.

| Habilitar zona 1 |  |
|------------------|--|
| ◎ No             |  |
| ⊖ Sí             |  |
|                  |  |
|                  |  |

 5.2 Seleccione la configuración de la zona.
 Control. Independiente solo usa los sensores y componentes conectados a la unidad base.
 Smatrix Base PRO usa un sistema Uponor Smatrix Base PRO conectado.

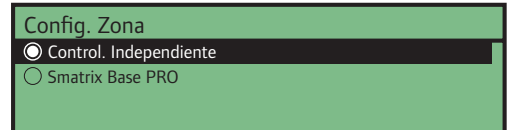

5.3 Seleccione el modo de calefacción. Exterior usa solo un sensor de exterior, y Exterior + Comp. Interior usa, además, un sensor de habitación, para calcular la temperatura de impulsión. El sensor o los sensores se conectan a la unidad base Move PRO (Control. Independiente) o a una unidad base Base PRO (Smatrix Base PRO) conectada.

Consulte el apartado 5.7 Conexión de los sensores a la unidad base > Sensor de exterior para obtener más información.

#### Modo Calefacción

ExteriorExterior + Comp. Interior

- 5.4 Seleccione qué datos de temperatura interior del sistema Smatrix Base PRO desea usar al calcular la temperatura de impulsión.
  - Peor caso usa en la zona la temperatura de la habitación (solamente en habitaciones con demanda de calefacción) con el máximo valor de punto de consigna.
  - Promedio calcula el promedio de todos los termostatos de habitación conectados de la zona (seleccionados en la interfaz I-147 de Smatrix Base PRO).

Este ajuste solo aparece si se ha seleccionado Smatrix Base PRO en el menú Config. Zona y se ha seleccionado Exterior + Comp. Interior en Modo Calefacción.

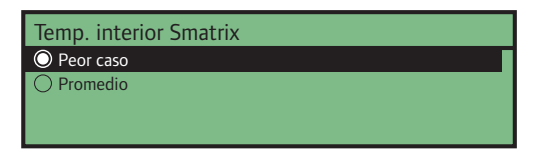

5.5 Establezca la temperatura de impulsión mínima permitida.

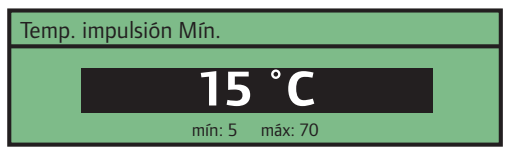

5.6 Establezca la temperatura de impulsión máxima permitida.

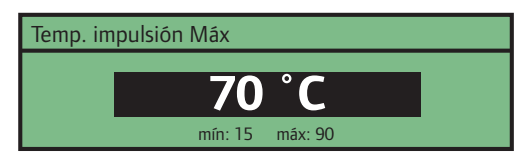

#### 6. HABILITAR ZONA 2

6.1 Seleccione **Sí** para habilitar la zona 2 en la unidad base.

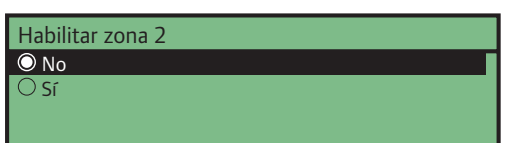

6.2 Seleccione la configuración de la zona.
Control. Independiente solo usa los sensores y componentes conectados a la unidad base.
Smatrix Base PRO usa un sistema Uponor Smatrix Base PRO conectado. Agua Caliente Sanitaria (ACS) regula la temperatura de impulsión del agua caliente sanitaria de la zona.

| Config. Zona              |
|---------------------------|
| 🔘 Control. Independiente  |
| ○ Smatrix Base PRO        |
| O Agua Caliente Sanitaria |
|                           |

6.3 Seleccione el modo de calefacción. Exterior usa solo un sensor de exterior, y Exterior + Comp.
Interior usa, además, un sensor de habitación, para calcular la temperatura de impulsión. El sensor o los sensores se conectan a la unidad base Move PRO (Control. Independiente) o a una unidad base Base PRO (Smatrix Base PRO) conectada.

Consulte el apartado 5.7 Conexión de los sensores a la unidad base > Sensor de exterior para obtener más información.

Este ajuste no aparece si se ha seleccionado Agua Caliente Sanitaria en el menú Config. Zona.

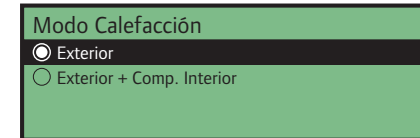

- 6.4 Seleccione qué datos de temperatura interior del sistema Smatrix Base PRO desea usar al calcular la temperatura de impulsión.
  - Peor caso usa en la zona la temperatura de la habitación (solamente en habitaciones con demanda de calefacción) con el máximo valor de punto de consigna.
  - Promedio calcula el promedio de todos los termostatos de habitación conectados de la zona (seleccionados en la interfaz I-147 de Smatrix Base PRO).

Este ajuste solo aparece si se ha seleccionado Smatrix Base PRO en el menú Config. Zona y se ha seleccionado Exterior + Comp. Interior en Modo Calefacción.

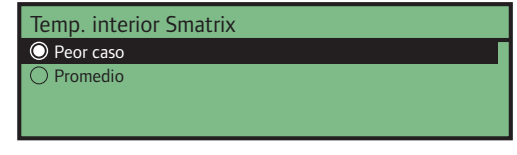

6.5 Establezca la temperatura de impulsión mínima permitida.

Este ajuste no aparece si se ha seleccionado Agua Caliente Sanitaria en el menú Config. Zona.

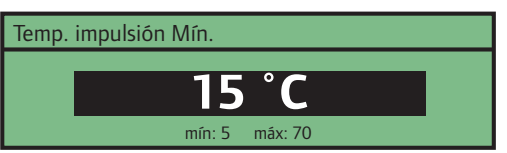

6.6 Establezca la temperatura de impulsión máxima permitida.

Este ajuste no aparece si se ha seleccionado Agua Caliente Sanitaria en el menú Config. Zona.

Temp. impulsión Máx **70 °C** mín: 15 máx: 90

#### 7. HABILITAR ZONA 3

7.1 Seleccione **Sí** para habilitar la zona 3 en la unidad base.

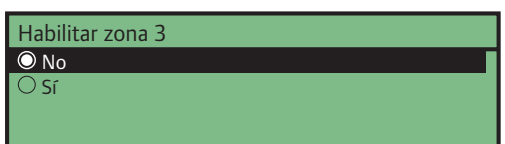

7.2 Seleccione la configuración de la zona. Control.
 Independiente solo usa los sensores y componentes conectados a la unidad base. Smatrix Base PRO usa un sistema Uponor Smatrix Base PRO conectado.
 Deshielo utiliza los sensores de nieve para mantener grandes superficies sin nieve.

| Config. Zona             |  |
|--------------------------|--|
| 🔘 Control. Independiente |  |
| ○ Smatrix Base PRO       |  |
| ○ Deshielo               |  |
|                          |  |

7.3 Seleccione el modo de calefacción. Exterior usa solo un sensor de exterior, y Exterior + Comp.
Interior usa, además, un sensor de habitación, para calcular la temperatura de impulsión. El sensor o los sensores se conectan a la unidad base Move PRO (Control. Independiente) o a una unidad base Base PRO (Smatrix Base PRO) conectada.

Consulte el apartado 5.7 Conexión de los sensores a la unidad base > Sensor de exterior para obtener más información.

Este ajuste no aparece si se ha seleccionado Deshielo en el menú Config. Zona.

Modo Calefacción © Exterior © Exterior + Comp. Interior

- 7.4 Seleccione qué datos de temperatura interior del sistema Smatrix Base PRO desea usar al calcular la temperatura de impulsión.
  - Peor caso usa en la zona la temperatura de la habitación (solamente en habitaciones con demanda de calefacción) con el máximo valor de punto de consigna.
  - Promedio calcula el promedio de todos los termostatos de habitación conectados de la zona (seleccionados en la interfaz I-147 de Smatrix Base PRO).

Este ajuste solo aparece si se ha seleccionado Smatrix Base PRO en el menú Config. Zona y se ha seleccionado Exterior + Comp. Interior en Modo Calefacción.

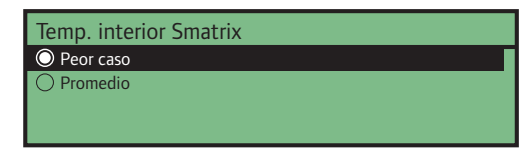

7.5 Establezca la temperatura de impulsión mínima permitida.

Este ajuste no aparece si se ha seleccionado Deshielo en el menú Config. Zona.

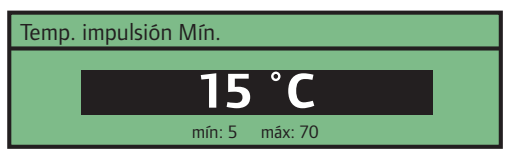

7.6 Establezca la temperatura de impulsión máxima permitida.

Este ajuste no aparece si se ha seleccionado Deshielo en el menú Config. Zona.

Temp. impulsión Máx **70 °C** mín: 15 máx: 90

#### 8. HABILITAR ZONA 4

8.1 Seleccione **Sí** para habilitar la zona 4 en la unidad base.

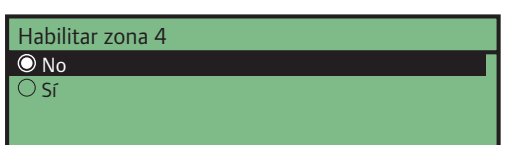

8.2 Seleccione la configuración de la zona. Control.
 Independiente solo usa los sensores y componentes conectados a la unidad base. Smatrix Base PRO usa un sistema Uponor Smatrix Base PRO conectado.
 Deshielo utiliza los sensores de nieve para mantener grandes superficies sin nieve.

| Config. Zona                                               |  |
|------------------------------------------------------------|--|
| 🔘 Control. Independiente                                   |  |
| <ul> <li>○ Smatrix Base PRO</li> <li>○ Deshielo</li> </ul> |  |

8.3 Seleccione el modo de calefacción. Exterior usa solo un sensor de exterior, y Exterior + Comp.
Interior usa, además, un sensor de habitación, para calcular la temperatura de impulsión. El sensor o los sensores se conectan a la unidad base Move PRO (Control. Independiente) o a una unidad base Base PRO (Smatrix Base PRO) conectada.

Consulte el apartado 5.7 Conexión de los sensores a la unidad base > Sensor de exterior para obtener más información.

Este ajuste no aparece si se ha seleccionado Deshielo en el menú Config. Zona.

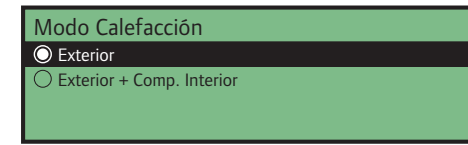

- 8.4 Seleccione qué datos de temperatura interior del sistema Smatrix Base PRO desea usar al calcular la temperatura de impulsión.
  - Peor caso usa en la zona la temperatura de la habitación (solamente en habitaciones con demanda de calefacción) con el máximo valor de punto de consigna.
  - Promedio calcula el promedio de todos los termostatos de habitación conectados de la zona (seleccionados en la interfaz I-147 de Smatrix Base PRO).

Este ajuste solo aparece si se ha seleccionado Smatrix Base PRO en el menú Config. Zona y se ha seleccionado Exterior + Comp. Interior en Modo Calefacción.

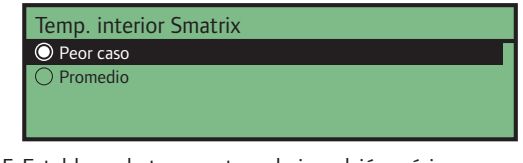

8.5 Establezca la temperatura de impulsión mínima permitida.

Este ajuste no aparece si se ha seleccionado Deshielo en el menú Config. Zona.

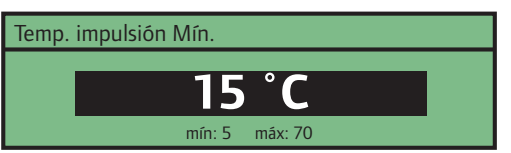

8.6 Establezca la temperatura de impulsión máxima permitida.

Este ajuste no aparece si se ha seleccionado Deshielo en el menú Config. Zona.

Temp. impulsión Máx **70 °C** mín: 15 máx: 90 ES

#### 9. Asignar controlador a zona

Si la unidad base Move PRO está conectada a un sistema Smatrix Base PRO, las unidades base conectadas se pueden asignar a las distintas zonas. Para ello, es preciso que Config. Zona se haya establecido en Smatrix Base PRO.

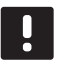

#### NOTA:

Las unidades base del sistema Base PRO deben registrarse en la interfaz I-147 de Smatrix Base PRO. De lo contrario, no aparecerán en este menú.

Este ajuste solo aparece si se ha seleccionado Smatrix Base PRO en el menú Config. Zona.

Seleccione una unidad base Smatrix Base PRO y asígnela a una zona.

| Asignar controlador a zona                       |          |
|--------------------------------------------------|----------|
| Controlador 1                                    | Zona 1 > |
| Controlador 2                                    | Zona 2 > |
|                                                  |          |
|                                                  |          |
|                                                  |          |
| Controlador 1                                    |          |
| Controlador 1                                    |          |
| Controlador 1<br>O Sin asignar                   |          |
| Controlador 1<br>O Sin asignar<br>O Zona 1       |          |
| Controlador 1<br>Sin asignar<br>Zona 1<br>Zona 2 |          |

#### 5.15 Precalentamiento de placas de hormigón (DIN 1264-4)

La unidad base se puede configurar para que precaliente una placa de hormigón antes de finalizar la propiedad.

El precalentamiento se lleva a cabo en tres fases diferenciadas.

Fase 1: El punto de consigna de la temperatura de impulsión se establece en 25 °C durante tres días (se puede establecer en el menú **Ajustes**).

Fase 2: El punto de consigna de la temperatura de impulsión se establece en el valor máximo permitido para Consigna impulsión calculada durante cuatro días (se puede establecer en el menú **Ajustes**).

Fase 3: La unidad base entra en modo **En espera** hasta que se reinicie el asistente de configuración (**Ajustes > Ajustes instalador > Reiniciar asistente config.**). Durante esta fase final, está activa la protección de congelación.

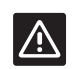

#### **P**RECAUCIÓN:

Para configurar las zonas de la unidad base, debe reiniciarse el asistente de configuración después del proceso de precalentamiento.

Para configurar la unidad base para el precalentamiento:

#### 1. CONFIGURAR EL IDIOMA

Seleccione el idioma que desee usar en el sistema de menús de la unidad base.

| Idioma    |  |
|-----------|--|
| 🔘 Inglés  |  |
| ○ Deutsch |  |
| 🔿 Español |  |
| O Swedish |  |

#### 2. ESTABLECIMIENTO DE LA HORA

Establezca la hora del sistema, empezando por las horas.

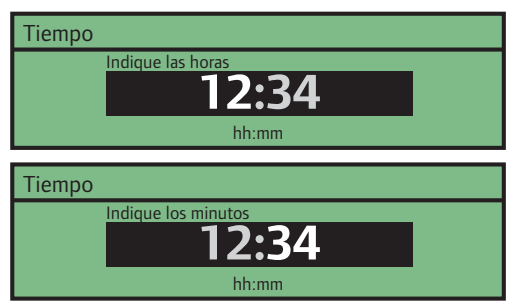

#### 3. ESTABLECIMIENTO DE LA FECHA

Establezca la fecha del sistema, empezando por el día.

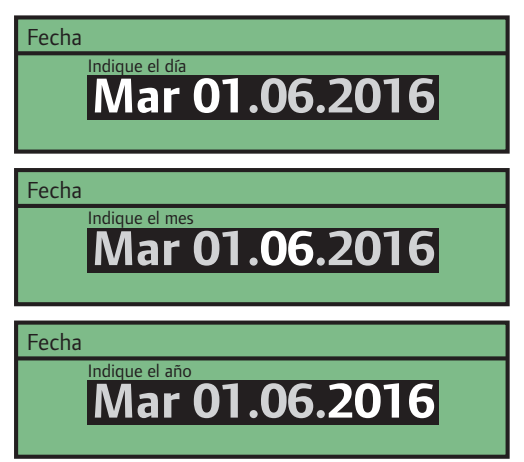

#### 4. Seleccione Modo operación

Seleccione **Precalentamiento** para habilitar el modo de funcionamiento con precalentamiento en la unidad base.

| Modo operación     |
|--------------------|
| 🛇 Estándar         |
| O Precalentamiento |
|                    |
|                    |

#### 5. HABILITE PRECALENTAMIENTO ZONA 1

5.1 Seleccione **Habilitar** para habilitar el precalentamiento de la zona 1 en la unidad base.

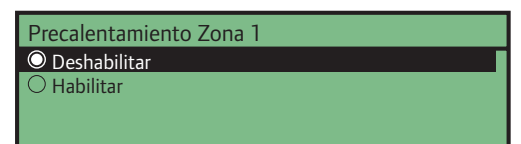

5.2 Establezca el valor máximo para Consigna impulsión calculada.

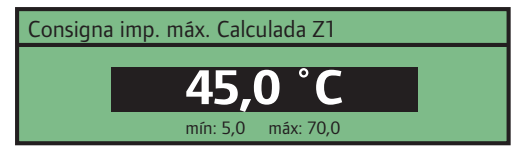

#### 6. HABILITE PRECALENTAMIENTO ZONA 2

6.1 Seleccione **Habilitar** para habilitar el precalentamiento de la zona 2 en la unidad base.

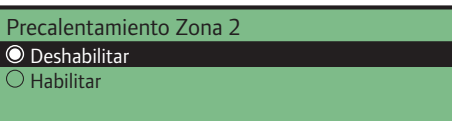

6.2 Establezca el valor máximo para Consigna impulsión calculada.

| Consigna imp. máx. Calculada Z2 |  |
|---------------------------------|--|
| 15 0 °C                         |  |
| 45,0 L                          |  |
| mín: 5,0 máx: 70.0              |  |

- 7. HABILITE PRECALENTAMIENTO ZONA 3
- 7.1 Seleccione **Habilitar** para habilitar el precalentamiento de la zona 3 en la unidad base.

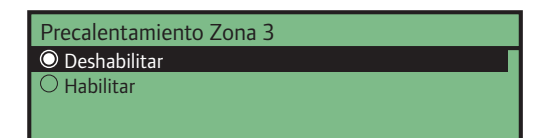

7.2 Establezca el valor máximo para Consigna impulsión calculada.

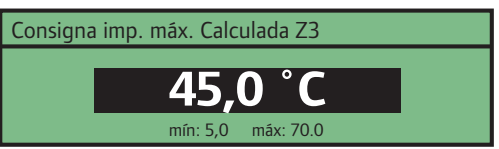

#### 8. HABILITE PRECALENTAMIENTO ZONA 4

8.1 Seleccione **Habilitar** para habilitar el precalentamiento de la zona 3 en la unidad base.

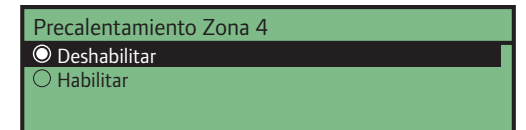

8.2 Establezca el valor máximo para Consigna impulsión calculada.

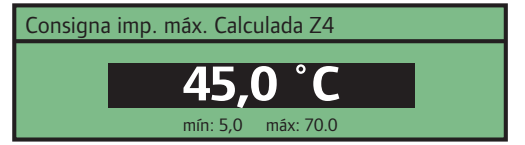

## 6 Finalización de la instalación

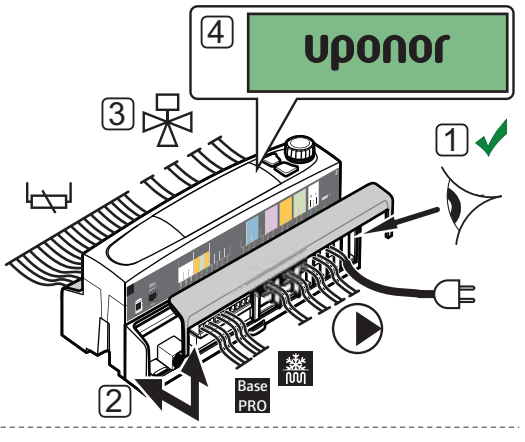

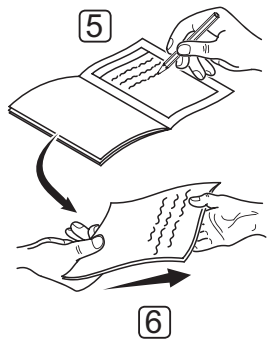

Realice una comprobación completa de la instalación:

- Asegúrese de que todas las conexiones se lleven a cabo correctamente y de que los cables estén bien apretados.
- 2. Vuelva a colocar las cubiertas de terminales en la unidad base.
- 3. Compruebe las válvulas mezcladoras.

Aumente los puntos de consigna de las distintas zonas para asegurarse de que las válvulas se abran correctamente.

- 4. Establezca los parámetros del sistema en la unidad base en los ajustes de funcionamiento definidos.
- 5. Imprima y rellene el "Informe de instalación" situado al final del manual.
- 6. Entregue el manual y toda la información sobre el sistema al usuario.
# 7 Uso de la unidad base Uponor Smatrix Move PRO

# 7.1 Principio de funcionamiento

La unidad base calcula la temperatura de impulsión para un máximo de cuatro zonas distintas mediante una amplia variedad de sensores. La temperatura de suministrada calculada se compara con la temperatura de impulsión real. Si la temperatura medida difiere de la calculada, la unidad base ajusta la válvula mezcladora para incrementar o reducir la temperatura de impulsión en la zona.

El sensor opcional de temperatura de la habitación se coloca en un área de referencia y habilita un parámetro de punto de consigna de la temperatura interior. Se utiliza para mantener al mínimo las fluctuaciones de la temperatura interior y lo más parecidas posible al punto de consigna de dicha temperatura.

## 7.2 Disposición de la unidad base

La siguiente ilustración muestra las piezas de la unidad base.

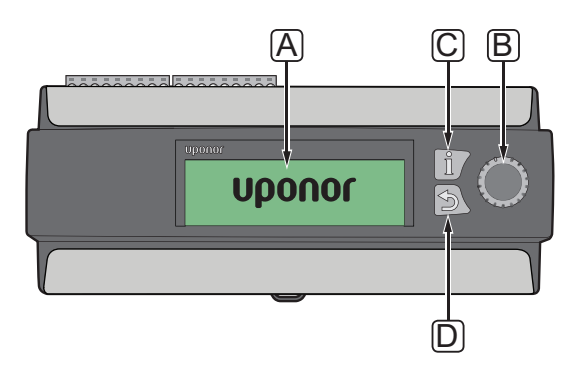

| Artículo | Descripción                                                                                                    |
|----------|----------------------------------------------------------------------------------------------------|
| А        | Pantalla                                                                                                    |
| В        | Rueda de navegación/botón Aceptar                                                                                      |
|          | Se usa para navegar por el sistema de menús, seleccionar opciones y confirmar selecciones.                             |
| С        | Botón de información                                                                                                   |
|          | Se usa para mostrar información de la zona<br>actual, como la temperatura de impulsión,<br>el estado de la bomba, etc. |
|          | Presione varias veces el botón para cambiar<br>entre las zonas.                                                        |
| D        | Botón de retroceso                                                                                                    |

# 7.3 Navegar por el sistema de menús

# Seleccionar/cambiar

Gire la rueda de control para seleccionar una opción o cambiar el ajuste de un parámetro.

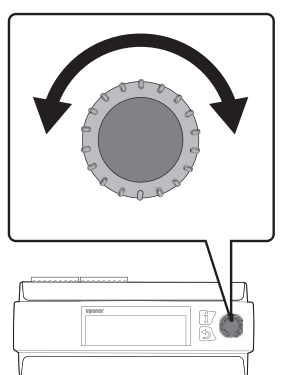

## CONFIRMAR

Pulse la rueda de control para confirmar una selección o el ajuste de un parámetro.

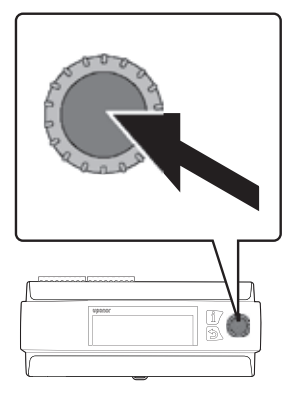

# 7.4 Puesta en marcha

Al iniciarse, la unidad base muestra el logotipo de Uponor antes de abrir el menú principal.

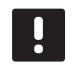

#### NOTA:

La pantalla de la unidad base puede comenzar a parpadear cuando se enciende. Esto solo sucede después de una actualización del firmware y comenzará a funcionar normalmente enseguida.

# 7.5 Botón de información

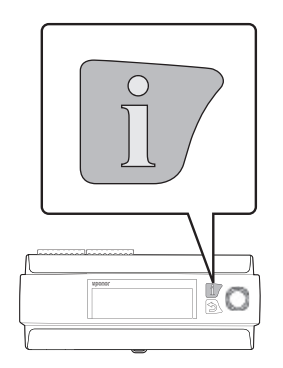

ES

El botón de información se puede pulsar en cualquier momento para obtener acceso instantáneo a un resumen de la información actual de las zonas. Pulse el botón varias veces para cambiar sucesivamente entre las distintas zonas. Pulse el botón de retroceso para volver al sistema de menús.

## CONTROL. INDEPENDIENTE

La información siguiente aparece si la zona se ha configurado como **Control. Independiente**.

- · Temp. impulsión (temperatura de impulsión actual)
- Temperatura interior (temperatura interior actual en la sala de referencia, requiere un sensor de temperatura de la habitación y que Modo Calefacción se haya establecido en Exterior + Comp. Interior)
- Temperatura exterior (temperatura exterior actual)
- Bomba (estado)
- Válvula mezcladora (estado)

## SMATRIX BASE PRO

La información siguiente aparece si la zona se ha configurado como **Smatrix Base PRO**.

- · Temp. impulsión (temperatura de impulsión actual)
- Temperatura interior (se usa la temperatura interior actual, peor caso o temperatura media del sistema Smatrix Base PRO integrado, Modo Calefacción se ha establecido en Exterior + Comp. Interior y hay demanda de calefacción/refrigeración en el sistema Smatrix Base PRO).
- Temperatura exterior (temperatura exterior actual)
- Válvula mezcladora (estado)

## Agua Caliente Sanitaria

La información siguiente aparece si la zona se ha configurado como **Agua Caliente Sanitaria**.

- Temp. impulsión (temperatura de impulsión actual)
- Bomba (estado)
- Válvula mezcladora (estado)

#### DESHIELO

La información siguiente aparece si la zona se ha configurado como **Deshielo**.

- · Temp. impulsión (temperatura de impulsión actual)
- Temperatura exterior (temperatura exterior actual)
- Estado (estado de deshielo actual: Parar, En reposo, Deshielo, Protección)
- Bomba (estado)
- Válvula mezcladora (estado)

## 7.6 Menú principal

El menú principal constituye la base del sistema de menús y permite acceder a cuatro menús distintos. Utilice la rueda de navegación para desplazarse por los menús y los ajustes de los parámetros.

| <b></b> | Vista Gral. Sistema  |         |
|---------|----------------------|---------|
| i       | Z1 - Temp. impulsión | 35.5 °C |
|         | Z2 - Temp. impulsión | 30.1 °C |
| •       | Z3 - Temp. impulsión | 18.9 °C |
|         | Z4 - Temp. impulsión | 27.4 °C |

| Icono      | Descripción                                                                                                    |
|------------|----------------------------------------------------------------------------------------------------|
| <u> </u>   | Vista Gral. Sistema                                                                                                    |
| <b>→</b> • | <ul> <li>Muestra la temperatura exterior actual, así<br/>como las temperaturas de impulsión de las<br/>zonas habilitadas.</li> </ul>                                |
|            | Información                                                                                                    |
| i          | - Este menú muestra información del<br>sistema, de las zonas (solo de las que están<br>habilitadas) y de la unidad base.                                            |
|            | Alarmas                                                                                                    |
| !          | <ul> <li>Este menú muestra las alarmas activas y el<br/>historial de alarmas. Permite confirmar las<br/>alarmas y/o restablecer el historial de alarmas.</li> </ul> |
| .) ///     | Configuración                                                                                                    |
| ズ          | <ul> <li>Este menú permite establecer los parámetros<br/>de del sistema, de las zonas (solo de las que<br/>están habilitadas) y de la unidad base.</li> </ul>       |
|            |                                                                                                    |

# 7.7 Vista Gral. Sistema

Este menú muestra la temperatura exterior actual, así como las temperaturas de impulsión de las zonas habilitadas.

## Z# - TEMP. IMPULSIÓN

Muestra la temperatura de impulsión actual. La temperatura se mide mediante el sensor de temperatura de impulsión conectado a la unidad base.

## **T**EMPERATURA EXTERIOR

Muestra la temperatura exterior actual. La temperatura se mide mediante un sensor de temperatura exterior conectado a la unidad base o a un sistema Smatrix Base PRO conectado.

# 7.8 Información

Este menú muestra información sobre el sistema, las zonas habilitadas y la unidad base (cuando Modo operación se ha establecido en **Estándar** en el asistente de configuración).

## Organigrama del menú\*

Información

| Información Sistema     |
|-------------------------|
| Información Zona 1      |
| Información Zona 2      |
| Información Zona 3      |
| Información Zona 4      |
| Información controlador |
|                         |

 Algunas partes del organigrama del menú podrían estar visibles solamente en la unidad base Move PRO dependiendo de su configuración actual.

## INFORMACIÓN SISTEMA

El menú Información Sistema muestra la hora y la fecha actuales.

## Información Zona 1

Este menú muestra información sobre la zona 1.

## Organigrama del menú\*

Información Zona 1

| Config. Zona                 |
|------------------------------|
| Modo Calefacción             |
| Curva de calor               |
| Temperatura de impulsión     |
| Consigna impulsión calculada |
| Temperatura interior         |
| Estado ECO-CONF.             |
| Válvula mezcladora           |
| Bomba                        |

 Algunas partes del organigrama del menú podrían estar visibles solamente en la unidad base Move PRO dependiendo de su configuración actual.

## Config. Zona

Muestra la configuración de zona seleccionada:

- Control. Independiente
- Smatrix Base PRO (integrada con un sistema Smatrix Base PRO)

#### Modo Calefacción

Muestra el modo de calefacción seleccionado para la zona:

- Exterior (solo se usa el sensor de temperatura exterior)
- Exterior + Comp. Interior (se usa el sensor de temperatura exterior junto con los datos de temperatura de la habitación)

## Curva de calor

Este menú muestra la curva de calor, así como los límites mínimo y máximo de la temperatura de impulsión, para la zona.

## Temperatura de impulsión

Muestra la temperatura de impulsión actual. La temperatura se mide mediante el sensor de temperatura de impulsión conectado a la unidad base.

#### Consigna impulsión calculada

Muestra la temperatura de impulsión calculada. El punto de consigna se calcula aplicando la configuración del sensor seleccionada en **Modo Calefacción**.

#### **Temperatura interior**

Muestra la temperatura interior actual de la zona.

Si la zona se ha configurado como **Control. Independiente**, la temperatura se mide mediante un sensor de temperatura de la habitación conectado a la unidad base Move PRO.

Si la zona se ha configurado como **Smatrix Base PRO**, la unidad base Base PRO envía los valores de temperatura **Promedio** o **Peor caso** (configurados en el asistente de configuración) del sistema Base PRO.

Esta información solo aparece si **Modo Calefacción** se ha establecido en **Exterior + Comp. Interior**.

## Estado ECO-CONF.

Muestra el estado de ECO/confort actual de la zona.

Esta información solo aparece si **Config. Zona** se ha establecido en **Control. Independiente** y **Modo Calefacción** se ha establecido en **Exterior + Comp. Interior**.

## Válvula mezcladora

Muestra el estado de la válvula mezcladora. 0% (suministro de la fuente de calor cerrado) – 100% (suministro de la fuente de calefacción totalmente abierto).

## Bomba

Muestra el estado de la bomba de circulación (activado o desactivado).

Esta información solo aparece si **Config. Zona** se ha establecido en **Control. Independiente**.

## Información Zona 2

Este menú muestra información sobre la zona 2.

## Organigrama del menú\*

Información Zona 2

| Config. Zona                 |
|------------------------------|
| Modo Calefacción             |
| Curva de calor               |
| Temperatura de impulsión     |
| Consigna impulsión calculada |
| Temp. retorno circ. ACS      |
| Temperatura interior         |
| Estado ECO-CONF.             |
| Válvula mezcladora           |
| Bomba                        |

Algunas partes del organigrama del menú podrían estar visibles solamente en la unidad base Move PRO dependiendo de su configuración actual.

## Config. Zona

Muestra la configuración de zona seleccionada:

- Control. Independiente
- Smatrix Base PRO (integrada con un sistema Smatrix Base PRO)
- Aqua Caliente Sanitaria

#### Modo Calefacción

Muestra el modo de calefacción seleccionado para la zona:

- Exterior (solo se usa el sensor de temperatura exterior)
- Exterior + Comp. Interior (se usa el sensor de temperatura exterior junto con los datos de temperatura de la habitación)

Esta información solo aparece si **Config. Zona** se ha establecido en **Control. Independiente** o en **Smatrix Base PRO**.

#### Curva de calor

Este menú muestra la curva de calor, así como los límites mínimo y máximo de la temperatura de impulsión, para la zona.

Esta información solo aparece si **Config. Zona** se ha establecido en **Control. Independiente** o en **Smatrix Base PRO**.

#### Temperatura de impulsión

Muestra la temperatura de impulsión actual. La temperatura se mide mediante el sensor de temperatura de impulsión conectado a la unidad base.

#### Consigna impulsión calculada

Muestra la temperatura de impulsión calculada. El punto de consigna se calcula aplicando la configuración del sensor seleccionada en **Modo Calefacción**.

## Temp. retorno circ. ACS

Muestra la temperatura de retorno actual.

Esta información solo aparece si **Config. Zona** se ha establecido en **Agua Caliente Sanitaria**.

#### **Temperatura interior**

Muestra la temperatura interior actual de la zona.

Si la zona se ha configurado como **Control. Independiente**, la temperatura se mide mediante un sensor de temperatura de la habitación conectado a la unidad base Move PRO.

Si la zona se ha configurado como **Smatrix Base PRO**, la unidad base Base PRO envía los valores de temperatura **Promedio** o **Peor caso** (configurados en el asistente de configuración) del sistema Base PRO.

Esta información solo aparece si **Modo Calefacción** se ha establecido en **Exterior + Comp. Interior**.

## Estado ECO-CONF.

Muestra el estado de ECO/confort actual de la zona.

Esta información solo aparece si **Config. Zona** se ha establecido en **Control. Independiente** y **Modo Calefacción** se ha establecido en **Exterior + Comp. Interior**.

## Válvula mezcladora

Muestra el estado de la válvula mezcladora. 0% (suministro de la fuente de calor cerrado) – 100% (suministro de la fuente de calefacción totalmente abierto).

#### Bomba

Muestra el estado de la bomba de circulación (activado o desactivado).

Esta información solo aparece si **Config. Zona** se ha establecido en **Control. Independiente** o en **Agua Caliente Sanitaria**.

## Información Zona 3

Este menú muestra información sobre la zona 3.

#### Organigrama del menú\*

Información Zona 3

| Config. Zona                    |
|---------------------------------|
| Modo Calefacción                |
| Curva de calor                  |
| Temperatura de impulsión        |
| Consigna impulsión<br>calculada |
| Temperatura interior            |
| Estado ECO-CONF.                |
| Curva de deshielo               |
| Temperatura de retorno          |
| Temperatura suelo               |
| Temperatura suelo               |
| Temp. retorno primario          |
| Estado                          |
| Válvula mezcladora              |
| Bomba                           |

 Algunas partes del organigrama del menú podrían estar visibles solamente en la unidad base Move PRO dependiendo de su configuración actual.

## Config. Zona

Muestra la configuración de zona seleccionada:

- Control. Independiente
- Smatrix Base PRO (integrada con un sistema Smatrix Base PRO)
- Deshielo

## Modo Calefacción

Muestra el modo de calefacción seleccionado para la zona:

- Exterior (solo se usa el sensor de temperatura exterior)
- Exterior + Comp. Interior (se usa el sensor de temperatura exterior junto con los datos de temperatura de la habitación)

Esta información solo aparece si **Config. Zona** se ha establecido en **Control. Independiente** o en **Smatrix Base PRO**.

#### Curva de calor

Este menú muestra la curva de calor, así como los límites mínimo y máximo de la temperatura de impulsión, para la zona.

Esta información solo aparece si **Config. Zona** se ha establecido en **Control. Independiente** o en **Smatrix Base PRO**.

## Temperatura de impulsión

Muestra la temperatura de impulsión actual. La temperatura se mide mediante el sensor de temperatura de impulsión conectado a la unidad base.

## Consigna impulsión calculada

Muestra la temperatura de impulsión calculada. El punto de consigna se calcula aplicando la configuración del sensor seleccionada en **Modo Calefacción**.

#### **Temperatura interior**

Muestra la temperatura interior actual de la zona.

Si la zona se ha configurado como **Control. Independiente**, la temperatura se mide mediante un sensor de temperatura de la habitación conectado a la unidad base Move PRO.

Si la zona se ha configurado como **Smatrix Base PRO**, la unidad base Base PRO envía los valores de temperatura **Promedio** o **Peor caso** (configurados en el asistente de configuración) del sistema Base PRO.

Esta información solo aparece si **Modo Calefacción** se ha establecido en **Exterior + Comp. Interior**.

#### Estado ECO-CONF.

Muestra el estado de ECO/confort actual de la zona.

Esta información solo aparece si **Config. Zona** se ha establecido en **Control. Independiente** y **Modo Calefacción** se ha establecido en **Exterior + Comp. Interior**.

## Curva de deshielo

Este menú muestra la curva de deshielo, así como los límites mínimo y máximo de la temperatura de impulsión, para la zona.

Esta información solo aparece si **Config. Zona** se ha establecido en **Deshielo**.

#### Temperatura de retorno

Muestra la temperatura de retorno actual.

Esta información solo aparece si **Config. Zona** se ha establecido en **Deshielo**.

#### Temperatura suelo

Muestra la temperatura del suelo en torno al sensor de nieve.

Esta información solo aparece si **Config. Zona** se ha establecido en **Deshielo**.

#### Temperatura suelo

Este parámetro aparece si hay humedad alrededor del sensor de nieve.

#### Temp. retorno primario

Muestra la temperatura actual del sensor primario de retorno.

Esta información solo aparece si **Config. Zona** se ha establecido en **Deshielo**.

#### Estado

Este parámetro muestra el estado actual del deshielo.

Parar: el deshielo está inactivo.

En reposo: el deshielo está en reposo y la temperatura de impulsión se mantiene baja para impedir que la zona se enfríe demasiado.

Deshielo: el deshielo está activo.

Protección: se protege la fuente de calor contra temperaturas de retorno demasiado bajas.

El estado puede cambiar si el sensor falla. Si esto sucede, además se mostrará una alarma en la pantalla.

Esta información solo aparece si **Config. Zona** se ha establecido en **Deshielo**.

## Válvula mezcladora

Muestra el estado de la válvula mezcladora. 0% (suministro de la fuente de calor cerrado) – 100% (suministro de la fuente de calefacción totalmente abierto).

#### Bomba

Muestra el estado de la bomba de circulación (activado o desactivado).

Esta información solo aparece si **Config. Zona** se ha establecido en **Control. Independiente** o en **Deshielo**.

## INFORMACIÓN ZONA 4

Este menú muestra información sobre la zona 4.

## Organigrama del menú\*

Información Zona 4

| Config. Zona                 |
|------------------------------|
| Modo Calefacción             |
| Curva de calor               |
| Temperatura de impulsión     |
| Consigna impulsión calculada |
| Temperatura interior         |
| Estado ECO-CONF.             |
| Curva de deshielo            |
| Temperatura de retorno       |
| Temperatura suelo            |
| Temperatura suelo            |
| Temp. retorno primario       |
| Estado                       |
| Válvula mezcladora           |
| Bomba                        |

 Algunas partes del organigrama del menú podrían estar visibles solamente en la unidad base Move PRO dependiendo de su configuración actual.

## Config. Zona

Muestra la configuración de zona seleccionada:

- Control. Independiente
- Smatrix Base PRO (integrada con un sistema Smatrix Base PRO)
- Deshielo

#### Modo Calefacción

Muestra el modo de calefacción seleccionado para la zona:

- Exterior (solo se usa el sensor de temperatura exterior)
- Exterior + Comp. Interior (se usa el sensor de temperatura exterior junto con los datos de temperatura de la habitación)

Esta información solo aparece si **Config. Zona** se ha establecido en **Control. Independiente** o en **Smatrix Base PRO**.

#### Curva de calor

Este menú muestra la curva de calor, así como los límites mínimo y máximo de la temperatura de impulsión, para la zona.

Esta información solo aparece si **Config. Zona** se ha establecido en **Control. Independiente** o en **Smatrix Base PRO**.

#### Temperatura de impulsión

Muestra la temperatura de impulsión actual. La temperatura se mide mediante el sensor de temperatura de impulsión conectado a la unidad base.

#### Consigna impulsión calculada

Muestra la temperatura de impulsión calculada. El punto de consigna se calcula aplicando la configuración del sensor seleccionada en **Modo Calefacción**.

#### **Temperatura interior**

Muestra la temperatura interior actual de la zona.

Si la zona se ha configurado como **Control.** 

**Independiente**, la temperatura se mide mediante un sensor de temperatura de la habitación conectado a la unidad base Move PRO.

Si la zona se ha configurado como **Smatrix Base PRO**, la unidad base Base PRO envía los valores de temperatura **Promedio** o **Peor caso** (configurados en el asistente de configuración) del sistema Base PRO.

Esta información solo aparece si **Modo Calefacción** se ha establecido en **Exterior + Comp. Interior**.

## Estado ECO-CONF.

Muestra el estado de ECO/confort actual de la zona.

Esta información solo aparece si **Config. Zona** se ha establecido en **Control. Independiente** y **Modo Calefacción** se ha establecido en **Exterior + Comp. Interior**.

## Curva de deshielo

Este menú muestra la curva de deshielo, así como los límites mínimo y máximo de la temperatura de impulsión, para la zona.

Esta información solo aparece si **Config. Zona** se ha establecido en **Deshielo**.

#### Temperatura de retorno

Muestra la temperatura de retorno actual.

Esta información solo aparece si **Config. Zona** se ha establecido en **Deshielo**.

#### Temperatura suelo

Muestra la temperatura del suelo en torno al sensor de nieve.

Esta información solo aparece si **Config. Zona** se ha establecido en **Deshielo**.

#### Temperatura suelo

Este parámetro aparece si hay humedad alrededor del sensor de nieve.

#### Temp. retorno primario

Muestra la temperatura actual del sensor primario de retorno.

Esta información solo aparece si **Config. Zona** se ha establecido en **Deshielo**.

#### Estado

Este parámetro muestra el estado actual del deshielo.

Parar: el deshielo está inactivo.

En reposo: el deshielo está en reposo y la temperatura de impulsión se mantiene baja para impedir que la zona se enfríe demasiado.

Deshielo: el deshielo está activo.

Protección: se protege la fuente de calor contra temperaturas de retorno demasiado bajas.

El estado puede cambiar si el sensor falla. Si esto sucede, además se mostrará una alarma en la pantalla.

Esta información solo aparece si **Config. Zona** se ha establecido en **Deshielo**.

#### Válvula mezcladora

Muestra el estado de la válvula mezcladora. 0 % (suministro de la fuente de calor cerrado) – 100 % (suministro de la fuente de calefacción totalmente abierto).

#### Bomba

Muestra el estado de la bomba de circulación (activado o desactivado).

Esta información solo aparece si **Config. Zona** se ha establecido en **Control. Independiente** o en **Deshielo**.

## INFORMACIÓN CONTROLADOR

Este menú muestra información sobre la unidad base.

#### Organigrama del menú

Información controlador

| Idioma    |
|-----------|
| Acerca de |
|           |

# Idioma

Este menú muestra el idioma de la pantalla de la unidad base.

## Acerca de...

Este menú muestra el número de serie, las versiones de software y las versiones de hardware de la unidad base.

# 7.9 Alarmas

Este menú muestra las alarmas activas actuales y el historial de alarmas. También permite confirmar todas las alarmas y restablecer el historial de alarmas.

Las alarmas activas se indican siempre con el signo de exclamación (!) y un número (de alarmas) en la esquina superior derecha de la pantalla. Confirme las alarmas activas para quitar el indicador de alarmas.

## Organigrama del menú

Alarmas

| Alarmas activas   |  |
|-------------------|--|
| Historial alarmas |  |
| Confirmar todas   |  |
| Reestablecer hist |  |

## ALARMAS ACTIVAS

Este menú muestra una lista con todas las alarmas activas en la unidad base. Cada alarma activa se presenta con una descripción breve de cuándo se ha registrado, por qué se ha producido y si se ha confirmado o no (lo que se indica con el signo de exclamación). Puede pulsar un botón para obtener información detallada.

La información detallada muestra el tipo de alarma, la hora y fecha de registro, la fuente de la alarma con su nivel de gravedad (de PR1 a PR5, donde PR5 es el peor nivel) y el grupo de alarmas al que pertenece (del 1 al 10). También puede confirmar la alarma en la información detallada.

Para acceder a la información de alarmas detallada:

- 1. Seleccione una alarma.
- 2. Pulse la rueda de navegación para confirmar la selección.

## HISTORIAL ALARMAS

Este menú muestra una lista con las 10 últimas alarmas de la unidad base. Cada alarma activa se presenta con una descripción breve de cuándo se ha registrado y por qué se ha producido. Puede pulsar un botón para obtener información detallada.

La información detallada muestra el tipo de alarma, la hora y fecha de registro, la fuente de la alarma con su nivel de gravedad (de PR1 a PR5, donde PR5 es el peor nivel) y el grupo de alarmas al que pertenece (del 1 al 10).

Para acceder a la información de alarmas detallada:

- 1. Seleccione una alarma.
- 2. Pulse la rueda de navegación para confirmar la selección.

## **C**ONFIRMAR TODAS

Este menú permite confirmar todas las alarmas activas.

Para confirmar todas las alarmas activas:

- 1. Seleccione Confirmar todas.
- 2. Pulse la rueda de navegación para confirmar la selección.
- 3. Seleccione Sí.

Rango de ajuste: No (valor predeterminado)/Sí

4. Pulse la rueda de navegación para confirmar la selección.

#### **R**EESTABLECER HIST.

Este menú permite restablecer el historial de alarmas.

Para restablecer el historial de alarmas:

- 1. Seleccione Reestablecer hist.
- 2. Pulse la rueda de navegación para confirmar la selección.
- 3. Seleccione Sí.

Rango de ajuste: No (valor predeterminado)/Sí

4. Pulse la rueda de navegación para confirmar la selección.

# 7.10 Configuración

Este menú permite cambiar los ajustes del instalador, de la zona habilitada y de la unidad base (si Modo operación se ha establecido en **Estándar** en el asistente de configuración).

#### Organigrama del menú\*

Configuración

| Ajustes instalador  |
|---------------------|
| Ajustes Zona 1      |
| Ajustes Zona 2      |
| Ajustes Zona 3      |
| Ajustes Zona 4      |
| Ajustes Controlador |
|                     |

 Algunas partes del organigrama del menú podrían estar visibles solamente en la unidad base Move PRO dependiendo de su configuración actual.

#### **A**JUSTES INSTALADOR

Este menú permite establecer o cambiar los códigos de bloqueo (para obtener acceso a ajustes de parámetros bloqueados), recuperar los ajustes de fábrica, gestionar las copias de seguridad de los ajustes de los parámetros dela unidad base o reiniciar el asistente de configuración.

#### Organigrama del menú

Ajustes instalador

| T. Ext. Seguridad            |
|------------------------------|
| Código bloqueo               |
| Cambiar código de bloqueo    |
| Ajustes pantalla             |
| Recuperar ajustes de fábrica |
| Restaurar copia seguridad    |
| Nueva copia seguridad        |
| Reiniciar asistente config.  |

## T. Ext. Seguridad

En este menú se establece el ajuste de temperatura de seguridad para el sensor de temperatura exterior. Este valor se usará si se pierde la conexión con el sensor de temperatura exterior.

Para establecer la temperatura de seguridad para el sensor de temperatura exterior:

- 1. Seleccione T. Ext. Seguridad.
- 2. Pulse la rueda de navegación para confirmar la selección.
- Establezca el valor. Predeterminado: 0 °C Rango de ajuste: -50 - 50 °C, incrementos de 1 °C
- 4. Confirme el nuevo ajuste pulsando otra vez la rueda de navegación.

## Código bloqueo

Puede usar un código de bloqueo para impedir que un usuario modifique los ajustes de los parámetros. El sistema de menús estará totalmente accesible, pero será preciso introducir el código de bloqueo para especificar o cambiar los ajustes de los parámetros.

El código de bloqueo predeterminado es 0000. Se recomienda cambiarlo si se va a usar esta función.

La unidad base se bloquea cuando transcurren unos 10 minutos sin que el usuario haya interaccionado con ella.

Para habilitar el código de bloqueo en la unidad base:

- 1. Seleccione Código bloqueo.
- 2. Pulse la rueda de navegación para confirmar la selección.
- 3. Seleccione Habilitar.
- Pulse la rueda de navegación para confirmar la selección.

## CÓMO ABRIR UN MENÚ CUANDO EL CÓDIGO DE BLOQUEO ESTÁ HABILITADO

Para especificar el código de bloqueo:

- 1. Seleccione el parámetro.
- 2. Pulse la rueda de navegación para confirmar la selección.
- 3. Escriba el código de bloqueo en las casillas usando la rueda de navegación.

Gire la rueda de navegación para seleccionar una casilla, o bien aumentar/reducir el valor en modo de edición.

Pulse la rueda de navegación para entrar en el modo de edición o confirmar el nuevo ajuste. *Predeterminado: 0000* 

- Confirme el código de bloqueo pulsando la rueda de navegación y manteniéndola pulsada durante unos segundos.
- 5. Cambie el ajuste del parámetro y salga del menú.

#### Cambiar código de bloqueo

En este menú puede cambiar el código de bloqueo estándar que se usa para impedir que un usuario cambie los ajustes de los parámetros.

Este menú solo aparece si se ha habilitado **Código bloqueo** en el menú **Código bloqueo**.

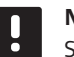

## NOTA:

Si la pantalla de la unidad base ya está bloqueada, deberá desbloquearla para poder especificar el nuevo código de bloqueo.

Para cambiar el código de bloqueo:

#### 1. Seleccione Cambiar código de bloqueo.

- 2. Pulse la rueda de navegación para confirmar la selección.
- Escriba el nuevo código de bloqueo en las casillas usando la rueda de navegación.

Gire la rueda de navegación para seleccionar una casilla, o bien aumentar/reducir el valor en modo de edición.

Pulse la rueda de navegación para entrar en el modo de edición o confirmar el nuevo ajuste.

Predeterminado: 0000

 Confirme el nuevo código de bloqueo pulsando la rueda de navegación y manteniéndola pulsada durante unos 8 segundos.

#### Ajustes pantalla

Este menú permite configurar los ajustes de la pantalla, como el contraste; además, muestra el número de versión del software de la pantalla.

Para establecer el contraste de la pantalla:

- 1. Seleccione Ajustes pantalla.
- 2. Pulse la rueda de navegación para confirmar la selección.
- 3. Seleccione Contraste pantalla.
- Pulse la rueda de navegación para confirmar la selección.
- Establezca el contraste de la pantalla.
   Rango de ajuste: -50 100 %, incrementos del 1 %
- Pulse la rueda de navegación para confirmar la selección.

#### Recuperar ajustes de fábrica

Este menú permite restablecer los ajustes de todos los parámetros de la unidad base a sus valores predeterminados de fábrica.

Para recuperar los ajustes de fábrica:

- 1. Seleccione Recuperar ajustes de fábrica.
- 2. Pulse la rueda de navegación para confirmar la selección.
- 3. Seleccione Sí.

Rango de ajuste: No (valor predeterminado)/Sí

- Pulse la rueda de navegación para confirmar la selección.
- 5. Todos los parámetros de la unidad base recuperarán sus ajustes de fábrica.

#### Restaurar copia seguridad

Este menú permite restablecer en la unidad base los ajustes de todos los parámetros a partir de una copia de seguridad creada previamente que se encuentra en la tarjeta microSD.

Para recuperar los ajustes a partir de una copia de seguridad:

- 1. Asegúrese de que la tarjeta microSD con la copia de seguridad esté insertada en la unidad base.
- 2. Seleccione Restaurar copia seguridad.
- 3. Pulse la rueda de navegación para confirmar la selección.
- 4. Seleccione Sí.

Rango de ajuste: No (valor predeterminado)/Sí

- 5. Pulse la rueda de navegación para confirmar la selección.
- 6. Todos los parámetros de la unidad base recuperarán los ajustes de la copia de seguridad.

## Nueva copia seguridad

Este menú permite guardar una copia de seguridad de los ajustes de todos los parámetros de la unidad base en la tarjeta microSD.

Para guardar una copia de seguridad:

- Asegúrese de que la tarjeta microSD donde desee guardar la copia de seguridad esté insertada en la unidad base.
- 2. Seleccione Nueva copia seguridad.
- 3. Pulse la rueda de navegación para confirmar la selección.

#### 4. Seleccione Sí.

Rango de ajuste: No (valor predeterminado)/Sí

- Pulse la rueda de navegación para confirmar la selección.
- 6. Todos los parámetros de la unidad base se guardarán en la tarjeta microSD.

#### Reiniciar asistente config.

Este menú permite que la unidad base reinicie el asistente de configuración.

Para reiniciar el asistente de configuración:

- 1. Seleccione Reiniciar asistente config.
- 2. Pulse la rueda de navegación para confirmar la selección.
- 3. Seleccione Sí.

Rango de ajuste: No (valor predeterminado)/Sí

- Pulse la rueda de navegación para confirmar la selección.
- 5. Se reiniciará el asistente de configuración.

# Ajustes Zona 1

En este menú se pueden establecer o cambiar los ajustes de los parámetros de la zona 1.

#### Organigrama del menú\*

Ajustes Zona 1

| Ajustes temp. impulsión |
|-------------------------|
| Ajustes temp. interior  |
| Conf ECO                |
| Curva de calor          |
| Operación Manual        |
| Bomba                   |
| Válvula mezcladora      |
| Apagado estacional      |
|                         |

 Algunas partes del organigrama del menú podrían estar visibles solamente en la unidad base Move PRO dependiendo de su configuración actual.

#### Ajustes temp. impulsión

Este menú permite acceder a los ajustes relacionados con la temperatura de impulsión en la zona.

### ORGANIGRAMA DEL MENÚ

Ajustes temp. impulsión

|  | Consigna impulsión calculada |
|--|------------------------------|
|  | Temp. impulsión Mín.         |
|  | Temp. impulsión Máx          |
|  | Límite alarma desviación     |
|  | Retardo alarma desviación    |
|  |                              |

## CONSIGNA IMPULSIÓN CALCULADA

En este menú se puede anular el punto de consigna de la temperatura de impulsión calculado para la zona. Esta temperatura se usa como punto de consigna para la temperatura de impulsión.

Para anular el punto de consigna de la temperatura de impulsión calculado:

- 1. Seleccione Consigna impulsión calculada.
- Pulse la rueda de navegación para confirmar la selección.
- 3. Seleccione Manual.
- Establezca el valor de anulación.
   Rango de ajuste: -5,0 70,0 °C, incrementos de 0,1 °C
- 5. Confirme el nuevo ajuste pulsando otra vez la rueda de navegación.

## TEMP. IMPULSIÓN MÍN.

En este menú se puede establecer la temperatura de impulsión mínima permitida para la zona. No se permitirá que esta temperatura se sitúe por debajo de este valor.

Para establecer la temperatura de impulsión mínima permitida:

- 1. Seleccione Temp. impulsión Mín.
- 2. Pulse la rueda de navegación para confirmar la selección.
- 3. Establezca el valor.

Predeterminado: 15,0 °C

Rango de ajuste: 5,0 – 35,0 °C (o temp. máx. de impulsión), incrementos de 0,1 °C

4. Confirme el nuevo ajuste pulsando otra vez la rueda de navegación.

## TEMP. IMPULSIÓN MÁX

En este menú se puede establecer la temperatura de impulsión máxima permitida para la zona. No se permitirá que esta temperatura se sitúe por encima de este valor.

Para establecer la temperatura de impulsión máxima permitida:

- 1. Seleccione Temp. impulsión Máx.
- Pulse la rueda de navegación para confirmar la selección.
- 3. Establezca el valor.

Predeterminado: 70,0 °C

Rango de ajuste: 5,0 (o temp. mín. de impulsión) – 90,0 °C, incrementos de 0,1 °C

4. Confirme el nuevo ajuste pulsando otra vez la rueda de navegación.

#### LÍMITE ALARMA DESVIACIÓN

En este menú se establece el límite de alarma de desviación para la temperatura de impulsión de la zona. Si la diferencia entre las temperaturas de impulsión medida y calculada es superior al límite establecido durante el tiempo configurado en **Retardo alarma desviación**, se dispara la alarma.

Para establecer el límite de alarma de desviación:

- 1. Seleccione Límite alarma desviación.
- 2. Pulse la rueda de navegación para confirmar la selección.
- 3. Establezca el valor.

Predeterminado: 10,0 °C

Rango de ajuste: 0,0 – 50,0 °C, incrementos de 0,1 °C

4. Confirme el nuevo ajuste pulsando otra vez la rueda de navegación.

## RETARDO ALARMA DESVIACIÓN

En este menú se establece el retardo de alarma de desviación para el límite de alarma de desviación de la zona. Si la diferencia entre las temperaturas de impulsión medida y calculada es superior a **Límite alarma desviación** durante el retardo configurado, se dispara la alarma.

Para establecer el retardo de alarma de desviación:

- 1. Seleccione Retardo alarma desviación.
- 2. Pulse la rueda de navegación para confirmar la selección.
- 3. Establezca el valor.

Predeterminado: 5 min

Rango de ajuste: 0 - 30 min, incrementos de 1 min

#### Ajustes temp. interior

Este menú permite acceder a los ajustes relacionados con el sensor de temperatura de la habitación de la zona.

Este menú y sus submenús solo aparecen si **Modo Calefacción** se ha establecido en **Exterior + Comp. Interior** para la zona.

## ORGANIGRAMA DEL MENÚ\*

Ajustes temp. interior

ES

| Consigna interior                   |
|-------------------------------------|
| Consigna interior calc.             |
| Estado ECO-CONF.                    |
| Influencia consigna interior (baja) |
| Influencia consigna interior (alta) |
|                                     |

 Algunas partes del organigrama del menú podrían estar visibles solamente en la unidad base Move PRO dependiendo de su configuración actual.

#### CONSIGNA INTERIOR

En este menú se establece el punto de consigna de la temperatura interior de la zona.

Esta información solo aparece si **Config. Zona** se ha establecido en **Control. Independiente** para la zona.

Para establecer el punto de consigna de la temperatura interior:

- 1. Seleccione Consigna interior.
- Pulse la rueda de navegación para confirmar la selección.
- 3. Establezca el valor.

Predeterminado: 21,0 °C

Rango de ajuste: 5,0 – 35,0 °C, incrementos de 0,1 °C

4. Confirme el nuevo ajuste pulsando otra vez la rueda de navegación.

#### CONSIGNA INTERIOR CALC.

Este menú muestra el punto de consigna de la temperatura interior calculado para la zona.

Esta información solo aparece si **Config. Zona** se ha establecido en **Control. Independiente** y el modo Conf. - ECO se ha establecido en ECO para la zona.

#### ESTADO ECO-CONF.

Este menú muestra si se ha establecido el modo ECO en la zona.

Esta información solo aparece si el modo Conf. - ECO se ha establecido en ECO para la zona.

## INFLUENCIA CONSIGNA INTERIOR (BAJA)

En este menú se establece la influencia del punto de consigna de la temperatura interior (bajo). Si la temperatura interior medida es mayor que el punto de consigna de la temperatura interior, este valor se usará para reducir el punto de consigna de la temperatura de impulsión.

Este menú se utiliza para mantener la temperatura medida de la habitación lo más parecida posible al punto de consigna de la temperatura interior.

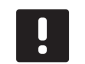

# NOTA:

Si el valor establecido es demasiado alto, el sistema podría ser inestable y la temperatura de la habitación empezaría a fluctuar.

Para establecer la influencia de punto de consigna de la temperatura interior (bajo):

- 1. Seleccione Influencia consigna interior (baja).
- Pulse la rueda de navegación para confirmar la selección.
- 3. Establezca el valor.

Predeterminado: 4,0 °C

Rango de ajuste: 0,0 – 10,0 °C, incrementos de 0,1 °C

4. Confirme el nuevo ajuste pulsando otra vez la rueda de navegación.

# INFLUENCIA CONSIGNA INTERIOR (ALTA)

En este menú se establece la influencia del punto de consigna de la temperatura interior (alto). Si la temperatura interior medida es menor que el punto de consigna de la temperatura interior, este valor se usará para aumentar el punto de consigna de la temperatura de impulsión.

Este menú se utiliza para mantener la temperatura medida de la habitación lo más parecida posible al punto de consigna de la temperatura interior.

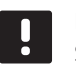

## NOTA:

Si el valor establecido es demasiado alto, el sistema podría ser inestable y la temperatura de la habitación empezaría a fluctuar.

Para establecer la influencia de punto de consigna de la temperatura interior (alto):

- 1. Seleccione Influencia consigna interior (alta).
- 2. Pulse la rueda de navegación para confirmar la selección.
- 3. Establezca el valor.

Predeterminado: 4,0 °C

Rango de ajuste: 0,0 – 10,0 °C, incrementos de 0,1 °C

# ES

## Conf. - ECO

Este menú permite acceder a los ajustes relacionados con los modos de confort y económico (ECO).

Este menú y sus submenús solo aparecen si **Config. Zona** se ha establecido en **Control. Independiente** y si **Modo Calefacción** se ha establecido en **Exterior + Comp. Interior** para la zona.

## ORGANIGRAMA DEL MENÚ

Conf. - ECO

| Ajuste ECO         |
|--------------------|
| Estado ECO-CONF.   |
| Programa ECO-Conf. |

## AJUSTE ECO

En este menú se establece la temperatura de ajuste del modo ECO. El parámetro reduce el punto de consigna actual en el valor establecido.

Si el valor de ajuste es 0, la zona reanudará el funcionamiento normal aunque se haya establecido en modo ECO.

Para establecer el valor de ajuste ECO:

- 1. Seleccione Ajuste ECO.
- Pulse la rueda de navegación para confirmar la selección.
- 3. Establezca el valor.

Predeterminado: 4,0 °C

Rango de ajuste: 0,0 – 10,0 °C, incrementos de 0,1 °C

 Confirme el nuevo ajuste pulsando otra vez la rueda de navegación.

ESTADO ECO-CONF.

Este menú muestra si se ha establecido el modo ECO o Conf. (confort) en la zona.

PROGRAMA ECO-CONF.

En este menú, se puede crear un programa para cambiar entre los modos Confort y ECO.

El programa predeterminado se establece en Confort 24 h al día, 7 días a la semana.

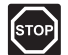

#### Advertencia:

Es importante que los distintos programas no puedan activar el modo ECO a la vez que el modo Confort. Si esto sucede, podría provocar un error que obligaría a recuperar los valores predeterminados de fábrica de la unidad base. Para modificar o crear el programa de ECO-Conf.:

- 1. Seleccione Programa ECO-Conf.
- 2. Pulse la rueda de navegación para confirmar la selección.

Se mostrará el programa actual.

- 3. Seleccione un día.
- Pulse la rueda de navegación para confirmar la selección.

Se muestran todos los ajustes del programa actual, de tal forma que cada línea representa un cambio entre los modos Confort y ECO. Cuando se abre el menú por primera vez, solo contiene una línea que indica que el modo Conf. comienza a las 00:00 todos los días de la semana.

- Seleccione una línea existente para modificarla o 00:00 Añadir nueva para añadir un ajuste nuevo.
- 6. Seleccione si desea modificar las horas, los minutos, el modo o el día de la semana.

## HORAS:

Establezca la hora a la que deba iniciarse el modo y pulse la rueda de navegación para confirmar la selección.

## MINUTOS:

Establezca el minuto de la hora en el que deba iniciarse el modo y pulse la rueda de navegación para confirmar la selección.

## MODO:

Seleccione el modo que deberá iniciarse en el momento establecido y pulse la rueda de navegación para confirmar la selección. Seleccione entre **Conf., ECO** y **Eliminar cambio**. **Eliminar cambio** borra la línea actual cuando se selecciona Aceptar y se pulsa la rueda de navegación.

#### DÍA DE LA SEMANA:

Seleccione qué días de la semana se iniciará el modo seleccionado en el momento establecido.

 Cuando haya terminado, seleccione Aceptar al final de la línea pulse la rueda de navegación para confirmar la selección.

Se añade una nueva línea al programa.

- 8. Repita los pasos 5 y 6 hasta que haya completado el programa.
- Pulse el botón de retroceso de la unidad base para salir del menú de configuración del programa.

#### Curva de calor

Este menú permite acceder a los ajustes de la curva de calor de la zona. Se trata de ajustes como la pendiente y el ajuste temporal de la curva de calor.

Este menú solo aparece si **Config. Zona** se ha establecido en **Control. Independiente** para la zona.

## ORGANIGRAMA DEL MENÚ

Curva de calor

| Ajuste         |
|----------------|
| Ajuste temp.   |
| Curva de calor |
|                |

## AJUSTE

En este menú se selecciona la pendiente de la curva de calor.

Para seleccionar una curva de calor:

- 1. Seleccione Pendiente.
- Pulse la rueda de navegación para confirmar la selección.
- 3. Establezca el valor.

Predeterminado: 0,9

Rango de ajuste: 0,1 – 1,6, incrementos de 0,1

4. Confirme el nuevo ajuste pulsando otra vez la rueda de navegación.

#### AJUSTE TEMP.

En este menú se puede ajustar la curva de calor. Esta opción se puede utilizar para efectuar cambios temporales en la curva de calor.

Para ajustar temporalmente la curva de calor:

- 1. Seleccione Ajuste temp.
- 2. Pulse la rueda de navegación para confirmar la selección.
- 3. Establezca el valor.

Predeterminado: 0

Rango de ajuste: -8 – 8, incrementos de 1

4. Confirme el nuevo ajuste pulsando otra vez la rueda de navegación.

## CURVA DE CALOR

Este menú muestra la curva de calor, así como los límites mínimo y máximo de la temperatura de impulsión, para la zona.

#### **Operación Manual**

Este menú permite acceder al modo de funcionamiento manual de la zona.

Cuando el modo de funcionamiento manual está activado, se habilita el acceso al control manual (anulación) de la bomba de circulación y la válvula mezcladora.

#### ORGANIGRAMA DEL MENÚ\*

Operación Manual

| Modo Manual        |
|--------------------|
| Bomba              |
| Válvula mezcladora |

 Algunas partes del organigrama del menú podrían estar visibles solamente en la unidad base Move PRO dependiendo de su configuración actual.

Para activar el modo de funcionamiento manual:

- 1. Seleccione Modo Manual.
- 2. Pulse la rueda de navegación para confirmar la selección.
- 3. Seleccione ON.
- 4. Confirme el nuevo ajuste pulsando otra vez la rueda de navegación.

## BOMBA

En este menú, se puede anular el ajuste de la bomba y encenderla y apagarla manualmente.

Para anular el ajuste de funcionamiento de la bomba de circulación:

- 1. Seleccione Bomba.
- 2. Pulse la rueda de navegación para confirmar la selección.
- 3. Seleccione Manual.
- 4. Seleccione ON.

Predeterminado: Apagado

Rango de ajuste: OFF/ON

## VÁLVULA MEZCLADORA

En este menú, se puede anular el ajuste de la válvula mezcladora y abrirla o cerrarla manualmente.

Para anular el ajuste de la válvula mezcladora:

#### 1. Seleccione Válvula mezcladora.

- 2. Pulse la rueda de navegación para confirmar la selección.
- 3. Seleccione Manual.
- 4. Establezca el valor de anulación.

Predeterminado: 0 %

Rango de ajuste: 0 – 100 %, incrementos del 1 %

5. Confirme el nuevo ajuste pulsando otra vez la rueda de navegación.

#### Bomba

Este menú permite acceder a los ajustes de la bomba de circulación en la zona.

Este menú solo aparece si **Config. Zona** se ha establecido en **Control. Independiente** para la zona.

## ORGANIGRAMA DEL MENÚ\*

Bomba

| <br>                 |
|----------------------|
| Ejercicio bomba      |
| Día semana ejercicio |
| Hora ejercicio       |
| Minutos ejercicio    |

 Algunas partes del organigrama del menú podrían estar visibles solamente en la unidad base Move PRO dependiendo de su configuración actual.

## EJERCICIO BOMBA

En este menú se puede activar el ejercicio de la bomba.

Para activar el ejercicio de la bomba:

- 1. Seleccione Ejercicio bomba.
- Pulse la rueda de navegación para confirmar la selección.
- 3. Seleccione Ejercicio bomba.

Predeterminado: Sin ejercicio

Rango de ajuste: Sin ejercicio/Ejercicio bomba

4. Confirme el nuevo ajuste pulsando otra vez la rueda de navegación.

## DÍA SEMANA EJERCICIO

En este menú se establece el día de la semana de ejercicio de la bomba.

Este menú solo se muestra si **Ejercicio bomba** se ha establecido en **Ejercicio bomba**.

Para seleccionar el día de la semana de ejercicio de la bomba:

- 1. Seleccione Día semana ejercicio.
- Pulse la rueda de navegación para confirmar la selección.
- 3. Seleccione un día.

Rango de ajuste: Lunes – Domingo

 Confirme el ajuste pulsando de nuevo la rueda de navegación.

#### HORA EJERCICIO

En este menú se establece la hora del día de ejercicio de la bomba.

Este menú solo se muestra si **Ejercicio bomba** se ha establecido en **Ejercicio bomba**.

Para seleccionar una hora del día de ejercicio de la bomba:

- 1. Seleccione Hora ejercicio.
- Pulse la rueda de navegación para confirmar la selección.
- 3. Establezca el valor.

Predeterminado: 8 h

Rango de ajuste: 0 – 23 h, incrementos de 1 h

4. Confirme el ajuste pulsando de nuevo la rueda de navegación.

## MINUTOS EJERCICIO

En este menú se establece el minuto de la hora de ejercicio de la bomba.

Este menú solo se muestra si **Ejercicio bomba** se ha establecido en **Ejercicio bomba**.

Para seleccionar un minuto de la hora de ejercicio de la bomba:

- 1. Seleccione Minutos ejercicio.
- Pulse la rueda de navegación para confirmar la selección.
- 3. Establezca el valor.
  - Predeterminado: 0 min

Rango de ajuste: 0 – 59 min, incrementos de 1 min

## Válvula mezcladora

Este menú permite acceder a los ajustes de la válvula mezcladora de la zona.

## ORGANIGRAMA DEL MENÚ

Válvula mezcladora

|  | Área - P                   |
|--|----------------------------|
|  | Tiempo - I                 |
|  | Tiempo activación actuador |

## ÁREA - P

En este menú se establece el área P para regular la válvula mezcladora.

Para establecer el área P:

- 1. Seleccione Área P.
- Pulse la rueda de navegación para confirmar la selección.
- 3. Establezca el valor.

Predeterminado: 140,0 °C

Rango de ajuste: 2,0 – 500,0 °C, incrementos de 0,1 °C

 Confirme el ajuste pulsando de nuevo la rueda de navegación.

TIEMPO - I

En este menú se establece el tiempo I para regular la válvula mezcladora.

Para seleccionar el tiempo I:

- 1. Seleccione Tiempo I.
- Pulse la rueda de navegación para confirmar la selección.
- 3. Establezca el valor.

Predeterminado: 35 segundos

Rango de ajuste: 5 – 300 segundos, incrementos de 1 segundo

4. Confirme el ajuste pulsando de nuevo la rueda de navegación.

#### TIEMPO ACTIVACIÓN ACTUADOR

En este menú se establece el tiempo de activación del actuador para regular la válvula mezcladora.

Para establecer el tiempo de activación del actuador:

- 1. Seleccione Tiempo activación actuador.
- 2. Pulse la rueda de navegación para confirmar la selección.
- 3. Establezca el valor.

Predeterminado: 120 segundos

Rango de ajuste: 0 – 500 segundos, incrementos de 1 segundo

## Apagado estacional

Este menú permite acceder a los ajustes de apagado estacional de la zona.

#### ORGANIGRAMA DEL MENÚ\*

Apagado estacional

| Parada bomba              |
|---------------------------|
| Cierre válvula            |
| Cierre por temp. exterior |
| Consigna T exterior       |
| Retardo T. exterior       |
| Cierre por temp. exterior |
| Retardo temp. interior    |

 Algunas partes del organigrama del menú podrían estar visibles solamente en la unidad base Move PRO dependiendo de su configuración actual.

#### PARADA BOMBA

En este menú se habilita una función que detiene la bomba de circulación cuando se cumplen los requisitos.

Este menú solo aparece si **Config. Zona** se ha establecido en **Control. Independiente**.

Para habilitar la función:

- 1. Seleccione Parada bomba.
- 2. Pulse la rueda de navegación para confirmar la selección.
- 3. Seleccione Habilitar.

Predeterminado: Deshabilitar

Rango de ajuste: Deshabilitar/Habilitar

 Confirme el ajuste pulsando de nuevo la rueda de navegación. En este menú se habilita una función que cierra la válvula mezcladora cuando se cumplen los requisitos.

Para habilitar la función:

- 1. Seleccione Cierre válvula.
- 2. Pulse la rueda de navegación para confirmar la selección.
- 3. Seleccione Habilitar.

Predeterminado: Deshabilitar

Rango de ajuste: Deshabilitar/Habilitar

4. Confirme el ajuste pulsando de nuevo la rueda de navegación.

#### **CIERRE POR TEMP. EXTERIOR**

En este menú se habilita o deshabilita para la zona la función de detener la bomba de circulación y/o cerrar la válvula mezcladora en un punto de consigna de la temperatura exterior.

# Este menú solo aparece si **Parada bomba** y/o **Cierre válvula** están habilitadas.

Para establecer una temperatura exterior de cierre:

- 1. Seleccione Cierre por temp. exterior.
- 2. Pulse la rueda de navegación para confirmar la selección.
- 3. Seleccione Habilitar.

Predeterminado: Deshabilitar

Rango de ajuste: Deshabilitar/Habilitar

#### CONSIGNAT EXTERIOR

En este menú se habilita o deshabilita para la zona el punto de consigna de la temperatura exterior para detener la bomba de circulación y/o cerrar la válvula mezcladora.

# Este menú solo aparece si **Cierre por temp. exterior** está habilitada.

Para establecer un punto de consigna de la temperatura exterior:

## 1. Seleccione Consigna T exterior.

2. Pulse la rueda de navegación para confirmar la selección.

#### 3. Seleccione Habilitar.

## Predeterminado: 17,0 °C

Rango de ajuste: 0,0 – 40,0 °C, incrementos de 0,1 °C

4. Confirme el ajuste pulsando de nuevo la rueda de navegación.

#### **RETARDO T. EXTERIOR**

En este menú se establece para la zona durante cuánto tiempo la temperatura exterior debe ser igual o mayor que **Consigna T exterior** para que se detenga la bomba de circulación y/o se cierre la válvula mezcladora.

Este menú solo aparece si **Cierre por temp. exterior** está habilitada.

Para establecer el tiempo de parada:

- 1. Seleccione Retardo T. exterior.
- 2. Pulse la rueda de navegación para confirmar la selección.
- 3. Establezca el valor.

Predeterminado: 24 h

Rango de ajuste: 0 – 24 h, incrementos de 1 h

4. Confirme el ajuste pulsando de nuevo la rueda de navegación.

#### CIERRE POR TEMP. EXTERIOR

En este menú se habilita o deshabilita para la zona la función de detener la bomba de circulación y/o cerrar la válvula mezcladora en un punto de consigna de la temperatura interior.

Este menú solo aparece si **Parada bomba** y/o **Cierre** válvula están habilitadas y si **Modo Calefacción** se ha establecido en **Exterior + Comp. Interior** para la zona.

Para establecer una temperatura exterior de cierre:

- 1. Seleccione Cierre por temp. exterior.
- 2. Pulse la rueda de navegación para confirmar la selección.
- 3. Seleccione Habilitar.

Predeterminado: Deshabilitar

Rango de ajuste: Deshabilitar/Habilitar

4. Confirme el ajuste pulsando de nuevo la rueda de navegación.

## RETARDO TEMP. INTERIOR

En este menú se establece para la zona durante cuánto tiempo la temperatura interior debe ser igual o mayor que el punto de consigna de la temperatura interior para que se detenga la bomba de circulación y/o se cierre la válvula mezcladora.

Este menú solo aparece si **Cierre por temp. exterior** está habilitada.

Para establecer el tiempo de parada:

- 1. Seleccione Retardo temp. interior.
- 2. Pulse la rueda de navegación para confirmar la selección.
- 3. Establezca el valor.

Predeterminado: 0 h

Rango de ajuste: 0 – 5 h, incrementos de 1 h

## AJUSTES ZONA 2

En este menú se pueden establecer o cambiar los ajustes de los parámetros de la zona 2.

#### Organigrama del menú\*

Ajustes Zona 2

|  | Ajustes temp. impulsión    |
|--|----------------------------|
|  | Ajustes temp. interior     |
|  | Consigna retorno circ. ACS |
|  | Conf ECO                   |
|  | Curva de calor             |
|  | Operación Manual           |
|  | Bomba                      |
|  | Válvula mezcladora         |
|  | Apagado estacional         |

 Algunas partes del organigrama del menú podrían estar visibles solamente en la unidad base Move PRO dependiendo de su configuración actual.

#### Ajustes temp. impulsión

Este menú permite acceder a los ajustes relacionados con la temperatura de impulsión en la zona.

## ORGANIGRAMA DEL MENÚ\*

Ajustes temp. impulsión

| Consigna impulsión calculada         |
|--------------------------------------|
| Temp. impulsión Mín.                 |
| Temp. impulsión Máx                  |
| Consigna impulsión ACS               |
| Límite alarma<br>sobrecalentamiento  |
| Retraso alarma<br>sobrecalentamiento |
| Límite alarma desviación             |
| Retardo alarma desviación            |
|                                      |

 Algunas partes del organigrama del menú podrían estar visibles solamente en la unidad base Move PRO dependiendo de su configuración actual.

#### CONSIGNA IMPULSIÓN CALCULADA

En este menú se puede anular el punto de consigna de la temperatura de impulsión calculado para la zona. Esta temperatura se usa como punto de consigna para la temperatura de impulsión.

Este menú solo aparece si **Config. Zona** se ha establecido en **Control. Independiente** o en **Smatrix Base PRO** para la zona.

Para anular el punto de consigna de la temperatura de impulsión calculado:

- 1. Seleccione Consigna impulsión calculada.
- 2. Pulse la rueda de navegación para confirmar la selección.
- 3. Seleccione Manual.
- Establezca el valor de anulación.
   Rango de ajuste: -5,0 70,0 °C, incrementos de 0,1 °C
- 5. Confirme el nuevo ajuste pulsando otra vez la rueda de navegación.

## TEMP. IMPULSIÓN MÍN.

En este menú se puede establecer la temperatura de impulsión mínima permitida para la zona. No se permitirá que esta temperatura se sitúe por debajo de este valor.

Este menú solo aparece si **Config. Zona** se ha establecido en **Control. Independiente** o en **Smatrix Base PRO** para la zona.

Para establecer la temperatura de impulsión mínima permitida:

- 1. Seleccione Temp. impulsión Mín.
- 2. Pulse la rueda de navegación para confirmar la selección.
- 3. Establezca el valor.

Predeterminado: 15,0 °C

Rango de ajuste: 5,0 – 35,0 °C (o temp. máx. de impulsión), incrementos de 0,1 °C

## TEMP. IMPULSIÓN MÁX

En este menú se puede establecer la temperatura de impulsión máxima permitida para la zona. No se permitirá que esta temperatura se sitúe por encima de este valor.

Este menú solo aparece si **Config. Zona** se ha establecido en **Control. Independiente** o en **Smatrix Base PRO** para la zona.

Para establecer la temperatura de impulsión máxima permitida:

- 1. Seleccione Temp. impulsión Máx.
- 2. Pulse la rueda de navegación para confirmar la selección.
- 3. Establezca el valor.

Predeterminado: 70,0 °C

Rango de ajuste: 5,0 (o temp. mín. de impulsión) – 90,0 °C, incrementos de 0,1 °C

 Confirme el nuevo ajuste pulsando otra vez la rueda de navegación.

## CONSIGNA IMPULSIÓN ACS

En este menú se establece el punto de consigna de la temperatura de impulsión para producir agua caliente sanitaria.

Este menú solo aparece si **Config. Zona** se ha establecido en **Agua Caliente Sanitaria** para la zona.

Para establecer el punto de consigna de la temperatura de impulsión:

- 1. Seleccione Consigna impulsión ACS.
- 2. Pulse la rueda de navegación para confirmar la selección.
- 3. Establezca el valor.

Predeterminado: 60,0 °C

Rango de ajuste: 5,0 – 95,0 °C, incrementos de 0,1 °C

4. Confirme el nuevo ajuste pulsando otra vez la rueda de navegación.

#### LÍMITE ALARMA SOBRECALENTAMIENTO

En este menú se establece el límite de alarma de sobrecalentamiento para producir agua caliente sanitaria. Si la temperatura de impulsión es superior al límite establecido durante el tiempo configurado en **Retraso alarma sobrecalentamiento**, se dispara la alarma.

Este menú solo aparece si **Config. Zona** se ha establecido en **Agua Caliente Sanitaria** para la zona.

Para establecer el límite de alarma de sobrecalentamiento:

- 1. Seleccione Límite alarma sobrecalentamiento.
- Pulse la rueda de navegación para confirmar la selección.
- 3. Establezca el valor.

Predeterminado: 68,0 °C

Rango de ajuste: 65,0 - 120,0 °C, incrementos de 0,1 °C

4. Confirme el nuevo ajuste pulsando otra vez la rueda de navegación.

RETRASO ALARMA SOBRECALENTAMIENTO

En este menú se establece el retardo de alarma de sobrecalentamiento correspondiente al límite de alarma de sobrecalentamiento de la zona. Si la temperatura de impulsión es superior a **Límite alarma sobrecalentamiento** durante el retardo establecido, se dispara la alarma.

Este menú solo aparece si **Config. Zona** se ha establecido en **Agua Caliente Sanitaria** para la zona.

Para establecer el retardo de alarma de sobrecalentamiento:

- 1. Seleccione Retraso alarma sobrecalentamiento.
- Pulse la rueda de navegación para confirmar la selección.
- 3. Establezca el valor.

Predeterminado: 10 min

Rango de ajuste: 0 – 15 min, incrementos de 1 min

## LÍMITE ALARMA DESVIACIÓN

En este menú se establece el límite de alarma de desviación para la temperatura de impulsión de la zona. Si la diferencia entre las temperaturas de impulsión medida y calculada es superior al límite establecido durante el tiempo configurado en **Retardo alarma desviación**, se dispara la alarma.

Para establecer el límite de alarma de desviación:

- 1. Seleccione Límite alarma desviación.
- 2. Pulse la rueda de navegación para confirmar la selección.
- 3. Establezca el valor.

Control. Independiente/Smatrix Base PRO: Predeterminado: 10,0 °C

Rango de ajuste: 0,0 – 50,0 °C, incrementos de 0,1 °C

Agua Caliente Sanitaria: Predeterminado: 10 °C

Rango de ajuste: 0,0 – 30,0 °C, incrementos de 0,1 °C

4. Confirme el nuevo ajuste pulsando otra vez la rueda de navegación.

## RETARDO ALARMA DESVIACIÓN

En este menú se establece el retardo de alarma de desviación para el límite de alarma de desviación de la zona. Si la diferencia entre las temperaturas de impulsión medida y calculada es superior a **Límite alarma desviación** durante el retardo configurado, se dispara la alarma.

Para establecer el retardo de alarma de desviación:

- 1. Seleccione Retardo alarma desviación.
- Pulse la rueda de navegación para confirmar la selección.
- 3. Establezca el valor.

Control. Independiente/Smatrix Base PRO: Predeterminado: 5 min

Rango de ajuste: 0 – 30 min, incrementos de 1 min

Agua Caliente Sanitaria: Predeterminado: 60 segundos

Rango de ajuste: 0 – 600 segundos, incrementos de 1 segundo

4. Confirme el nuevo ajuste pulsando otra vez la rueda de navegación.

#### Ajustes temp. interior

Este menú permite acceder a los ajustes relacionados con el sensor de temperatura de la habitación de la zona.

Este menú y sus submenús solo aparecen si **Modo Calefacción** se ha establecido en **Exterior + Comp. Interior**.

## ORGANIGRAMA DEL MENÚ\*

Ajustes temp. interior

|  | Consigna interior                   |
|--|-------------------------------------|
|  | Consigna interior calc.             |
|  | Estado ECO-CONF.                    |
|  | Influencia consigna interior (baja) |
|  | Influencia consigna interior (alta) |

Algunas partes del organigrama del menú podrían estar visibles solamente en la unidad base Move PRO dependiendo de su configuración actual.

#### CONSIGNA INTERIOR

En este menú se establece el punto de consigna de la temperatura interior de la zona.

Esta información solo aparece si **Config. Zona** se ha establecido en **Control. Independiente** para la zona.

Para establecer el punto de consigna de la temperatura interior:

- 1. Seleccione **Consigna interior**.
- Pulse la rueda de navegación para confirmar la selección.
- 3. Establezca el valor.

Predeterminado: 21,0 °C

Rango de ajuste: 5,0 – 35,0 °C, incrementos de 0,1 °C

#### CONSIGNA INTERIOR CALC.

Este menú muestra el punto de consigna de la temperatura interior calculado para la zona.

Esta información solo aparece si **Config. Zona** se ha establecido en **Control. Independiente** y el modo Conf. - ECO se ha establecido en ECO para la zona.

## ESTADO ECO-CONF.

Este menú muestra si se ha establecido el modo ECO en la zona.

Esta información solo aparece si el modo Conf. - ECO se ha establecido en ECO para la zona.

#### INFLUENCIA CONSIGNA INTERIOR (BAJA)

En este menú se establece la influencia del punto de consigna de la temperatura interior (bajo). Si la temperatura interior medida es mayor que el punto de consigna de la temperatura interior, este valor se usará para reducir el punto de consigna de la temperatura de impulsión.

Este menú se utiliza para mantener la temperatura medida de la habitación lo más parecida posible al punto de consigna de la temperatura interior.

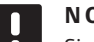

#### NOTA:

Si el valor establecido es demasiado alto, el sistema podría ser inestable y la temperatura de la habitación empezaría a fluctuar.

Para establecer la influencia de punto de consigna de la temperatura interior (bajo):

## 1. Seleccione Influencia consigna interior (baja).

- Pulse la rueda de navegación para confirmar la selección.
- 3. Establezca el valor.

Predeterminado: 4,0 °C

Rango de ajuste: 0,0 – 10,0 °C, incrementos de 0,1 °C

4. Confirme el nuevo ajuste pulsando otra vez la rueda de navegación.

## INFLUENCIA CONSIGNA INTERIOR (ALTA)

En este menú se establece la influencia del punto de consigna de la temperatura interior (alto). Si la temperatura interior medida es menor que el punto de consigna de la temperatura interior, este valor se usará para aumentar el punto de consigna de la temperatura de impulsión.

Este menú se utiliza para mantener la temperatura medida de la habitación lo más parecida posible al punto de consigna de la temperatura interior.

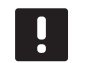

# NOTA:

Si el valor establecido es demasiado alto, el sistema podría ser inestable y la temperatura de la habitación empezaría a fluctuar.

Para establecer la influencia de punto de consigna de la temperatura interior (alto):

- 1. Seleccione Influencia consigna interior (alta).
- 2. Pulse la rueda de navegación para confirmar la selección.
- 3. Establezca el valor.

Predeterminado: 4,0 °C

Rango de ajuste: 0,0 – 10,0 °C, incrementos de 0,1 °C

### Consigna retorno circ. ACS

Este menú permite acceder a los ajustes relacionados con el sensor de temperatura retorno.

Este menú solo aparece si **Config. Zona** se ha establecido en **Agua Caliente Sanitaria** para la zona.

#### ORGANIGRAMA DEL MENÚ

Consigna retorno circ. ACS

Consigna retorno circ. ACS Potencia activación

## CONSIGNA RETORNO CIRC. ACS

En este menú se establece el punto de consigna de la temperatura de retorno de la zona.

Para establecer el punto de consigna de la temperatura de retorno:

- 1. Seleccione Consigna retorno circ. ACS.
- 2. Pulse la rueda de navegación para confirmar la selección.
- 3. Establezca el valor.

Predeterminado: 50,0 °C

Rango de ajuste: 50,0 – 250,0 °C, incrementos de 0,1 °C

4. Confirme el nuevo ajuste pulsando otra vez la rueda de navegación.

## POTENCIA ACTIVACIÓN

En este menú se establece la potencia de activación para producir agua caliente sanitaria. El parámetro se usa para ajustar la temperatura de impulsión calculada, si la diferencia entre las temperaturas de impulsión y de retorno es excesiva.

# Este menú solo aparece si **Config. Zona** se ha establecido en **Agua Caliente Sanitaria** para la zona.

Para establecer la potencia de activación:

- 1. Seleccione Potencia activación.
- 2. Pulse la rueda de navegación para confirmar la selección.
- 3. Establezca el valor.

Predeterminado: 60 %

Rango de ajuste: 0 – 100 %, incrementos de 1 %

# Conf. - ECO

Este menú permite acceder a los ajustes relacionados con los modos de confort y económico (ECO).

Este menú y sus submenús solo aparecen si **Config. Zona** se ha establecido en **Control. Independiente** y si **Modo Calefacción** se ha establecido en **Exterior + Comp. Interior** para la zona.

## ORGANIGRAMA DEL MENÚ

Conf. - ECO

| Ajuste ECO         |  |
|--------------------|--|
| Estado ECO-CONF.   |  |
| Programa ECO-Conf. |  |
|                    |  |

## AJUSTE ECO

En este menú se establece la temperatura de ajuste del modo ECO. El parámetro reduce el punto de consigna actual en el valor establecido.

Si el valor de ajuste es 0, la zona reanudará el funcionamiento normal aunque se haya establecido en modo ECO.

Para establecer el valor de ajuste ECO:

- 1. Seleccione Ajuste ECO.
- Pulse la rueda de navegación para confirmar la selección.
- 3. Establezca el valor.

Predeterminado: 4,0 °C

Rango de ajuste: 0,0 – 10,0 °C, incrementos de 0,1 °C

 Confirme el nuevo ajuste pulsando otra vez la rueda de navegación.

ESTADO ECO-CONF.

Este menú muestra si se ha establecido el modo ECO o Conf. (confort) en la zona.

PROGRAMA ECO-CONF.

En este menú, se puede crear un programa para cambiar entre los modos Confort y ECO.

El programa predeterminado se establece en Confort 24 h al día, 7 días a la semana.

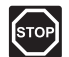

#### Advertencia:

Es importante que los distintos programas no puedan activar el modo ECO a la vez que el modo Confort. Si esto sucede, podría provocar un error que obligaría a recuperar los valores predeterminados de fábrica de la unidad base. Para modificar o crear el programa de ECO-Conf.:

- 1. Seleccione Programa ECO-Conf.
- 2. Pulse la rueda de navegación para confirmar la selección.

Se mostrará el programa actual.

- 3. Seleccione un día.
- Pulse la rueda de navegación para confirmar la selección.

Se muestran todos los ajustes del programa actual, de tal forma que cada línea representa un cambio entre los modos Confort y ECO. Cuando se abre el menú por primera vez, solo contiene una línea que indica que el modo Conf. comienza a las 00:00 todos los días de la semana.

- Seleccione una línea existente para modificarla o 00:00 Añadir nueva para añadir un ajuste nuevo.
- 6. Seleccione si desea modificar las horas, los minutos, el modo o el día de la semana.

#### HORAS:

Establezca la hora a la que deba iniciarse el modo y pulse la rueda de navegación para confirmar la selección.

## MINUTOS:

Establezca el minuto de la hora en el que deba iniciarse el modo y pulse la rueda de navegación para confirmar la selección.

## MODO:

Seleccione el modo que deberá iniciarse en el momento establecido y pulse la rueda de navegación para confirmar la selección. Seleccione entre **Conf., ECO** y **Eliminar cambio**. **Eliminar cambio** borra la línea actual cuando se selecciona Aceptar y se pulsa la rueda de navegación.

## DÍA DE LA SEMANA:

Seleccione qué días de la semana se iniciará el modo seleccionado en el momento establecido.

 Cuando haya terminado, seleccione Aceptar al final de la línea pulse la rueda de navegación para confirmar la selección.

Se añade una nueva línea al programa.

- 8. Repita los pasos 5 y 6 hasta que haya completado el programa.
- 9. Pulse el botón de retroceso de la unidad base para salir del menú de configuración del programa.

## Curva de calor

Este menú permite acceder a los ajustes de la curva de calor de la zona. Se trata de ajustes como la pendiente y el ajuste temporal de la curva de calor.

Este menú solo aparece si **Config. Zona** se ha establecido en **Control. Independiente** para la zona.

## ORGANIGRAMA DEL MENÚ

Curva de calor

| Ajuste         |
|----------------|
| Ajuste temp.   |
| Curva de calor |

## AJUSTE

En este menú se selecciona la pendiente de la curva de calor.

Para seleccionar una curva de calor:

- 1. Seleccione Pendiente.
- Pulse la rueda de navegación para confirmar la selección.
- 3. Establezca el valor.

Predeterminado: 0.9

Rango de ajuste: 0,1 – 1,6, incrementos de 0,1

4. Confirme el nuevo ajuste pulsando otra vez la rueda de navegación.

## AJUSTE TEMP.

En este menú se puede ajustar la curva de calor. Esta opción se puede utilizar para efectuar cambios temporales en la curva de calor.

Para ajustar temporalmente la curva de calor:

- 1. Seleccione Ajuste temp.
- 2. Pulse la rueda de navegación para confirmar la selección.
- 3. Establezca el valor.

Predeterminado: 0

Rango de ajuste: -8 – 8, incrementos de 1

4. Confirme el nuevo ajuste pulsando otra vez la rueda de navegación.

## CURVA DE CALOR

Este menú muestra la curva de calor, así como los límites mínimo y máximo de la temperatura de impulsión, para la zona.

#### **Operación Manual**

Este menú permite acceder al modo de funcionamiento manual de la zona.

Cuando el modo de funcionamiento manual está activado, se habilita el acceso al control manual (anulación) de la bomba de circulación y la válvula mezcladora.

### ORGANIGRAMA DEL MENÚ\*

Operación Manual

| Modo Manual        |
|--------------------|
| Bomba              |
| Válvula mezcladora |

 Algunas partes del organigrama del menú podrían estar visibles solamente en la unidad base Move PRO dependiendo de su configuración actual.

Para activar el modo de funcionamiento manual:

- 1. Seleccione Modo Manual.
- 2. Pulse la rueda de navegación para confirmar la selección.
- 3. Seleccione ON.
- 4. Confirme el nuevo ajuste pulsando otra vez la rueda de navegación.

#### BOMBA

En este menú, se puede anular el ajuste de la bomba y encenderla y apagarla manualmente.

Para anular el ajuste de funcionamiento de la bomba de circulación:

- 1. Seleccione Bomba.
- 2. Pulse la rueda de navegación para confirmar la selección.
- 3. Seleccione Manual.
- 4. Seleccione ON.

Predeterminado: Apagado

Rango de ajuste: OFF/ON

#### VÁLVULA MEZCLADORA

En este menú, se puede anular el ajuste de la válvula mezcladora y abrirla o cerrarla manualmente.

Para anular el ajuste de la válvula mezcladora:

- 1. Seleccione Válvula mezcladora.
- 2. Pulse la rueda de navegación para confirmar la selección.
- 3. Seleccione Manual.
- 4. Establezca el valor de anulación. *Predeterminado: 0 %*

Rango de ajuste: 0 – 100 %, incrementos del 1 %

5. Confirme el nuevo ajuste pulsando otra vez la rueda de navegación.

#### Bomba

Este menú permite acceder a los ajustes de la bomba de circulación en la zona.

Este menú solo aparece si **Config. Zona** se ha establecido en **Control. Independiente** o en **Agua Caliente Sanitaria** para la zona.

#### ORGANIGRAMA DEL MENÚ\*

Bomba

| Fiercicio bomba      |
|----------------------|
|                      |
| Día semana ejercicio |
| Hora ejercicio       |
| Minutos ejercicio    |
|                      |

 Algunas partes del organigrama del menú podrían estar visibles solamente en la unidad base Move PRO dependiendo de su configuración actual.

#### EJERCICIO BOMBA

En este menú se puede activar el ejercicio de la bomba.

Para activar el ejercicio de la bomba:

- 1. Seleccione Ejercicio bomba.
- Pulse la rueda de navegación para confirmar la selección.

#### 3. Seleccione Ejercicio bomba.

Predeterminado: Sin ejercicio

Rango de ajuste: Sin ejercicio/Ejercicio bomba

4. Confirme el nuevo ajuste pulsando otra vez la rueda de navegación.

#### DÍA SEMANA EJERCICIO

En este menú se establece el día de la semana de ejercicio de la bomba.

Este menú solo se muestra si **Ejercicio bomba** se ha establecido en **Ejercicio bomba**.

Para seleccionar el día de la semana de ejercicio de la bomba:

- 1. Seleccione Día semana ejercicio.
- Pulse la rueda de navegación para confirmar la selección.
- 3. Seleccione un día.

Rango de ajuste: Lunes – Domingo

## HORA EJERCICIO

En este menú se establece la hora del día de ejercicio de la bomba.

Este menú solo se muestra si **Ejercicio bomba** se ha establecido en **Ejercicio bomba**.

Para seleccionar una hora del día de ejercicio de la bomba:

- 1. Seleccione Hora ejercicio.
- Pulse la rueda de navegación para confirmar la selección.
- 3. Establezca el valor.

Predeterminado: 8 h

Rango de ajuste: 0 – 23 h, incrementos de 1 h

4. Confirme el ajuste pulsando de nuevo la rueda de navegación.

## MINUTOS EJERCICIO

En este menú se establece el minuto de la hora de ejercicio de la bomba.

Este menú solo se muestra si **Ejercicio bomba** se ha establecido en **Ejercicio bomba**.

Para seleccionar un minuto de la hora de ejercicio de la bomba:

- 1. Seleccione Minutos ejercicio.
- 2. Pulse la rueda de navegación para confirmar la selección.
- 3. Establezca el valor.

Predeterminado: 0 min

Rango de ajuste: 0 – 59 min, incrementos de 1 min

4. Confirme el ajuste pulsando de nuevo la rueda de navegación.

#### Válvula mezcladora

Este menú permite acceder a los ajustes de la válvula mezcladora de la zona.

## ORGANIGRAMA DEL MENÚ

Válvula mezcladora

|  | Área - P                   |
|--|----------------------------|
|  | Tiempo - I                 |
|  | Tiempo activación actuador |

## ÁREA - P

En este menú se establece el área P para regular la válvula mezcladora.

Para establecer el área P:

- 1. Seleccione Área P.
- 2. Pulse la rueda de navegación para confirmar la selección.
- 3. Establezca el valor.

Control. Independiente/Smatrix Base PRO: Predeterminado: 200,0 °C

Rango de ajuste: 2,0 – 500,0 °C, incrementos de 0,1 °C

Agua Caliente Sanitaria: Predeterminado: 70 °C

Rango de ajuste: 2,0 – 500,0 °C, incrementos de 0,1 °C

#### TIEMPO - I

En este menú se establece el tiempo I para regular la válvula mezcladora.

Para seleccionar el tiempo I:

- 1. Seleccione Tiempo I.
- 2. Pulse la rueda de navegación para confirmar la selección.
- 3. Establezca el valor.

Control. Independiente/Smatrix Base PRO: Predeterminado: 50 segundos

Rango de ajuste: 5 – 300 segundos, incrementos de 1 segundo

Agua Caliente Sanitaria: Predeterminado: 18 segundos

Rango de ajuste: 5 – 300 segundos, incrementos de 1 segundo

 Confirme el ajuste pulsando de nuevo la rueda de navegación.

## TIEMPO ACTIVACIÓN ACTUADOR

En este menú se establece el tiempo de activación del actuador para regular la válvula mezcladora.

Para establecer el tiempo de activación del actuador:

#### 1. Seleccione Tiempo activación actuador.

- Pulse la rueda de navegación para confirmar la selección.
- 3. Establezca el valor.

Control. Independiente/Smatrix Base PRO: Predeterminado: 60 segundos

Rango de ajuste: 0 – 500 segundos, incrementos de 1 segundo

Agua Caliente Sanitaria: Predeterminado: 60 segundos

Rango de ajuste: 0 – 300 segundos, incrementos de 1 segundo

4. Confirme el ajuste pulsando de nuevo la rueda de navegación.

#### Apagado estacional

Este menú permite acceder a los ajustes de apagado estacional de la zona.

Este menú solo aparece si **Config. Zona** se ha establecido en **Control. Independiente** o en **Smatrix Base PRO**.

ORGANIGRAMA DEL MENÚ\*

Apagado estacional

|  | Parada bomba              |
|--|---------------------------|
|  | Cierre válvula            |
|  | Cierre por temp. exterior |
|  | Consigna T exterior       |
|  | Retardo T. exterior       |
|  | Cierre por temp. exterior |
|  | Retardo temp. interior    |

 \* Algunas partes del organigrama del menú podrían estar visibles solamente en la unidad base Move PRO dependiendo de su configuración actual.

## PARADA BOMBA

En este menú se habilita una función que detiene la bomba de circulación cuando se cumplen los requisitos.

Este menú solo aparece si **Config. Zona** se ha establecido en **Control. Independiente**.

Para habilitar la función:

- 1. Seleccione Parada bomba.
- 2. Pulse la rueda de navegación para confirmar la selección.
- 3. Seleccione Habilitar.

Predeterminado: Deshabilitar Rango de ajuste: Deshabilitar/Habilitar

4. Confirme el ajuste pulsando de nuevo la rueda de navegación.

ES

# CIERRE VÁLVULA

En este menú se habilita una función que cierra la válvula mezcladora cuando se cumplen los requisitos.

Para habilitar la función:

- 1. Seleccione Cierre válvula.
- 2. Pulse la rueda de navegación para confirmar la selección.
- 3. Seleccione Habilitar.

Predeterminado: Deshabilitar

Rango de ajuste: Deshabilitar/Habilitar

 Confirme el ajuste pulsando de nuevo la rueda de navegación.

#### CIERRE POR TEMP. EXTERIOR

En este menú se habilita o deshabilita para la zona la función de detener la bomba de circulación y/o cerrar la válvula mezcladora en un punto de consigna de la temperatura exterior.

# Este menú solo aparece si **Parada bomba** y/o **Cierre** válvula están habilitadas.

Para establecer una temperatura exterior de cierre:

- 1. Seleccione Cierre por temp. exterior.
- 2. Pulse la rueda de navegación para confirmar la selección.

## 3. Seleccione Habilitar.

Predeterminado: Deshabilitar

Rango de ajuste: Deshabilitar/Habilitar

4. Confirme el ajuste pulsando de nuevo la rueda de navegación.

## CONSIGNA T EXTERIOR

En este menú se habilita o deshabilita para la zona el punto de consigna de la temperatura exterior para detener la bomba de circulación y/o cerrar la válvula mezcladora.

Este menú solo aparece si **Cierre por temp. exterior** está habilitada.

Para establecer un punto de consigna de la temperatura exterior:

- 1. Seleccione Consigna T exterior.
- 2. Pulse la rueda de navegación para confirmar la selección.
- 3. Seleccione Habilitar.
  - Predeterminado: 17,0 °C

Rango de ajuste: 0,0 – 40,0 °C, incrementos de 0,1 °C

4. Confirme el ajuste pulsando de nuevo la rueda de navegación.

## **RETARDO T. EXTERIOR**

En este menú se establece para la zona durante cuánto tiempo la temperatura exterior debe ser igual o mayor que **Consigna T exterior** para que se detenga la bomba de circulación y/o se cierre la válvula mezcladora.

Este menú solo aparece si **Cierre por temp. exterior** está habilitada.

Para establecer el tiempo de parada:

- 1. Seleccione Retardo T. exterior.
- Pulse la rueda de navegación para confirmar la selección.
- 3. Establezca el valor.

Predeterminado: 24 h

Rango de ajuste: 0 – 24 h, incrementos de 1 h

## CIERRE POR TEMP. EXTERIOR

En este menú se habilita o deshabilita para la zona la función de detener la bomba de circulación y/o cerrar la válvula mezcladora en un punto de consigna de la temperatura interior.

Este menú solo aparece si **Parada bomba** y/o **Cierre válvula** están habilitadas y si **Modo Calefacción** se ha establecido en **Exterior + Comp. Interior** para la zona.

Para establecer una temperatura exterior de cierre:

- 1. Seleccione Cierre por temp. exterior.
- 2. Pulse la rueda de navegación para confirmar la selección.
- 3. Seleccione Habilitar.

Predeterminado: Deshabilitar

Rango de ajuste: Deshabilitar/Habilitar

4. Confirme el ajuste pulsando de nuevo la rueda de navegación.

#### **RETARDO TEMP. INTERIOR**

En este menú se establece para la zona durante cuánto tiempo la temperatura interior debe ser igual o mayor que el punto de consigna de la temperatura interior para que se detenga la bomba de circulación y/o se cierre la válvula mezcladora.

Este menú solo aparece si **Cierre por temp. exterior** está habilitada.

Para establecer el tiempo de parada:

- 1. Seleccione Retardo temp. interior.
- Pulse la rueda de navegación para confirmar la selección.
- 3. Establezca el valor.

Predeterminado: 0 h

Rango de ajuste: 0 – 5 h, incrementos de 1 h

 Confirme el ajuste pulsando de nuevo la rueda de navegación.

# AJUSTES ZONA 3

En este menú se pueden establecer o cambiar los ajustes de los parámetros de la zona 3.

#### Organigrama del menú\*

Ajustes Zona 3

| Ajustes temp. impulsión           |
|-----------------------------------|
| Ajustes temp. interior            |
| Conf ECO                          |
| Curva de calor                    |
| Curva deshielo (estado en reposo) |
| Temperatura de retorno            |
| Cond. entrada estado parada       |
| Cond. entrada estado en reposo    |
| Cond. entrada estado deshielo     |
| Operación Manual                  |
| Bomba                             |
| Válvula mezcladora                |
| Apagado estacional                |
| Protección anticongelación        |

Algunas partes del organigrama del menú podrían estar visibles solamente en la unidad base Move PRO dependiendo de su configuración actual.

#### Ajustes temp. impulsión

Este menú permite acceder a los ajustes relacionados con la temperatura de impulsión en la zona.

# ORGANIGRAMA DEL MENÚ\*

Ajustes temp. impulsión

| Consigna impulsión calculada   |
|--------------------------------|
| Consigna impulsión deshielo    |
| Temp. impulsión Mín.           |
| Temp. impulsión Máx            |
| Curva de Calor deshielo        |
| Consigna Imp. estado en reposo |
| Temp. mín. imp. (en reposo)    |
| Temp. máx. imp. (en reposo)    |
| Límite alarma desviación       |
| Retardo alarma desviación      |
|                                |

Algunas partes del organigrama del menú podrían estar visibles solamente en la unidad base Move PRO dependiendo de su configuración actual.

## CONSIGNA IMPULSIÓN CALCULADA

En este menú se puede anular el punto de consigna de la temperatura de impulsión calculado para la zona. Esta temperatura se usa como punto de consigna para la temperatura de impulsión.

Para anular el punto de consigna de la temperatura de impulsión calculado:

- 1. Seleccione Consigna impulsión calculada.
- Pulse la rueda de navegación para confirmar la selección.
- 3. Seleccione Manual.
- 4. Establezca el valor de anulación. Rango de ajuste: -5,0 – 70,0 °C, incrementos de 0,1 °C
- 5. Confirme el nuevo ajuste pulsando otra vez la rueda de navegación.

#### CONSIGNA IMPULSIÓN DESHIELO

En este menú establece el punto de consigna de la temperatura de impulsión para el deshielo en la zona.

Este menú solo aparece si **Config. Zona** se ha establecido en **Deshielo** para la zona.

Para establecer el punto consigna de la temperatura de deshielo:

- 1. Seleccione Consigna impulsión ACS.
- 2. Pulse la rueda de navegación para confirmar la selección.
- Establezca el valor. Predeterminado: 35 °C Rango de ajuste: 5,0 – 50,0 °C, incrementos de 0,1 °C
- 4. Confirme el nuevo ajuste pulsando otra vez la rueda de navegación.

## TEMP. IMPULSIÓN MÍN.

En este menú se puede establecer la temperatura de impulsión mínima permitida para la zona. No se permitirá que esta temperatura se sitúe por debajo de este valor.

Este menú solo aparece si **Config. Zona** se ha establecido en **Control. Independiente** o en **Smatrix Base PRO**.

Para establecer la temperatura de impulsión mínima permitida:

- 1. Seleccione Temp. impulsión Mín.
- Pulse la rueda de navegación para confirmar la selección.
- Establezca el valor. Predeterminado: 15,0 °C Rango de ajuste: 5,0 – 35,0 °C (o temp. máx. de impulsión), incrementos de 0,1 °C
- 4. Confirme el nuevo ajuste pulsando otra vez la rueda de navegación.

## TEMP. IMPULSIÓN MÁX

En este menú se puede establecer la temperatura de impulsión máxima permitida para la zona. No se permitirá que esta temperatura se sitúe por encima de este valor.

Este menú solo aparece si **Config. Zona** se ha establecido en **Control. Independiente** o en **Smatrix Base PRO**.

Para establecer la temperatura de impulsión máxima permitida:

- 1. Seleccione Temp. impulsión Máx.
- 2. Pulse la rueda de navegación para confirmar la selección.
- Establezca el valor. Predeterminado: 70,0 °C Rango de ajuste: 5,0 (o temp. mín. de impulsión) – 90,0 °C, incrementos de 0,1 °C
- 4. Confirme el nuevo ajuste pulsando otra vez la rueda de navegación.

## CURVA DE CALOR DESHIELO

En este menú se puede habilitar una curva de calor para la zona mientras el estado de deshielo es **En reposo**.

Este menú solo aparece si **Config. Zona** se ha establecido en **Deshielo** para la zona.

Para habilitar la curva de calor:

- 1. Seleccione Curva de calor.
- 2. Pulse la rueda de navegación para confirmar la selección.
- 3. Seleccione Habilitar.
- Confirme el nuevo ajuste pulsando otra vez la rueda de navegación.

## CONSIGNA IMP. ESTADO EN REPOSO

En este menú se puede establecer un punto de consigna para la zona mientras el estado de deshielo es En reposo. Esta temperatura se usa como punto de consigna para la temperatura de impulsión.

Para establecer el punto de consigna de la temperatura de impulsión en el estado En reposo:

- 1. Seleccione Consigna Imp. estado en reposo.
- 2. Pulse la rueda de navegación para confirmar la selección.
- Establezca el valor de anulación.
   Predeterminado: 8,0 °C
   Rango de ajuste: 1,0 15,0 °C, incrementos de 0,1 °C
- 4. Confirme el nuevo ajuste pulsando otra vez la rueda de navegación.

## TEMP. MÍN. IMP. (EN REPOSO)

En este menú se puede establecer la temperatura de impulsión mínima disponible para la zona mientras el estado de deshielo es **En reposo**. No se permitirá que esta temperatura se sitúe por debajo de este valor.

Este menú solo aparece si **Config. Zona** se ha establecido en **Deshielo** para la zona.

Para establecer la temperatura de impulsión mínima disponible:

## 1. Seleccione Temp. impulsión Mín.

- 2. Pulse la rueda de navegación para confirmar la selección.
- 3. Establezca el valor.

Predeterminado: 5,0 °C

Rango de ajuste: 0,0 – 25,0 °C, incrementos de 0,1 °C

4. Confirme el nuevo ajuste pulsando otra vez la rueda de navegación.

#### TEMP. MÁX. IMP. (EN REPOSO)

En este menú se puede establecer la temperatura de impulsión máxima disponible para la zona mientras el estado de deshielo es **En reposo**. No se permitirá que esta temperatura se sitúe por encima de este valor.

Este menú solo aparece si **Config. Zona** se ha establecido en **Deshielo** para la zona.

Para establecer la temperatura de impulsión mínima disponible:

- 1. Seleccione Temp. impulsión Máx.
- Pulse la rueda de navegación para confirmar la selección.
- 3. Establezca el valor.

Predeterminado: 15,0 °C Rango de ajuste: 0,0 – 70,0 °C, incrementos de 0,1 °C

4. Confirme el nuevo ajuste pulsando otra vez la rueda de navegación.

## LÍMITE ALARMA DESVIACIÓN

En este menú se establece el límite de alarma de desviación para la temperatura de impulsión de la zona. Si la diferencia entre las temperaturas de impulsión medida y calculada es superior al límite establecido durante el tiempo configurado en **Retardo alarma desviación**, se dispara la alarma.

Para establecer el límite de alarma de desviación:

- 1. Seleccione Límite alarma desviación.
- 2. Pulse la rueda de navegación para confirmar la selección.
- 3. Establezca el valor.

Predeterminado: 10,0 °C

Rango de ajuste: 0,0 – 50,0 °C, incrementos de 0,1 °C

4. Confirme el nuevo ajuste pulsando otra vez la rueda de navegación.

## RETARDO ALARMA DESVIACIÓN

En este menú se establece el retardo de alarma de desviación para el límite de alarma de desviación de la zona. Si la diferencia entre las temperaturas de impulsión medida y calculada es superior a **Límite alarma desviación** durante el retardo configurado, se dispara la alarma.

Para establecer el retardo de alarma de desviación:

- 1. Seleccione Retardo alarma desviación.
- 2. Pulse la rueda de navegación para confirmar la selección.
- 3. Establezca el valor.

Predeterminado: 5 min

Rango de ajuste: 0 – 30 min, incrementos de 1 min

4. Confirme el nuevo ajuste pulsando otra vez la rueda de navegación.

5 E-1 11

## Ajustes temp. interior

Este menú permite acceder a los ajustes relacionados con el sensor de temperatura de la habitación de la zona.

Este menú y sus submenús solo aparecen si **Modo Calefacción** se ha establecido en **Exterior + Comp. Interior**.

# ORGANIGRAMA DEL MENÚ\*

Ajustes temp. interior

| Consigna interior                   |
|-------------------------------------|
| Consigna interior calc.             |
| Estado ECO-CONF.                    |
| Influencia consigna interior (baja) |
| Influencia consigna interior (alta) |

 Algunas partes del organigrama del menú podrían estar visibles solamente en la unidad base Move PRO dependiendo de su confiauración actual.

## CONSIGNA INTERIOR

En este menú se establece el punto de consigna de la temperatura interior de la zona.

Esta información solo aparece si **Config. Zona** se ha establecido en **Control. Independiente** para la zona.

Para establecer el punto de consigna de la temperatura interior:

- 1. Seleccione Consigna interior.
- 2. Pulse la rueda de navegación para confirmar la selección.
- 3. Establezca el valor.

Predeterminado: 21,0 °C

Rango de ajuste: 5,0 – 35,0 °C, incrementos de 0,1 °C

4. Confirme el nuevo ajuste pulsando otra vez la rueda de navegación.

#### CONSIGNA INTERIOR CALC.

Este menú muestra el punto de consigna de la temperatura interior calculado para la zona.

Esta información solo aparece si **Config. Zona** se ha establecido en **Control. Independiente** y el modo Conf. - ECO se ha establecido en ECO para la zona.

#### ESTADO ECO-CONF.

Este menú muestra si se ha establecido el modo ECO en la zona.

Esta información solo aparece si el modo Conf. - ECO se ha establecido en ECO para la zona.

#### INFLUENCIA CONSIGNA INTERIOR (BAJA)

En este menú se establece la influencia del punto de consigna de la temperatura interior (bajo). Si la temperatura interior medida es mayor que el punto de consigna de la temperatura interior, este valor se usará para reducir el punto de consigna de la temperatura de impulsión.

Este menú se utiliza para mantener la temperatura medida de la habitación lo más parecida posible al punto de consigna de la temperatura interior.

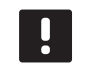

# NOTA:

Si el valor establecido es demasiado alto, el sistema podría ser inestable y la temperatura de la habitación empezaría a fluctuar.

Para establecer la influencia de punto de consigna de la temperatura interior (bajo):

- 1. Seleccione Influencia consigna interior (baja).
- 2. Pulse la rueda de navegación para confirmar la selección.
- 3. Establezca el valor.

Predeterminado: 4,0 °C

Rango de ajuste: 0,0 – 10,0 °C, incrementos de 0,1 °C

4. Confirme el nuevo ajuste pulsando otra vez la rueda de navegación.

# INFLUENCIA CONSIGNA INTERIOR (ALTA)

En este menú se establece la influencia del punto de consigna de la temperatura interior (alto). Si la temperatura interior medida es menor que el punto de consigna de la temperatura interior, este valor se usará para aumentar el punto de consigna de la temperatura de impulsión.

Este menú se utiliza para mantener la temperatura medida de la habitación lo más parecida posible al punto de consigna de la temperatura interior.

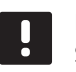

## NOTA:

Si el valor establecido es demasiado alto, el sistema podría ser inestable y la temperatura de la habitación empezaría a fluctuar.

Para establecer la influencia de punto de consigna de la temperatura interior (alto):

- 1. Seleccione Influencia consigna interior (alta).
- Pulse la rueda de navegación para confirmar la selección.
- 3. Establezca el valor.

Predeterminado: 4,0 °C

Rango de ajuste: 0,0 – 10,0 °C, incrementos de 0,1 °C

## Conf. - ECO

Este menú permite acceder a los ajustes relacionados con los modos de confort y económico (ECO).

Este menú y sus submenús solo aparecen si **Config. Zona** se ha establecido en **Control. Independiente** y si **Modo Calefacción** se ha establecido en **Exterior + Comp. Interior** para la zona.

# ORGANIGRAMA DEL MENÚ

Conf. - ECO

| Ajuste ECO         |
|--------------------|
| Estado ECO-CONF.   |
| Programa ECO-Conf. |
|                    |

## AJUSTE ECO

En este menú se establece la temperatura de ajuste del modo ECO. El parámetro reduce el punto de consigna actual en el valor establecido.

Si el valor de ajuste es 0, la zona reanudará el funcionamiento normal aunque se haya establecido en modo ECO.

Para establecer el valor de ajuste ECO:

- 1. Seleccione Ajuste ECO.
- Pulse la rueda de navegación para confirmar la selección.
- 3. Establezca el valor.

Predeterminado: 4,0 °C

Rango de ajuste: 0,0 – 10,0 °C, incrementos de 0,1 °C

 Confirme el nuevo ajuste pulsando otra vez la rueda de navegación.

ESTADO ECO-CONF.

Este menú muestra si se ha establecido el modo ECO o Conf. (confort) en la zona.

PROGRAMA ECO-CONF.

En este menú, se puede crear un programa para cambiar entre los modos Confort y ECO.

El programa predeterminado se establece en Confort 24 h al día, 7 días a la semana.

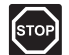

#### **A**dvertencia:

Es importante que los distintos programas no puedan activar el modo ECO a la vez que el modo Confort. Si esto sucede, podría provocar un error que obligaría a recuperar los valores predeterminados de fábrica de la unidad base. Para modificar o crear el programa de ECO-Conf.:

- 1. Seleccione Programa ECO-Conf.
- 2. Pulse la rueda de navegación para confirmar la selección.

Se mostrará el programa actual.

- 3. Seleccione un día.
- Pulse la rueda de navegación para confirmar la selección.

Se muestran todos los ajustes del programa actual, de tal forma que cada línea representa un cambio entre los modos Confort y ECO. Cuando se abre el menú por primera vez, solo contiene una línea que indica que el modo Conf. comienza a las 00:00 todos los días de la semana.

- Seleccione una línea existente para modificarla o 00:00 Añadir nueva para añadir un ajuste nuevo.
- 6. Seleccione si desea modificar las horas, los minutos, el modo o el día de la semana.

#### HORAS:

Establezca la hora a la que deba iniciarse el modo y pulse la rueda de navegación para confirmar la selección.

#### MINUTOS:

Establezca el minuto de la hora en el que deba iniciarse el modo y pulse la rueda de navegación para confirmar la selección.

## MODO:

Seleccione el modo que deberá iniciarse en el momento establecido y pulse la rueda de navegación para confirmar la selección. Seleccione entre **Conf., ECO** y **Eliminar cambio**. **Eliminar cambio** borra la línea actual cuando se selecciona Aceptar y se pulsa la rueda de navegación.

#### DÍA DE LA SEMANA:

Seleccione qué días de la semana se iniciará el modo seleccionado en el momento establecido.

 Cuando haya terminado, seleccione Aceptar al final de la línea pulse la rueda de navegación para confirmar la selección.

Se añade una nueva línea al programa.

- 8. Repita los pasos 5 y 6 hasta que haya completado el programa.
- Pulse el botón de retroceso de la unidad base para salir del menú de configuración del programa.
# Curva de calor

Este menú permite acceder a los ajustes de la curva de calor de la zona. Se trata de ajustes como la pendiente y el ajuste temporal de la curva de calor.

Este menú solo aparece si **Config. Zona** se ha establecido en **Control. Independiente** para la zona.

# ORGANIGRAMA DEL MENÚ

Curva de calor

| Ajuste         |
|----------------|
| Ajuste temp.   |
| Curva de calor |

# AJUSTE

En este menú se selecciona la pendiente de la curva de calor.

Para seleccionar una curva de calor:

# 1. Seleccione **Pendiente**.

- Pulse la rueda de navegación para confirmar la selección.
- 3. Establezca el valor.

Predeterminado: 0.9

Rango de ajuste: 0,1 – 1,6, incrementos de 0,1

 Confirme el nuevo ajuste pulsando otra vez la rueda de navegación.

#### AJUSTE TEMP.

En este menú se puede ajustar la curva de calor. Esta opción se puede utilizar para efectuar cambios temporales en la curva de calor.

Para ajustar temporalmente la curva de calor:

- 1. Seleccione Ajuste temp.
- 2. Pulse la rueda de navegación para confirmar la selección.
- 3. Establezca el valor.

Predeterminado: 0

Rango de ajuste: -8 - 8, incrementos de 1

 Confirme el nuevo ajuste pulsando otra vez la rueda de navegación.

#### CURVA DE CALOR

Este menú muestra la curva de calor, así como los límites mínimo y máximo de la temperatura de impulsión, para la zona.

#### Curva deshielo (estado en reposo)

Este menú permite acceder a los ajustes de la curva de calor de deshielo de la zona mientras se encuentra en estado En reposo. Se trata de ajustes como la pendiente y el ajuste temporal de la curva de calor de deshielo.

Este menú solo aparece si **Config. Zona** se ha establecido en **Deshielo** y si **Curva de Calor deshielo** está habilitada para la zona.

# ORGANIGRAMA DEL MENÚ

Curva deshielo (estado en reposo)

| Ajuste         |
|----------------|
| Ajuste temp.   |
| Curva de calor |

# AJUSTE

En este menú se selecciona la pendiente de la curva de calor de deshielo.

Para seleccionar una curva de calor de deshielo:

- 1. Seleccione Pendiente.
- 2. Pulse la rueda de navegación para confirmar la selección.
- 3. Establezca el valor.

Predeterminado: 0.9

Rango de ajuste: 0,1 - 1,6, incrementos de 0,1

4. Confirme el nuevo ajuste pulsando otra vez la rueda de navegación.

#### AJUSTE TEMP.

En este menú se puede ajustar la curva de calor de deshielo. Esta opción se puede utilizar para efectuar cambios temporales en la curva de calor.

Para ajustar temporalmente la curva de calor de deshielo:

- 1. Seleccione Ajuste temp.
- 2. Pulse la rueda de navegación para confirmar la selección.
- 3. Establezca el valor.

Predeterminado: 0

Rango de ajuste: -8 – 8, incrementos de 1

4. Confirme el nuevo ajuste pulsando otra vez la rueda de navegación.

# CURVA DE CALOR

Este menú muestra la curva de calor de deshielo, así como los límites mínimo y máximo de la temperatura de impulsión, para la zona.

#### Temperatura de retorno

Este menú permite acceder a los ajustes relacionados con el sensor de temperatura retorno.

Este menú solo aparece si **Config. Zona** se ha establecido en **Deshielo** para la zona.

# ORGANIGRAMA DEL MENÚ

Temperatura de retorno

Dif. Máx. Impulsión-Retorno

# DIF. MÁX. IMPULSIÓN-RETORNO

En este menú se establece la diferencia máxima permitida entre las temperaturas de impulsión y de retorno.

Para establecer el punto de consigna de la temperatura de retorno:

# 1. Seleccione Dif. Máx. Impulsión-Retorno.

2. Pulse la rueda de navegación para confirmar la selección.

#### 3. Establezca el valor.

Predeterminado: 20 °C

Rango de ajuste: 0,0 – 80,0 °C, incrementos de 0,1 °C

4. Confirme el nuevo ajuste pulsando otra vez la rueda de navegación.

#### Cond. entrada estado parada

Este menú permite acceder a los parámetros que deciden cuándo se cambia en la zona entre los estados de deshielo En reposo y Parar.

En la zona se cambia entre En reposo y Parar cuando la temperatura exterior medida es mayor que el valor establecido en **Temperatura exterior** durante el número de días establecido en **Retardo (días)**.

Este menú solo aparece si **Config. Zona** se ha establecido en **Deshielo** para la zona.

# ORGANIGRAMA DEL MENÚ

Cond. entrada estado parada

Temperatura exterior Retardo (días)

#### **TEMPERATURA EXTERIOR**

En este menú se establece la temperatura exterior que se usa para cambiar el estado de deshielo entre En reposo y Parar.

Para establecer la temperatura exterior:

- 1. Seleccione Temperatura exterior.
- Pulse la rueda de navegación para confirmar la selección.
- 3. Establezca el valor.

Predeterminado: 10,0 °C

Rango de ajuste: 0,0 – 15,0 °C, incrementos de 0,1 °C

4. Confirme el nuevo ajuste pulsando otra vez la rueda de navegación.

# RETARDO (DÍAS)

En este menú se establece el número de días de retardo que se usa para cambiar el estado de deshielo entre En reposo y Parar.

Para establecer el retardo:

- 1. Seleccione Retardo (días).
- 2. Pulse la rueda de navegación para confirmar la selección.
- 3. Establezca el valor.

Predeterminado: 2 días

Rango de ajuste: 0 – 5 días, incrementos de 1 día

#### Cond. entrada estado en reposo

Este menú permite acceder a los parámetros que se usan para entrar y salir del estado de deshielo En reposo en la zona.

En la zona se cambia entre En reposo y Parar cuando la temperatura exterior medida es menor que el valor establecido en **Temperatura exterior** durante el número de horas establecido en **Retardo (horas)**.

El estado se cambia de Deshielo a En reposo en la zona cuando no se detecta humedad (durante el número de días establecido en **Retardo superficie seca)**, la temperatura exterior es mayor que el valor establecido en Temperatura exterior y la temperatura del suelo es mayor que **Cond. entrada estado deshielo > Límite temp. suelo**.

Este menú solo aparece si **Config. Zona** se ha establecido en **Deshielo** para la zona.

# ORGANIGRAMA DEL MENÚ

Cond. entrada estado en reposo

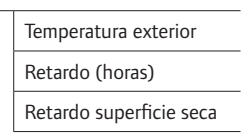

#### TEMPERATURA EXTERIOR

En este menú se establece la temperatura exterior que se usa para cambiar el estado de deshielo entre Parar o Deshielo y En reposo.

Para establecer la temperatura exterior:

- 1. Seleccione Temperatura exterior.
- 2. Pulse la rueda de navegación para confirmar la selección.
- 3. Establezca el valor.

Predeterminado: 5,0 °C

Rango de ajuste: 0,0 – 15,0 °C, incrementos de 0,1 °C

 Confirme el nuevo ajuste pulsando otra vez la rueda de navegación.

#### **RETARDO (HORAS)**

En este menú se establece el número de horas de retardo que se usa para cambiar el estado de deshielo entre Parar y En reposo.

Para establecer el retardo:

- 1. Seleccione Retardo (horas).
- 2. Pulse la rueda de navegación para confirmar la selección.
- 3. Establezca el valor.

Predeterminado: 1 hora

Rango de ajuste: 0 – 24 horas, incrementos de 1 hora

4. Confirme el nuevo ajuste pulsando otra vez la rueda de navegación.

#### RETARDO SUPERFICIE SECA

En este menú se establece el número de días de retardo que se usa para cambiar el estado de deshielo entre Deshielo y En reposo.

Para establecer el retardo de superficie seca:

- 1. Seleccione Retardo superficie seca.
- 2. Pulse la rueda de navegación para confirmar la selección.
- 3. Establezca el valor.

Predeterminado: 0 días

Rango de ajuste: 0 – 2 días, incrementos de 1 día

### Cond. entrada estado deshielo

Este menú permite acceder a los parámetros que se usan para entrar y salir del estado de deshielo Deshielo en la zona. Cuando se entra en el estado Deshielo, la zona permanece en ese estado hasta que se alcanza el límite mínimo establecido en **Tiempo mín. deshielo**.

Se cambia del estado En reposo a Deshielo en la zona cuando se cumple una de las condiciones siguientes:

- No se detecta humedad en el suelo y la temperatura del suelo medida es menor que el límite establecido en Límite temp. suelo.
- No se detecta humedad en el suelo y la temperatura exterior medida es menor que el límite establecido en Límite inf. temp. exterior.

La zona cambia de PROTECCIÓN a DESHIELO cuando el sensor principal de retorno mide una temperatura de impulsión superior al valor de LÍM. SUP. TEMP. RETORNO PRIMARIO que se establece en **Protección anticongelación**.

Este menú solo aparece si **Config. Zona** se ha establecido en **Deshielo** para la zona.

# ORGANIGRAMA DEL MENÚ

Cond. entrada estado deshielo

| Límite temp. suelo         |
|----------------------------|
| Margen Temp. exterior      |
| Límite inf. temp. exterior |
| Tiempo mín. deshielo       |

## LÍMITE TEMP. SUELO

En este menú se establece el límite de la temperatura del suelo que se utiliza para cambiar el estado de deshielo entre En reposo y Deshielo.

Para establecer el límite de la temperatura del suelo:

- 1. Seleccione Límite temp. suelo.
- Pulse la rueda de navegación para confirmar la selección.
- 3. Seleccione Límite inferior.
- Pulse la rueda de navegación para confirmar la selección.
- 5. Establezca el valor.

Predeterminado: 2 °C

```
Rango de ajuste: 0 – 10 °C, incrementos de 1 °C
```

6. Confirme el nuevo ajuste pulsando otra vez la rueda de navegación.

#### MARGEN TEMP. EXTERIOR

En este menú se establece el margen de la temperatura exterior que se usa para cambiar el estado de deshielo entre En reposo y Deshielo.

Para establecer el margen de la temperatura exterior:

- 1. Seleccione Margen Temp. exterior.
- Pulse la rueda de navegación para confirmar la selección.
- 3. Establezca el valor.

Predeterminado: 1 °C

Rango de ajuste: -5 – 5 °C, incrementos de 1 °C

4. Confirme el nuevo ajuste pulsando otra vez la rueda de navegación.

#### LÍMITE INF. TEMP. EXTERIOR

En este menú se establece el límite inferior de la temperatura exterior que se usa para cambiar el estado de deshielo entre En reposo y Deshielo.

Para establecer el límite inferior de la temperatura exterior:

- 1. Seleccione Límite inf. temp. exterior.
- Pulse la rueda de navegación para confirmar la selección.
- 3. Establezca el valor.

Predeterminado: 1 °C

Rango de ajuste: -5 – 5 °C, incrementos de 1 °C

4. Confirme el nuevo ajuste pulsando otra vez la rueda de navegación.

# TIEMPO MÍN. DESHIELO

En este menú se establece el número de horas mínimo que la zona puede encontrarse en el estado de deshielo Deshielo.

Para establecer el tiempo mínimo:

- 1. Seleccione Tiempo mín. deshielo.
- 2. Pulse la rueda de navegación para confirmar la selección.
- 3. Establezca el valor.

Predeterminado: 2 horas

Rango de ajuste: 0 – 10 horas, incrementos de 1 hora

# **Operación Manual**

Este menú permite acceder al modo de funcionamiento manual de la zona.

Cuando el modo de funcionamiento manual está activado, se habilita el acceso al control manual (anulación) de la bomba de circulación y la válvula mezcladora.

# ORGANIGRAMA DEL MENÚ\*

Operación Manual

| Modo Manual        |
|--------------------|
| Bomba              |
| Válvula mezcladora |

 Algunas partes del organigrama del menú podrían estar visibles solamente en la unidad base Move PRO dependiendo de su configuración actual.

Para activar el modo de funcionamiento manual:

#### 1. Seleccione Modo Manual.

- 2. Pulse la rueda de navegación para confirmar la selección.
- 3. Seleccione **ON**.
- 4. Confirme el nuevo ajuste pulsando otra vez la rueda de navegación.

#### BOMBA

En este menú, se puede anular el ajuste de la bomba y encenderla y apagarla manualmente.

Para anular el ajuste de funcionamiento de la bomba de circulación:

- 1. Seleccione Bomba.
- 2. Pulse la rueda de navegación para confirmar la selección.
- 3. Seleccione Manual.
- 4. Seleccione ON.

Predeterminado: Apagado

Rango de ajuste: OFF/ON

5. Confirme el nuevo ajuste pulsando otra vez la rueda de navegación.

# VÁLVULA MEZCLADORA

En este menú, se puede anular el ajuste de la válvula mezcladora y abrirla o cerrarla manualmente.

Para anular el ajuste de la válvula mezcladora:

- 1. Seleccione Válvula mezcladora.
- 2. Pulse la rueda de navegación para confirmar la selección.
- 3. Seleccione Manual.
- 4. Establezca el valor de anulación.

Predeterminado: 0 %

Rango de ajuste: 0 – 100 %, incrementos del 1 %

5. Confirme el nuevo ajuste pulsando otra vez la rueda de navegación.

ES

#### Bomba

Este menú permite acceder a los ajustes de la bomba de circulación en la zona.

Este menú solo aparece si **Config. Zona** se ha establecido en **Control. Independiente** o en **Deshielo** para la zona.

# ORGANIGRAMA DEL MENÚ\*

Bomba

| Ejercicio bomba      |
|----------------------|
| Día semana ejercicio |
| Hora ejercicio       |
| Minutos ejercicio    |
|                      |

 Algunas partes del organigrama del menú podrían estar visibles solamente en la unidad base Move PRO dependiendo de su configuración actual.

# EJERCICIO BOMBA

En este menú se puede activar el ejercicio de la bomba.

Para activar el ejercicio de la bomba:

#### 1. Seleccione Ejercicio bomba.

 Pulse la rueda de navegación para confirmar la selección.

#### 3. Seleccione Ejercicio bomba.

Predeterminado: Sin ejercicio

Rango de ajuste: Sin ejercicio/Ejercicio bomba

 Confirme el nuevo ajuste pulsando otra vez la rueda de navegación.

## DÍA SEMANA EJERCICIO

En este menú se establece el día de la semana de ejercicio de la bomba.

# Este menú solo se muestra si **Ejercicio bomba** se ha establecido en **Ejercicio bomba**.

Para seleccionar el día de la semana de ejercicio de la bomba:

# 1. Seleccione Día semana ejercicio.

- Pulse la rueda de navegación para confirmar la selección.
- 3. Seleccione un día.

Rango de ajuste: Lunes – Domingo

4. Confirme el ajuste pulsando de nuevo la rueda de navegación.

#### HORA EJERCICIO

En este menú se establece la hora del día de ejercicio de la bomba.

Este menú solo se muestra si **Ejercicio bomba** se ha establecido en **Ejercicio bomba**.

Para seleccionar una hora del día de ejercicio de la bomba:

- 1. Seleccione Hora ejercicio.
- 2. Pulse la rueda de navegación para confirmar la selección.
- 3. Establezca el valor.

Predeterminado: 8 h

Rango de ajuste: 0 – 23 h, incrementos de 1 h

4. Confirme el ajuste pulsando de nuevo la rueda de navegación.

# MINUTOS EJERCICIO

En este menú se establece el minuto de la hora de ejercicio de la bomba.

Este menú solo se muestra si **Ejercicio bomba** se ha establecido en **Ejercicio bomba**.

Para seleccionar un minuto de la hora de ejercicio de la bomba:

- 1. Seleccione Minutos ejercicio.
- 2. Pulse la rueda de navegación para confirmar la selección.
- 3. Establezca el valor.

Predeterminado: 0 min

Rango de ajuste: 0 – 59 min, incrementos de 1 min

# Válvula mezcladora

Este menú permite acceder a los ajustes de la válvula mezcladora de la zona.

# ORGANIGRAMA DEL MENÚ

Válvula mezcladora

| Área - P                   |
|----------------------------|
| Tiempo - I                 |
| Tiempo activación actuador |

ÁREA - P

En este menú se establece el área P para regular la válvula mezcladora.

Para establecer el área P:

- 1. Seleccione Área P.
- 2. Pulse la rueda de navegación para confirmar la selección.
- 3. Establezca el valor.

Predeterminado: 200,0 °C

Rango de ajuste: 2,0 – 500,0 °C, incrementos de 0,1 °C

4. Confirme el ajuste pulsando de nuevo la rueda de navegación.

#### TIEMPO - I

En este menú se establece el tiempo I para regular la válvula mezcladora.

Para seleccionar el tiempo I:

- 1. Seleccione Tiempo I.
- 2. Pulse la rueda de navegación para confirmar la selección.
- 3. Establezca el valor.

Predeterminado: 50 segundos

Rango de ajuste: 5 – 300 segundos, incrementos de 1 segundo

4. Confirme el ajuste pulsando de nuevo la rueda de navegación.

TIEMPO ACTIVACIÓN ACTUADOR

En este menú se establece el tiempo de activación del actuador para regular la válvula mezcladora.

Para establecer el tiempo de activación del actuador:

- 1. Seleccione Tiempo activación actuador.
- 2. Pulse la rueda de navegación para confirmar la selección.
- 3. Establezca el valor.

Predeterminado: 60 segundos

Rango de ajuste: 0 – 500 segundos, incrementos de 1 segundo

#### Apagado estacional

Este menú permite acceder a los ajustes de apagado estacional de la zona.

Este menú solo aparece si **Config. Zona** se ha establecido en **Control. Independiente** o en **Smatrix Base PRO**.

ORGANIGRAMA DEL MENÚ\*

Apagado estacional

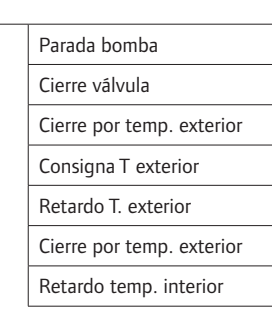

 Algunas partes del organigrama del menú podrían estar visibles solamente en la unidad base Move PRO dependiendo de su configuración actual.

#### PARADA BOMBA

En este menú se habilita una función que detiene la bomba de circulación cuando se cumplen los requisitos.

Este menú solo aparece si **Config. Zona** se ha establecido en **Control. Independiente**.

Para habilitar la función:

- 1. Seleccione Parada bomba.
- Pulse la rueda de navegación para confirmar la selección.
- 3. Seleccione Habilitar.

Predeterminado: Deshabilitar

Rango de ajuste: Deshabilitar/Habilitar

4. Confirme el ajuste pulsando de nuevo la rueda de navegación.

## **CIERRE VÁLVULA**

En este menú se habilita una función que cierra la válvula mezcladora cuando se cumplen los requisitos.

Para habilitar la función:

- 1. Seleccione Cierre válvula.
- 2. Pulse la rueda de navegación para confirmar la selección.
- 3. Seleccione Habilitar.

Predeterminado: Deshabilitar

Rango de ajuste: Deshabilitar/Habilitar

4. Confirme el ajuste pulsando de nuevo la rueda de navegación.

#### **CIERRE POR TEMP. EXTERIOR**

En este menú se habilita o deshabilita para la zona la función de detener la bomba de circulación y/o cerrar la válvula mezcladora en un punto de consigna de la temperatura exterior.

Este menú solo aparece si **Parada bomba** y/o **Cierre válvula** están habilitadas.

Para establecer una temperatura exterior de cierre:

- 1. Seleccione Cierre por temp. exterior.
- 2. Pulse la rueda de navegación para confirmar la selección.
- 3. Seleccione Habilitar.

Predeterminado: Deshabilitar

Rango de ajuste: Deshabilitar/Habilitar

# CONSIGNAT EXTERIOR

En este menú se habilita o deshabilita para la zona el punto de consigna de la temperatura exterior para detener la bomba de circulación y/o cerrar la válvula mezcladora.

# Este menú solo aparece si **Cierre por temp. exterior** está habilitada.

Para establecer un punto de consigna de la temperatura exterior:

# 1. Seleccione Consigna T exterior.

2. Pulse la rueda de navegación para confirmar la selección.

#### 3. Seleccione Habilitar.

Predeterminado: 17,0 °C

Rango de ajuste: 0,0 – 40,0 °C, incrementos de 0,1 °C

4. Confirme el ajuste pulsando de nuevo la rueda de navegación.

#### **RETARDO T. EXTERIOR**

En este menú se establece para la zona durante cuánto tiempo la temperatura exterior debe ser igual o mayor que **Consigna T exterior** para que se detenga la bomba de circulación y/o se cierre la válvula mezcladora.

Este menú solo aparece si **Cierre por temp. exterior** está habilitada.

Para establecer el tiempo de parada:

- 1. Seleccione Retardo T. exterior.
- Pulse la rueda de navegación para confirmar la selección.
- 3. Establezca el valor.

Predeterminado: 24 h

Rango de ajuste: 0 – 24 h, incrementos de 1 h

 Confirme el ajuste pulsando de nuevo la rueda de navegación.

#### **CIERRE POR TEMP. EXTERIOR**

En este menú se habilita o deshabilita para la zona la función de detener la bomba de circulación y/o cerrar la válvula mezcladora en un punto de consigna de la temperatura interior.

Este menú solo aparece si **Parada bomba** y/o **Cierre válvula** están habilitadas y si **Modo Calefacción** se ha establecido en **Exterior + Comp. Interior** para la zona.

Para establecer una temperatura exterior de cierre:

- 1. Seleccione Cierre por temp. exterior.
- 2. Pulse la rueda de navegación para confirmar la selección.
- 3. Seleccione Habilitar.

Predeterminado: Deshabilitar

Rango de ajuste: Deshabilitar/Habilitar

4. Confirme el ajuste pulsando de nuevo la rueda de navegación.

## RETARDO TEMP. INTERIOR

En este menú se establece para la zona durante cuánto tiempo la temperatura interior debe ser igual o mayor que el punto de consigna de la temperatura interior para que se detenga la bomba de circulación y/o se cierre la válvula mezcladora.

Este menú solo aparece si **Cierre por temp. exterior** está habilitada.

Para establecer el tiempo de parada:

- 1. Seleccione Retardo temp. interior.
- 2. Pulse la rueda de navegación para confirmar la selección.
- 3. Establezca el valor.

Predeterminado: 0 h

Rango de ajuste: 0 – 5 h, incrementos de 1 h

### Protección anticongelación

Este menú decide cuándo activar la protección anticongelación automática durante el deshielo en la zona. La unidad base mantendrá la temperatura de retorno entre los límites inferior y superior.

Este menú solo aparece si **Config. Zona** se ha establecido en **Deshielo** para la zona.

# ORGANIGRAMA DEL MENÚ

Protección anticongelación

| Lím. inf. temp. retorno<br>primario |  |
|-------------------------------------|--|
| Lím. sup. temp. retorno<br>primario |  |
|                                     |  |

#### LÍM. INF. TEMP. RETORNO PRIMARIO

En este menú se establece el límite inferior.

Para establecer el límite inferior:

#### 1. Seleccione Lím. inf. temp. retorno primario.

- 2. Pulse la rueda de navegación para confirmar la selección.
- 3. Establezca un valor.

Predeterminado: 0,0 °C

Rango de ajuste: -5,0 – 5,0 °C, incrementos de 0,1 °C

4. Confirme el ajuste pulsando de nuevo la rueda de navegación.

#### LÍM. SUP. TEMP. RETORNO PRIMARIO

En este menú se establece el límite superior.

Para establecer el límite superior:

- 1. Seleccione Lím. sup. temp. retorno primario.
- 2. Pulse la rueda de navegación para confirmar la selección.
- 3. Establezca un valor.

Predeterminado: 15,0 °C

Rango de ajuste: 15,0 – 45,0 °C, incrementos de 0,1 °C

 Confirme el ajuste pulsando de nuevo la rueda de navegación.

# Ajustes Zona 4

En este menú se pueden establecer o cambiar los ajustes de los parámetros de la zona 3.

#### Organigrama del menú\*

Ajustes Zona 4

| Ajustes temp. impulsión              |
|--------------------------------------|
| Ajustes temp. interior               |
| Conf ECO                             |
| Curva de calor                       |
| Curva deshielo (estado en<br>reposo) |
| Temperatura de retorno               |
| Cond. entrada estado parada          |
| Cond. entrada estado en reposo       |
| Cond. entrada estado deshielo        |
| Operación Manual                     |
| Bomba                                |
| Válvula mezcladora                   |
| Apagado estacional                   |
| Protección anticongelación           |
|                                      |

 Algunas partes del organigrama del menú podrían estar visibles solamente en la unidad base Move PRO dependiendo de su configuración actual.

# Ajustes temp. impulsión

Este menú permite acceder a los ajustes relacionados con la temperatura de impulsión en la zona.

# ORGANIGRAMA DEL MENÚ\*

Ajustes temp. impulsión

| Consigna impulsión calculada      |
|-----------------------------------|
| Consigna impulsión deshielo       |
| Temp. impulsión Mín.              |
| Temp. impulsión Máx               |
| Curva de Calor deshielo           |
| Consigna Imp. estado en<br>reposo |
| Temp. mín. imp. (en reposo)       |
| Temp. máx. imp. (en reposo)       |
| Límite alarma desviación          |
| Retardo alarma desviación         |
|                                   |

Algunas partes del organigrama del menú podrían estar visibles solamente en la unidad base Move PRO dependiendo de su configuración actual.

#### CONSIGNA IMPULSIÓN CALCULADA

En este menú se puede anular el punto de consigna de la temperatura de impulsión calculado para la zona. Esta temperatura se usa como punto de consigna para la temperatura de impulsión.

Para anular el punto de consigna de la temperatura de impulsión calculado:

#### 1. Seleccione Consigna impulsión calculada.

- 2. Pulse la rueda de navegación para confirmar la selección.
- 3. Seleccione Manual.
- Establezca el valor de anulación. Rango de ajuste: -5,0 – 70,0 °C, incrementos de 0,1 °C
- Confirme el nuevo ajuste pulsando otra vez la rueda de navegación.

# CONSIGNA IMPULSIÓN DESHIELO

En este menú establece el punto de consigna de la temperatura de impulsión para el deshielo en la zona.

Este menú solo aparece si **Config. Zona** se ha establecido en **Deshielo** para la zona.

Para establecer el punto consigna de la temperatura de deshielo:

#### 1. Seleccione Consigna impulsión ACS.

- 2. Pulse la rueda de navegación para confirmar la selección.
- 3. Establezca el valor.

Predeterminado: 35 °C Rango de ajuste: 5,0 – 50,0 °C, incrementos de 0,1 °C

4. Confirme el nuevo ajuste pulsando otra vez la rueda de navegación.

TEMP. IMPULSIÓN MÍN.

En este menú se puede establecer la temperatura de impulsión mínima permitida para la zona. No se permitirá que esta temperatura se sitúe por debajo de este valor.

Este menú solo aparece si **Config. Zona** se ha establecido en **Control. Independiente** o en **Smatrix Base PRO**.

Para establecer la temperatura de impulsión mínima permitida:

- 1. Seleccione Temp. impulsión Mín.
- 2. Pulse la rueda de navegación para confirmar la selección.
- 3. Establezca el valor.

Predeterminado: 15,0 °C Rango de ajuste: 5,0 – 35,0 °C (o temp. máx. de impulsión), incrementos de 0,1 °C

 Confirme el nuevo ajuste pulsando otra vez la rueda de navegación.

# TEMP. IMPULSIÓN MÁX

En este menú se puede establecer la temperatura de impulsión máxima permitida para la zona. No se permitirá que esta temperatura se sitúe por encima de este valor.

Este menú solo aparece si **Config. Zona** se ha establecido en **Control. Independiente** o en **Smatrix Base PRO**.

Para establecer la temperatura de impulsión máxima permitida:

- 1. Seleccione Temp. impulsión Máx.
- Pulse la rueda de navegación para confirmar la selección.
- Establezca el valor. Predeterminado: 70,0 °C Rango de ajuste: 5,0 (o temp. mín. de impulsión) – 90,0 °C, incrementos de 0,1 °C
- 4. Confirme el nuevo ajuste pulsando otra vez la rueda de navegación.

#### CURVA DE CALOR DESHIELO

En este menú se puede habilitar una curva de calor para la zona mientras el estado de deshielo es **En reposo**.

Este menú solo aparece si **Config. Zona** se ha establecido en **Deshielo** para la zona.

Para habilitar la curva de calor:

- 1. Seleccione Curva de calor.
- Pulse la rueda de navegación para confirmar la selección.
- 3. Seleccione Habilitar.
- Confirme el nuevo ajuste pulsando otra vez la rueda de navegación.

#### CONSIGNA IMP. ESTADO EN REPOSO

En este menú se puede establecer un punto de consigna para la zona mientras el estado de deshielo es En reposo. Esta temperatura se usa como punto de consigna para la temperatura de impulsión.

Para establecer el punto de consigna de la temperatura de impulsión en el estado En reposo:

- 1. Seleccione Consigna Imp. estado en reposo.
- Pulse la rueda de navegación para confirmar la selección.
- Establezca el valor de anulación. Predeterminado: 8,0 °C Rango de ajuste: 1,0 – 15,0 °C, incrementos de 0,1 °C
- 4. Confirme el nuevo ajuste pulsando otra vez la rueda de navegación.

# TEMP. MÍN. IMP. (EN REPOSO)

En este menú se puede establecer la temperatura de impulsión mínima disponible para la zona mientras el estado de deshielo es **En reposo**. No se permitirá que esta temperatura se sitúe por debajo de este valor.

Este menú solo aparece si **Config. Zona** se ha establecido en **Deshielo** para la zona.

Para establecer la temperatura de impulsión mínima disponible:

# 1. Seleccione Temp. impulsión Mín.

- 2. Pulse la rueda de navegación para confirmar la selección.
- 3. Establezca el valor.

Predeterminado: 5,0 °C

Rango de ajuste: 0,0 – 25,0 °C, incrementos de 0,1 °C

4. Confirme el nuevo ajuste pulsando otra vez la rueda de navegación.

#### TEMP. MÁX. IMP. (EN REPOSO)

En este menú se puede establecer la temperatura de impulsión máxima disponible para la zona mientras el estado de deshielo es **En reposo**. No se permitirá que esta temperatura se sitúe por encima de este valor.

Este menú solo aparece si **Config. Zona** se ha establecido en **Deshielo** para la zona.

Para establecer la temperatura de impulsión mínima disponible:

- 1. Seleccione Temp. impulsión Máx.
- 2. Pulse la rueda de navegación para confirmar la selección.
- 3. Establezca el valor.

Predeterminado: 15,0 °C

Rango de ajuste: 0,0 – 70,0 °C, incrementos de 0,1 °C

4. Confirme el nuevo ajuste pulsando otra vez la rueda de navegación.

# LÍMITE ALARMA DESVIACIÓN

En este menú se establece el límite de alarma de desviación para la temperatura de impulsión de la zona. Si la diferencia entre las temperaturas de impulsión medida y calculada es superior al límite establecido durante el tiempo configurado en **Retardo alarma desviación**, se dispara la alarma.

Para establecer el límite de alarma de desviación:

- 1. Seleccione Límite alarma desviación.
- 2. Pulse la rueda de navegación para confirmar la selección.
- 3. Establezca el valor.

Predeterminado: 10,0 °C

Rango de ajuste: 0,0 – 50,0 °C, incrementos de 0,1 °C

4. Confirme el nuevo ajuste pulsando otra vez la rueda de navegación.

# RETARDO ALARMA DESVIACIÓN

En este menú se establece el retardo de alarma de desviación para el límite de alarma de desviación de la zona. Si la diferencia entre las temperaturas de impulsión medida y calculada es superior a **Límite alarma desviación** durante el retardo configurado, se dispara la alarma.

Para establecer el retardo de alarma de desviación:

- 1. Seleccione Retardo alarma desviación.
- 2. Pulse la rueda de navegación para confirmar la selección.
- 3. Establezca el valor.

Predeterminado: 5 min

Rango de ajuste: 0 - 30 min, incrementos de 1 min

4. Confirme el nuevo ajuste pulsando otra vez la rueda de navegación.

84

#### Ajustes temp. interior

Este menú permite acceder a los ajustes relacionados con el sensor de temperatura de la habitación de la zona.

Este menú y sus submenús solo aparecen si **Modo Calefacción** se ha establecido en **Exterior + Comp. Interior.** 

# ORGANIGRAMA DEL MENÚ\*

Ajustes temp. interior

| Consigna interior                   |
|-------------------------------------|
| Consigna interior calc.             |
| Estado ECO-CONF.                    |
| Influencia consigna interior (baja) |
| Influencia consigna interior (alta) |

 Algunas partes del organigrama del menú podrían estar visibles solamente en la unidad base Move PRO dependiendo de su configuración actual.

# CONSIGNA INTERIOR

En este menú se establece el punto de consigna de la temperatura interior de la zona.

Esta información solo aparece si **Config. Zona** se ha establecido en **Control. Independiente** para la zona.

Para establecer el punto de consigna de la temperatura interior:

- 1. Seleccione **Consigna interior**.
- 2. Pulse la rueda de navegación para confirmar la selección.
- 3. Establezca el valor.

Predeterminado: 21,0 °C

Rango de ajuste: 5,0 – 35,0 °C, incrementos de 0,1 °C

4. Confirme el nuevo ajuste pulsando otra vez la rueda de navegación.

#### CONSIGNA INTERIOR CALC.

Este menú muestra el punto de consigna de la temperatura interior calculado para la zona.

Esta información solo aparece si **Config. Zona** se ha establecido en **Control. Independiente** y el modo Conf. - ECO se ha establecido en ECO para la zona.

#### ESTADO ECO-CONF.

Este menú muestra si se ha establecido el modo ECO en la zona.

Esta información solo aparece si el modo Conf. - ECO se ha establecido en ECO para la zona.

# INFLUENCIA CONSIGNA INTERIOR (BAJA)

En este menú se establece la influencia del punto de consigna de la temperatura interior (bajo). Si la temperatura interior medida es mayor que el punto de consigna de la temperatura interior, este valor se usará para reducir el punto de consigna de la temperatura de impulsión.

Este menú se utiliza para mantener la temperatura medida de la habitación lo más parecida posible al punto de consigna de la temperatura interior.

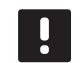

# NOTA:

Si el valor establecido es demasiado alto, el sistema podría ser inestable y la temperatura de la habitación empezaría a fluctuar.

Para establecer la influencia de punto de consigna de la temperatura interior (bajo):

- 1. Seleccione Influencia consigna interior (baja).
- 2. Pulse la rueda de navegación para confirmar la selección.
- 3. Establezca el valor.

Predeterminado: 4,0 °C

Rango de ajuste: 0,0 – 10,0 °C, incrementos de 0,1 °C

4. Confirme el nuevo ajuste pulsando otra vez la rueda de navegación.

# INFLUENCIA CONSIGNA INTERIOR (ALTA)

En este menú se establece la influencia del punto de consigna de la temperatura interior (alto). Si la temperatura interior medida es menor que el punto de consigna de la temperatura interior, este valor se usará para aumentar el punto de consigna de la temperatura de impulsión.

Este menú se utiliza para mantener la temperatura medida de la habitación lo más parecida posible al punto de consigna de la temperatura interior.

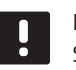

# NOTA:

Si el valor establecido es demasiado alto, el sistema podría ser inestable y la temperatura de la habitación empezaría a fluctuar.

Para establecer la influencia de punto de consigna de la temperatura interior (alto):

- 1. Seleccione Influencia consigna interior (alta).
- 2. Pulse la rueda de navegación para confirmar la selección.
- 3. Establezca el valor.

Predeterminado: 4,0 °C

Rango de ajuste: 0,0 – 10,0 °C, incrementos de 0,1 °C

# Conf. - ECO

Este menú permite acceder a los ajustes relacionados con los modos de confort y económico (ECO).

Este menú y sus submenús solo aparecen si **Config. Zona** se ha establecido en **Control. Independiente** y si **Modo Calefacción** se ha establecido en **Exterior + Comp. Interior** para la zona.

# ORGANIGRAMA DEL MENÚ

Conf. - ECO

| Ajuste ECO         |
|--------------------|
| Estado ECO-CONF.   |
| Programa ECO-Conf. |
|                    |

# AJUSTE ECO

En este menú se establece la temperatura de ajuste del modo ECO. El parámetro reduce el punto de consigna actual en el valor establecido.

Si el valor de ajuste es 0, la zona reanudará el funcionamiento normal aunque se haya establecido en modo ECO.

Para establecer el valor de ajuste ECO:

- 1. Seleccione Ajuste ECO.
- Pulse la rueda de navegación para confirmar la selección.
- 3. Establezca el valor.

Predeterminado: 4,0 °C

Rango de ajuste: 0,0 – 10,0 °C, incrementos de 0,1 °C

 Confirme el nuevo ajuste pulsando otra vez la rueda de navegación.

#### ESTADO ECO-CONF.

Este menú muestra si se ha establecido el modo ECO o Conf. (confort) en la zona.

PROGRAMA ECO-CONF.

En este menú, se puede crear un programa para cambiar entre los modos Confort y ECO.

El programa predeterminado se establece en Confort 24 h al día, 7 días a la semana.

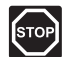

#### Advertencia:

Es importante que los distintos programas no puedan activar el modo ECO a la vez que el modo Confort. Si esto sucede, podría provocar un error que obligaría a recuperar los valores predeterminados de fábrica de la unidad base. Para modificar o crear el programa de ECO-Conf.:

- 1. Seleccione Programa ECO-Conf.
- 2. Pulse la rueda de navegación para confirmar la selección.

Se mostrará el programa actual.

- 3. Seleccione un día.
- Pulse la rueda de navegación para confirmar la selección.

Se muestran todos los ajustes del programa actual, de tal forma que cada línea representa un cambio entre los modos Confort y ECO. Cuando se abre el menú por primera vez, solo contiene una línea que indica que el modo Conf. comienza a las 00:00 todos los días de la semana.

- Seleccione una línea existente para modificarla o 00:00 Añadir nueva para añadir un ajuste nuevo.
- 6. Seleccione si desea modificar las horas, los minutos, el modo o el día de la semana.

# HORAS:

Establezca la hora a la que deba iniciarse el modo y pulse la rueda de navegación para confirmar la selección.

# MINUTOS:

Establezca el minuto de la hora en el que deba iniciarse el modo y pulse la rueda de navegación para confirmar la selección.

#### MODO:

Seleccione el modo que deberá iniciarse en el momento establecido y pulse la rueda de navegación para confirmar la selección. Seleccione entre **Conf., ECO** y **Eliminar cambio**. **Eliminar cambio** borra la línea actual cuando se selecciona Aceptar y se pulsa la rueda de navegación.

# DÍA DE LA SEMANA:

Seleccione qué días de la semana se iniciará el modo seleccionado en el momento establecido.

 Cuando haya terminado, seleccione Aceptar al final de la línea pulse la rueda de navegación para confirmar la selección.

Se añade una nueva línea al programa.

- 8. Repita los pasos 5 y 6 hasta que haya completado el programa.
- 9. Pulse el botón de retroceso de la unidad base para salir del menú de configuración del programa.

# Curva de calor

Este menú permite acceder a los ajustes de la curva de calor de la zona. Se trata de ajustes como la pendiente y el ajuste temporal de la curva de calor.

Este menú solo aparece si **Config. Zona** se ha establecido en **Control. Independiente** para la zona.

# ORGANIGRAMA DEL MENÚ

Curva de calor

| Ajuste         |
|----------------|
| Ajuste temp.   |
| Curva de calor |

# AJUSTE

En este menú se selecciona la pendiente de la curva de calor.

Para seleccionar una curva de calor:

- 1. Seleccione **Pendiente**.
- Pulse la rueda de navegación para confirmar la selección.
- 3. Establezca el valor.

Predeterminado: 0.9

Rango de ajuste: 0,1 – 1,6, incrementos de 0,1

4. Confirme el nuevo ajuste pulsando otra vez la rueda de navegación.

#### AJUSTE TEMP.

En este menú se puede ajustar la curva de calor. Esta opción se puede utilizar para efectuar cambios temporales en la curva de calor.

Para ajustar temporalmente la curva de calor:

- 1. Seleccione Ajuste temp.
- 2. Pulse la rueda de navegación para confirmar la selección.
- 3. Establezca el valor.

Predeterminado: 0

Rango de ajuste: -8 – 8, incrementos de 1

4. Confirme el nuevo ajuste pulsando otra vez la rueda de navegación.

# CURVA DE CALOR

Este menú muestra la curva de calor, así como los límites mínimo y máximo de la temperatura de impulsión, para la zona.

#### Curva deshielo (estado en reposo)

Este menú permite acceder a los ajustes de la curva de calor de deshielo de la zona mientras se encuentra en estado En reposo. Se trata de ajustes como la pendiente y el ajuste temporal de la curva de calor de deshielo.

# Este menú solo aparece si **Config. Zona** se ha establecido en **Deshielo** y si **Curva de Calor deshielo** está habilitada para la zona.

#### ORGANIGRAMA DEL MENÚ

Curva deshielo (estado en reposo)

| Ajuste         |  |
|----------------|--|
| Ajuste temp.   |  |
| Curva de calor |  |

# AJUSTE

En este menú se selecciona la pendiente de la curva de calor de deshielo.

Para seleccionar una curva de calor de deshielo:

- 1. Seleccione **Pendiente**.
- Pulse la rueda de navegación para confirmar la selección.
- 3. Establezca el valor.

Predeterminado: 0.9

Rango de ajuste: 0,1 – 1,6, incrementos de 0,1

4. Confirme el nuevo ajuste pulsando otra vez la rueda de navegación.

### AJUSTE TEMP.

En este menú se puede ajustar la curva de calor de deshielo. Esta opción se puede utilizar para efectuar cambios temporales en la curva de calor.

Para ajustar temporalmente la curva de calor de deshielo:

- 1. Seleccione Ajuste temp.
- 2. Pulse la rueda de navegación para confirmar la selección.
- 3. Establezca el valor.

Predeterminado: 0

Rango de ajuste: -8 – 8, incrementos de 1

4. Confirme el nuevo ajuste pulsando otra vez la rueda de navegación.

#### CURVA DE CALOR

Este menú muestra la curva de calor de deshielo, así como los límites mínimo y máximo de la temperatura de impulsión, para la zona.

#### Temperatura de retorno

Este menú permite acceder a los ajustes relacionados con el sensor de temperatura retorno.

Este menú solo aparece si **Config. Zona** se ha establecido en **Deshielo** para la zona.

# ORGANIGRAMA DEL MENÚ

Temperatura de retorno

Dif. Máx. Impulsión-Retorno

# DIF. MÁX. IMPULSIÓN-RETORNO

En este menú se establece la diferencia máxima permitida entre las temperaturas de impulsión y de retorno.

Para establecer el punto de consigna de la temperatura de retorno:

# 1. Seleccione Dif. Máx. Impulsión-Retorno.

2. Pulse la rueda de navegación para confirmar la selección.

#### 3. Establezca el valor.

Predeterminado: 20 °C

Rango de ajuste: 0,0 – 80,0 °C, incrementos de 0,1 °C

4. Confirme el nuevo ajuste pulsando otra vez la rueda de navegación.

#### Cond. entrada estado parada

Este menú permite acceder a los parámetros que deciden cuándo se cambia en la zona entre los estados de deshielo En reposo y Parar.

En la zona se cambia entre En reposo y Parar cuando la temperatura exterior medida es mayor que el valor establecido en **Temperatura exterior** durante el número de días establecido en **Retardo (días)**.

## ORGANIGRAMA DEL MENÚ

Cond. entrada estado parada

| Temperatura exterior |  |
|----------------------|--|
| Retardo (días)       |  |

# TEMPERATURA EXTERIOR

En este menú se establece la temperatura exterior que se usa para cambiar el estado de deshielo entre En reposo y Parar.

Para establecer la temperatura exterior:

- 1. Seleccione Temperatura exterior.
- Pulse la rueda de navegación para confirmar la selección.
- 3. Establezca el valor.

Predeterminado: 10,0 °C

Rango de ajuste: 0,0 – 15,0 °C, incrementos de 0,1 °C

 Confirme el nuevo ajuste pulsando otra vez la rueda de navegación.

# RETARDO (DÍAS)

En este menú se establece el número de días de retardo que se usa para cambiar el estado de deshielo entre En reposo y Parar.

Para establecer el retardo:

- 1. Seleccione Retardo (días).
- 2. Pulse la rueda de navegación para confirmar la selección.
- 3. Establezca el valor.

Predeterminado: 2 días

Rango de ajuste: 0 – 5 días, incrementos de 1 día

 Confirme el nuevo ajuste pulsando otra vez la rueda de navegación.

ES

#### Cond. entrada estado en reposo

Este menú permite acceder a los parámetros que se usan para entrar y salir del estado de deshielo En reposo en la zona.

En la zona se cambia entre En reposo y Parar cuando la temperatura exterior medida es menor que el valor establecido en **Temperatura exterior** durante el número de horas establecido en **Retardo (horas)**.

El estado se cambia de Deshielo a En reposo en la zona cuando no se detecta humedad (durante el número de días establecido en **Retardo superficie seca)**, la temperatura exterior es mayor que el valor establecido en Temperatura exterior y la temperatura del suelo es mayor que **Cond. entrada estado deshielo > Límite temp. suelo**.

# ORGANIGRAMA DEL MENÚ

Cond. entrada estado en reposo

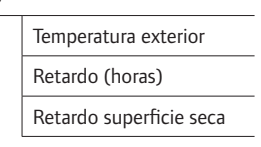

#### TEMPERATURA EXTERIOR

En este menú se establece la temperatura exterior que se usa para cambiar el estado de deshielo entre Parar o Deshielo y En reposo.

Para establecer la temperatura exterior:

#### 1. Seleccione Temperatura exterior.

- Pulse la rueda de navegación para confirmar la selección.
- 3. Establezca el valor.

Predeterminado: 5,0 °C

Rango de ajuste: 0,0 – 15,0 °C, incrementos de 0,1 °C

4. Confirme el nuevo ajuste pulsando otra vez la rueda de navegación.

#### **RETARDO (HORAS)**

En este menú se establece el número de horas de retardo que se usa para cambiar el estado de deshielo entre Parar y En reposo.

Para establecer el retardo:

- 1. Seleccione Retardo (horas).
- 2. Pulse la rueda de navegación para confirmar la selección.
- 3. Establezca el valor.

Predeterminado: 1 hora

Rango de ajuste: 0 – 24 horas, incrementos de 1 hora

4. Confirme el nuevo ajuste pulsando otra vez la rueda de navegación.

#### RETARDO SUPERFICIE SECA

En este menú se establece el número de días de retardo que se usa para cambiar el estado de deshielo entre Deshielo y En reposo.

Para establecer el retardo de superficie seca:

- 1. Seleccione Retardo superficie seca.
- 2. Pulse la rueda de navegación para confirmar la selección.
- 3. Establezca el valor.

Predeterminado: 0 días

Rango de ajuste: 0 – 2 días, incrementos de 1 día

### Cond. entrada estado deshielo

Este menú permite acceder a los parámetros que se usan para entrar y salir del estado de deshielo Deshielo en la zona. Cuando se entra en el estado Deshielo, la zona permanece en ese estado hasta que se alcanza el límite mínimo establecido en **Tiempo mín. deshielo**.

Se cambia del estado En reposo a Deshielo en la zona cuando se cumple una de las condiciones siguientes:

- No se detecta humedad en el suelo y la temperatura del suelo medida es menor que el límite establecido en Límite temp. suelo.
- No se detecta humedad en el suelo y la temperatura exterior medida es menor que el límite establecido en Límite inf. temp. exterior.

La zona cambia de PROTECCIÓN a DESHIELO cuando el sensor principal de retorno mide una temperatura de impulsión superior al valor de LÍM. SUP. TEMP. RETORNO PRIMARIO que se establece en **Protección anticongelación**.

#### ORGANIGRAMA DEL MENÚ

Cond. entrada estado deshielo

| Límite temp. suelo         |
|----------------------------|
| Margen Temp. exterior      |
| Límite inf. temp. exterior |
| Tiempo mín. deshielo       |

# LÍMITE TEMP. SUELO

En este menú se establece el límite de la temperatura del suelo que se utiliza para cambiar el estado de deshielo entre En reposo y Deshielo.

Para establecer el límite de la temperatura del suelo:

- 1. Seleccione Límite temp. suelo.
- Pulse la rueda de navegación para confirmar la selección.
- 3. Seleccione Límite inferior.
- 4. Pulse la rueda de navegación para confirmar la selección.
- 5. Establezca el valor.

Predeterminado: 2 °C

Rango de ajuste: 0 – 10 °C, incrementos de 1 °C

6. Confirme el nuevo ajuste pulsando otra vez la rueda de navegación.

# MARGEN TEMP. EXTERIOR

En este menú se establece el margen de la temperatura exterior que se usa para cambiar el estado de deshielo entre En reposo y Deshielo.

Para establecer el margen de la temperatura exterior:

- 1. Seleccione Margen Temp. exterior.
- Pulse la rueda de navegación para confirmar la selección.
- 3. Establezca el valor.

Predeterminado: 1 °C

Rango de ajuste: -5 – 5 °C, incrementos de 1 °C

## LÍMITE INF. TEMP. EXTERIOR

En este menú se establece el límite inferior de la temperatura exterior que se usa para cambiar el estado de deshielo entre En reposo y Deshielo.

Para establecer el límite inferior de la temperatura exterior:

- 1. Seleccione Límite inf. temp. exterior.
- Pulse la rueda de navegación para confirmar la selección.
- 3. Establezca el valor.

Predeterminado: 1 °C

Rango de ajuste: -5 – 5 °C, incrementos de 1 °C

4. Confirme el nuevo ajuste pulsando otra vez la rueda de navegación.

TIEMPO MÍN. DESHIELO

En este menú se establece el número de horas mínimo que la zona puede encontrarse en el estado de deshielo Deshielo.

Para establecer el tiempo mínimo:

- 1. Seleccione Tiempo mín. deshielo.
- Pulse la rueda de navegación para confirmar la selección.
- 3. Establezca el valor.

Predeterminado: 2 horas

Rango de ajuste: 0 - 10 horas, incrementos de 1 hora

4. Confirme el nuevo ajuste pulsando otra vez la rueda de navegación.

### **Operación Manual**

Este menú permite acceder al modo de funcionamiento manual de la zona.

Cuando el modo de funcionamiento manual está activado, se habilita el acceso al control manual (anulación) de la bomba de circulación y la válvula mezcladora.

#### ORGANIGRAMA DEL MENÚ\*

Operación Manual

| Modo Manual        |
|--------------------|
| Bomba              |
| Válvula mezcladora |

 \* Algunas partes del organigrama del menú podrían estar visibles solamente en la unidad base Move PRO dependiendo de su configuración actual.

Para activar el modo de funcionamiento manual:

- 1. Seleccione Modo Manual.
- Pulse la rueda de navegación para confirmar la selección.
- 3. Seleccione ON.
- 4. Confirme el nuevo ajuste pulsando otra vez la rueda de navegación.

#### BOMBA

En este menú, se puede anular el ajuste de la bomba y encenderla y apagarla manualmente.

Para anular el ajuste de funcionamiento de la bomba de circulación:

- 1. Seleccione Bomba.
- Pulse la rueda de navegación para confirmar la selección.
- 3. Seleccione Manual.
- 4. Seleccione ON.

Predeterminado: Apagado

Rango de ajuste: OFF/ON

#### VÁLVULA MEZCLADORA

En este menú, se puede anular el ajuste de la válvula mezcladora y abrirla o cerrarla manualmente.

Para anular el ajuste de la válvula mezcladora:

- 1. Seleccione Válvula mezcladora.
- 2. Pulse la rueda de navegación para confirmar la selección.
- 3. Seleccione Manual.
- 4. Establezca el valor de anulación. *Predeterminado: 0 %*

Rango de ajuste: 0 – 100 %, incrementos del 1 %

5. Confirme el nuevo ajuste pulsando otra vez la rueda de navegación.

#### Bomba

Este menú permite acceder a los ajustes de la bomba de circulación en la zona.

Este menú solo aparece si **Config. Zona** se ha establecido en **Control. Independiente** o en **Deshielo** para la zona.

# ORGANIGRAMA DEL MENÚ\*

Bomba

| Ejercicio bomba      |
|----------------------|
| Día semana ejercicio |
| Hora ejercicio       |
| Minutos ejercicio    |
|                      |

 Algunas partes del organigrama del menú podrían estar visibles solamente en la unidad base Move PRO dependiendo de su configuración actual.

#### EJERCICIO BOMBA

En este menú se puede activar el ejercicio de la bomba.

Para activar el ejercicio de la bomba:

- 1. Seleccione Ejercicio bomba.
- Pulse la rueda de navegación para confirmar la selección.

#### 3. Seleccione Ejercicio bomba.

Predeterminado: Sin ejercicio

Rango de ajuste: Sin ejercicio/Ejercicio bomba

4. Confirme el nuevo ajuste pulsando otra vez la rueda de navegación.

### DÍA SEMANA EJERCICIO

En este menú se establece el día de la semana de ejercicio de la bomba.

Este menú solo se muestra si **Ejercicio bomba** se ha establecido en **Ejercicio bomba**.

Para seleccionar el día de la semana de ejercicio de la bomba:

- 1. Seleccione Día semana ejercicio.
- Pulse la rueda de navegación para confirmar la selección.
- 3. Seleccione un día.

Rango de ajuste: Lunes – Domingo

# HORA EJERCICIO

En este menú se establece la hora del día de ejercicio de la bomba.

Este menú solo se muestra si **Ejercicio bomba** se ha establecido en **Ejercicio bomba**.

Para seleccionar una hora del día de ejercicio de la bomba:

- 1. Seleccione Hora ejercicio.
- Pulse la rueda de navegación para confirmar la selección.
- 3. Establezca el valor.

Predeterminado: 8 h

Rango de ajuste: 0 – 23 h, incrementos de 1 h

4. Confirme el ajuste pulsando de nuevo la rueda de navegación.

# MINUTOS EJERCICIO

En este menú se establece el minuto de la hora de ejercicio de la bomba.

Este menú solo se muestra si **Ejercicio bomba** se ha establecido en **Ejercicio bomba**.

Para seleccionar un minuto de la hora de ejercicio de la bomba:

- 1. Seleccione Minutos ejercicio.
- 2. Pulse la rueda de navegación para confirmar la selección.
- 3. Establezca el valor.

Predeterminado: 0 min

Rango de ajuste: 0 – 59 min, incrementos de 1 min

 Confirme el ajuste pulsando de nuevo la rueda de navegación.

#### Válvula mezcladora

Este menú permite acceder a los ajustes de la válvula mezcladora de la zona.

# ORGANIGRAMA DEL MENÚ

Válvula mezcladora

| Área - P                   |
|----------------------------|
| Tiempo - I                 |
| Tiempo activación actuador |

# ÁREA - P

En este menú se establece el área P para regular la válvula mezcladora.

Para establecer el área P:

- 1. Seleccione Área P.
- 2. Pulse la rueda de navegación para confirmar la selección.
- 3. Establezca el valor.

Predeterminado: 200,0 °C

Rango de ajuste: 2,0 – 500,0 °C, incrementos de 0,1 °C

#### TIEMPO - I

En este menú se establece el tiempo I para regular la válvula mezcladora.

Para seleccionar el tiempo I:

- 1. Seleccione Tiempo I.
- 2. Pulse la rueda de navegación para confirmar la selección.
- 3. Establezca el valor.

Predeterminado: 50 segundos

Rango de ajuste: 5 – 300 segundos, incrementos de 1 segundo

 Confirme el ajuste pulsando de nuevo la rueda de navegación.

#### TIEMPO ACTIVACIÓN ACTUADOR

En este menú se establece el tiempo de activación del actuador para regular la válvula mezcladora.

Para establecer el tiempo de activación del actuador:

- 1. Seleccione Tiempo activación actuador.
- 2. Pulse la rueda de navegación para confirmar la selección.
- 3. Establezca el valor.

Predeterminado: 60 segundos

Rango de ajuste: 0 – 500 segundos, incrementos de 1 segundo

 Confirme el ajuste pulsando de nuevo la rueda de navegación.

#### Apagado estacional

Este menú permite acceder a los ajustes de apagado estacional de la zona.

Este menú solo aparece si **Config. Zona** se ha establecido en **Control. Independiente** o en **Smatrix Base PRO**.

ORGANIGRAMA DEL MENÚ\*

Apagado estacional

| Parada bomba              |
|---------------------------|
| Cierre válvula            |
| Cierre por temp. exterior |
| Consigna T exterior       |
| Retardo T. exterior       |
| Cierre por temp. exterior |
| Retardo temp. interior    |

 Algunas partes del organigrama del menú podrían estar visibles solamente en la unidad base Move PRO dependiendo de su configuración actual.

#### PARADA BOMBA

En este menú se habilita una función que detiene la bomba de circulación cuando se cumplen los requisitos.

Este menú solo aparece si **Config. Zona** se ha establecido en **Control. Independiente**.

Para habilitar la función:

- 1. Seleccione Parada bomba.
- Pulse la rueda de navegación para confirmar la selección.
- 3. Seleccione Habilitar.

Predeterminado: Deshabilitar

Rango de ajuste: Deshabilitar/Habilitar

# **CIERRE VÁLVULA**

En este menú se habilita una función que cierra la válvula mezcladora cuando se cumplen los requisitos.

Para habilitar la función:

- 1. Seleccione Cierre válvula.
- 2. Pulse la rueda de navegación para confirmar la selección.
- 3. Seleccione Habilitar.

Predeterminado: Deshabilitar

Rango de ajuste: Deshabilitar/Habilitar

4. Confirme el ajuste pulsando de nuevo la rueda de navegación.

# CIERRE POR TEMP. EXTERIOR

En este menú se habilita o deshabilita para la zona la función de detener la bomba de circulación y/o cerrar la válvula mezcladora en un punto de consigna de la temperatura exterior.

# Este menú solo aparece si **Parada bomba** y/o **Cierre** válvula están habilitadas.

Para establecer una temperatura exterior de cierre:

- 1. Seleccione Cierre por temp. exterior.
- 2. Pulse la rueda de navegación para confirmar la selección.

# 3. Seleccione Habilitar.

Predeterminado: Deshabilitar

Rango de ajuste: Deshabilitar/Habilitar

 Confirme el ajuste pulsando de nuevo la rueda de navegación.

#### CONSIGNA T EXTERIOR

En este menú se habilita o deshabilita para la zona el punto de consigna de la temperatura exterior para detener la bomba de circulación y/o cerrar la válvula mezcladora.

Este menú solo aparece si **Cierre por temp. exterior** está habilitada.

Para establecer un punto de consigna de la temperatura exterior:

- 1. Seleccione Consigna T exterior.
- 2. Pulse la rueda de navegación para confirmar la selección.
- 3. Seleccione Habilitar.

Predeterminado: 17,0 °C

Rango de ajuste: 0,0 – 40,0 °C, incrementos de 0,1 °C

4. Confirme el ajuste pulsando de nuevo la rueda de navegación.

# **RETARDO T. EXTERIOR**

En este menú se establece para la zona durante cuánto tiempo la temperatura exterior debe ser igual o mayor que **Consigna T exterior** para que se detenga la bomba de circulación y/o se cierre la válvula mezcladora.

Este menú solo aparece si **Cierre por temp. exterior** está habilitada.

Para establecer el tiempo de parada:

- 1. Seleccione Retardo T. exterior.
- 2. Pulse la rueda de navegación para confirmar la selección.
- 3. Establezca el valor.

Predeterminado: 24 h Rango de ajuste: 0 – 24 h, incrementos de 1 h

#### CIERRE POR TEMP. EXTERIOR

En este menú se habilita o deshabilita para la zona la función de detener la bomba de circulación y/o cerrar la válvula mezcladora en un punto de consigna de la temperatura interior.

Este menú solo aparece si **Parada bomba** y/o **Cierre válvula** están habilitadas y si **Modo Calefacción** se ha establecido en **Exterior + Comp. Interior** para la zona.

Para establecer una temperatura exterior de cierre:

- 1. Seleccione Cierre por temp. exterior.
- 2. Pulse la rueda de navegación para confirmar la selección.
- 3. Seleccione Habilitar.

Predeterminado: Deshabilitar

Rango de ajuste: Deshabilitar/Habilitar

4. Confirme el ajuste pulsando de nuevo la rueda de navegación.

## **RETARDO TEMP. INTERIOR**

En este menú se establece para la zona durante cuánto tiempo la temperatura interior debe ser igual o mayor que el punto de consigna de la temperatura interior para que se detenga la bomba de circulación y/o se cierre la válvula mezcladora.

Este menú solo aparece si **Cierre por temp. exterior** está habilitada.

Para establecer el tiempo de parada:

- 1. Seleccione Retardo temp. interior.
- Pulse la rueda de navegación para confirmar la selección.
- 3. Establezca el valor.

Predeterminado: 0 h

Rango de ajuste: 0 – 5 h, incrementos de 1 h

4. Confirme el ajuste pulsando de nuevo la rueda de navegación.

#### Protección anticongelación

Este menú decide cuándo activar la protección anticongelación automática durante el deshielo en la zona. La unidad base mantendrá la temperatura de retorno entre los límites inferior y superior.

Este menú solo aparece si **Config. Zona** se ha establecido en **Deshielo** para la zona.

# ORGANIGRAMA DEL MENÚ

Protección anticongelación

Lím. inf. temp. retorno primario Lím. sup. temp. retorno primario

## LÍM. INF. TEMP. RETORNO PRIMARIO

En este menú se establece el límite inferior.

Para establecer el límite inferior:

- 1. Seleccione Lím. inf. temp. retorno primario.
- 2. Pulse la rueda de navegación para confirmar la selección.
- 3. Establezca un valor.

Predeterminado: 0,0 °C

Rango de ajuste: -5,0 – 5,0 °C, incrementos de 0,1 °C

4. Confirme el ajuste pulsando de nuevo la rueda de navegación.

LÍM. SUP. TEMP. RETORNO PRIMARIO

En este menú se establece el límite superior.

Para establecer el límite superior:

- 1. Seleccione Lím. sup. temp. retorno primario.
- 2. Pulse la rueda de navegación para confirmar la selección.
- 3. Establezca un valor.

Predeterminado: 15,0 °C

Rango de ajuste: 15,0 – 45,0 °C, incrementos de 0,1 °C

# AJUSTES CONTROLADOR

En este menú se pueden establecer o cambiar los ajustes de la unidad base.

#### Organigrama del menú

Ajustes Controlador

| Tiempo |
|--------|
| Fecha  |
| Idioma |

# Tiempo

En este menú se establece la hora del sistema.

Para establecer la hora:

- 1. Seleccione Hora.
- 2. Pulse la rueda de navegación para confirmar la selección.
- 3. Ajuste las horas.
- 4. Pulse la rueda de navegación para confirmar la selección.
- 5. Ajuste los minutos.
- 6. Confirme el ajuste pulsando de nuevo la rueda de navegación.

# Fecha

En este menú se establece la fecha del sistema.

Para establecer la fecha:

- 1. Seleccione Fecha.
- 2. Pulse la rueda de navegación para confirmar la selección.
- 3. Establezca el día.
- 4. Pulse la rueda de navegación para confirmar la selección.
- 5. Establezca el mes.
- 6. Pulse la rueda de navegación para confirmar la selección.
- 7. Establezca el año.
- 8. Confirme el ajuste pulsando de nuevo la rueda de navegación.

# Idioma

En este menú se establece el idioma del sistema.

Para establecer el idioma:

- 1. Seleccione Idioma.
- 2. Pulse la rueda de navegación para confirmar la selección.
- 3. Seleccione un idioma.
- 4. Confirme el ajuste pulsando de nuevo la rueda de navegación.

# 7.11 Inform. Precalentamiento

Este menú muestra información sobre el sistema, las zonas habilitadas y la unidad base (cuando Modo operación se ha establecido en **Precalentamiento** en el asistente de configuración).

# Organigrama del menú\*

Inform. Precalentamiento

|  | Información Sistema     |
|--|-------------------------|
|  | Información Zona 1      |
|  | Información Zona 2      |
|  | Información Zona 3      |
|  | Información Zona 4      |
|  | Información controlador |
|  |                         |

 Algunas partes del organigrama del menú podrían estar visibles solamente en la unidad base Move PRO dependiendo de su configuración actual.

#### INFORMACIÓN SISTEMA

El menú Información Sistema muestra la hora y la fecha actuales.

# Información Zona 1

Este menú muestra información sobre la zona 1.

# Organigrama del menú

Información Zona 1

| Temperatura de impulsión |
|--------------------------|
| Estado                   |
| Tiempo restante          |

#### Temperatura de impulsión

Muestra la temperatura de impulsión actual. La temperatura se mide mediante el sensor de temperatura de impulsión conectado a la unidad base.

#### Estado

Se muestra el estado (fase) de precalentamiento actual de la zona.

El precalentamiento se lleva a cabo en tres fases diferenciadas.

Fase 1: El punto de consigna de la temperatura de impulsión se establece en 25 °C durante tres días (se puede establecer en el menú **Ajustes**).

Fase 2: El punto de consigna de la temperatura de impulsión se establece en el valor máximo permitido para Consigna impulsión calculada durante cuatro días (se puede establecer en el menú **Ajustes**).

Fase 3: La unidad base entra en modo **En espera** hasta que se reinicie el asistente de configuración (**Ajustes > Ajustes instalador > Reiniciar asistente config.**). Durante esta fase final, está activa la protección de congelación.

#### **Tiempo restante**

Se muestra el tiempo restante de la fase de precalentamiento actual de la zona.

# Información Zona 2

Este menú muestra información sobre la zona 2.

#### Organigrama del menú

Información Zona 2

| Temperatura de impulsión |  |
|--------------------------|--|
| Estado                   |  |
| Tiempo restante          |  |

#### Temperatura de impulsión

Muestra la temperatura de impulsión actual. La temperatura se mide mediante el sensor de temperatura de impulsión conectado a la unidad base.

#### Estado

Se muestra el estado (fase) de precalentamiento actual de la zona.

El precalentamiento se lleva a cabo en tres fases diferenciadas.

Fase 1: El punto de consigna de la temperatura de impulsión se establece en 25 °C durante tres días (se puede establecer en el menú **Ajustes**).

Fase 2: El punto de consigna de la temperatura de impulsión se establece en el valor máximo permitido para Consigna impulsión calculada durante cuatro días (se puede establecer en el menú **Ajustes**).

Fase 3: La unidad base entra en modo **En espera** hasta que se reinicie el asistente de configuración (**Ajustes > Ajustes instalador > Reiniciar asistente config.**). Durante esta fase final, está activa la protección de congelación.

# **Tiempo restante**

Se muestra el tiempo restante de la fase de precalentamiento actual de la zona.

# Información Zona 3

Este menú muestra información sobre la zona 3.

# Organigrama del menú

Información Zona 3

| Temperatura de impulsión |
|--------------------------|
| Estado                   |
| Tiempo restante          |

#### Temperatura de impulsión

Muestra la temperatura de impulsión actual. La temperatura se mide mediante el sensor de temperatura de impulsión conectado a la unidad base.

#### Estado

Se muestra el estado (fase) de precalentamiento actual de la zona.

El precalentamiento se lleva a cabo en tres fases diferenciadas.

Fase 1: El punto de consigna de la temperatura de impulsión se establece en 25 °C durante tres días (se puede establecer en el menú **Ajustes**).

Fase 2: El punto de consigna de la temperatura de impulsión se establece en el valor máximo permitido para Consigna impulsión calculada durante cuatro días (se puede establecer en el menú **Ajustes**).

Fase 3: La unidad base entra en modo **En espera** hasta que se reinicie el asistente de configuración (**Ajustes > Ajustes instalador > Reiniciar asistente config.**). Durante esta fase final, está activa la protección de congelación.

#### **Tiempo restante**

Se muestra el tiempo restante de la fase de precalentamiento actual de la zona.

# INFORMACIÓN ZONA 4

Este menú muestra información sobre la zona 4.

#### Organigrama del menú

Información Zona 4

| Temperatura de impulsión |
|--------------------------|
| Estado                   |
| Tiempo restante          |

#### Temperatura de impulsión

Muestra la temperatura de impulsión actual. La temperatura se mide mediante el sensor de temperatura de impulsión conectado a la unidad base.

#### Estado

Se muestra el estado (fase) de precalentamiento actual de la zona.

El precalentamiento se lleva a cabo en tres fases diferenciadas.

Fase 1: El punto de consigna de la temperatura de impulsión se establece en 25 °C durante tres días (se puede establecer en el menú **Ajustes**).

Fase 2: El punto de consigna de la temperatura de impulsión se establece en el valor máximo permitido para Consigna impulsión calculada durante cuatro días (se puede establecer en el menú **Ajustes**).

Fase 3: La unidad base entra en modo **En espera** hasta que se reinicie el asistente de configuración (**Ajustes > Ajustes instalador > Reiniciar asistente config.**). Durante esta fase final, está activa la protección de congelación.

#### **Tiempo restante**

Se muestra el tiempo restante de la fase de precalentamiento actual de la zona.

# INFORMACIÓN CONTROLADOR

Este menú muestra información sobre la unidad base.

#### Organigrama del menú

Información controlador

| Idioma    |
|-----------|
| Acerca de |

# Idioma

Este menú muestra el idioma de la pantalla de la unidad base.

#### Acerca de...

Este menú muestra el número de serie, las versiones de software y las versiones de hardware de la unidad base.

# 7.12 Ajustes Precalentamiento

Este menú permite cambiar los ajustes del instalador, de la zona habilitada y de la unidad base (si Modo operación se ha establecido en **Precalentamiento** en el asistente de configuración).

Consulte el apartado 5.15 Precalentamiento de placas de hormigón (DIN 1264-4) para obtener más información.

#### **O**RGANIGRAMA DEL MENÚ\*

Ajustes Precalentamiento

| Ajustes instalador  |
|---------------------|
| Ajustes Zona 1      |
| Ajustes Zona 2      |
| Ajustes Zona 3      |
| Ajustes Zona 4      |
| Ajustes Controlador |
|                     |

 \* Algunas partes del organigrama del menú podrían estar visibles solamente en la unidad base Move PRO dependiendo de su configuración actual.

# AJUSTES INSTALADOR

Este menú permite establecer o cambiar los códigos de bloqueo (para obtener acceso a ajustes de parámetros bloqueados), recuperar los ajustes de fábrica, gestionar las copias de seguridad de los ajustes de los parámetros dela unidad base o reiniciar el asistente de configuración.

# Organigrama del menú

Ajustes instalador

| Código bloqueo               |
|------------------------------|
| Cambiar código de bloqueo    |
| Ajustes pantalla             |
| Recuperar ajustes de fábrica |
| Restaurar copia seguridad    |
| Nueva copia seguridad        |
| Reiniciar asistente config.  |

# Código bloqueo

Puede usar un código de bloqueo para impedir que un usuario modifique los ajustes de los parámetros. El sistema de menús estará totalmente accesible, pero será preciso introducir el código de bloqueo para especificar o cambiar los ajustes de los parámetros.

El código de bloqueo predeterminado es 0000. Se recomienda cambiarlo si se va a usar esta función.

La unidad base se mantendrá desbloqueada hasta que transcurran unos 10 minutos sin que el usuario haya interaccionado con ella. Entonces, se bloqueará de nuevo.

Para habilitar el código de bloqueo en la unidad base:

- 1. Seleccione Código bloqueo.
- 2. Pulse la rueda de navegación para confirmar la selección.
- 3. Seleccione Habilitar.
- Pulse la rueda de navegación para confirmar la selección.

# CÓMO ABRIR UN MENÚ CUANDO EL CÓDIGO DE BLOQUEO ESTÁ HABILITADO

Para especificar el código de bloqueo:

- 1. Seleccione el parámetro.
- 2. Pulse la rueda de navegación para confirmar la selección.
- 3. Escriba el código de bloqueo en las casillas usando la rueda de navegación.

Gire la rueda de navegación para seleccionar una casilla, o bien aumentar/reducir el valor en modo de edición.

Pulse la rueda de navegación para entrar en el modo de edición o confirmar el nuevo ajuste. *Predeterminado: 0000* 

- Confirme el código de bloqueo pulsando la rueda de navegación y manteniéndola pulsada durante unos segundos.
- 5. Cambie el ajuste del parámetro y salga del menú.

# Cambiar código de bloqueo

En este menú puede cambiar el código de bloqueo estándar que se usa para impedir que un usuario cambie los ajustes de los parámetros.

Este menú solo aparece si se ha habilitado **Código bloqueo** en el menú **Código bloqueo**.

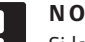

# NOTA:

Si la pantalla de la unidad base ya está bloqueada, deberá desbloquearla para poder especificar el nuevo código de bloqueo.

Para cambiar el código de bloqueo:

- 1. Seleccione Cambiar código de bloqueo.
- 2. Pulse la rueda de navegación para confirmar la selección.
- 3. Escriba el nuevo código de bloqueo en las casillas usando la rueda de navegación.

Gire la rueda de navegación para seleccionar una casilla, o bien aumentar/reducir el valor en modo de edición.

Pulse la rueda de navegación para entrar en el modo de edición o confirmar el nuevo ajuste. *Predeterminado: 0000* 

 Confirme el nuevo código de bloqueo pulsando la rueda de navegación y manteniéndola pulsada durante unos 8 segundos.

# Ajustes pantalla

Este menú permite configurar los ajustes de la pantalla, como el contraste; además, muestra el número de versión del software de la pantalla.

Para establecer el contraste de la pantalla:

- 1. Seleccione Ajustes pantalla.
- 2. Pulse la rueda de navegación para confirmar la selección.
- 3. Seleccione Contraste pantalla.
- Pulse la rueda de navegación para confirmar la selección.
- Establezca el contraste de la pantalla.
  Rango de ajuste: -50 100 %, incrementos del 1 %
- 6. Pulse la rueda de navegación para confirmar la selección.

# Recuperar ajustes de fábrica

Este menú permite restablecer los ajustes de todos los parámetros de la unidad base a sus valores predeterminados de fábrica.

Para recuperar los ajustes de fábrica:

- 1. Seleccione Recuperar ajustes de fábrica.
- 2. Pulse la rueda de navegación para confirmar la selección.
- 3. Seleccione Sí.

Rango de ajuste: No (valor predeterminado)/Sí

- Pulse la rueda de navegación para confirmar la selección.
- 5. Todos los parámetros de la unidad base recuperarán sus ajustes de fábrica.

# Restaurar copia seguridad

Este menú permite restablecer en la unidad base los ajustes de todos los parámetros a partir de una copia de seguridad creada previamente que se encuentra en la tarjeta microSD.

Para recuperar los ajustes a partir de una copia de seguridad:

- 1. Asegúrese de que la tarjeta microSD con la copia de seguridad esté insertada en la unidad base.
- 2. Seleccione Restaurar copia seguridad.
- 3. Pulse la rueda de navegación para confirmar la selección.
- 4. Seleccione Sí.

Rango de ajuste: No (valor predeterminado)/Sí

- 5. Pulse la rueda de navegación para confirmar la selección.
- 6. Todos los parámetros de la unidad base recuperarán los ajustes de la copia de seguridad.

# Nueva copia seguridad

Este menú permite guardar una copia de seguridad de los ajustes de todos los parámetros de la unidad base en la tarjeta microSD.

Para guardar una copia de seguridad:

- Asegúrese de que la tarjeta microSD donde desee guardar la copia de seguridad esté insertada en la unidad base.
- 2. Seleccione Nueva copia seguridad.
- 3. Pulse la rueda de navegación para confirmar la selección.
- 4. Seleccione Sí.

Rango de ajuste: No (valor predeterminado)/Sí

- 5. Pulse la rueda de navegación para confirmar la selección.
- 6. Todos los parámetros de la unidad base se guardarán en la tarjeta microSD.

# Reiniciar asistente config.

Este menú permite que la unidad base reinicie el asistente de configuración.

Para reiniciar el asistente de configuración:

- 1. Seleccione Reiniciar asistente config.
- 2. Pulse la rueda de navegación para confirmar la selección.
- 3. Seleccione Sí.

Rango de ajuste: No (valor predeterminado)/Sí

- 4. Pulse la rueda de navegación para confirmar la selección.
- 5. Se reiniciará el asistente de configuración.

# Ajustes Zona 1

En este menú se pueden establecer o cambiar los ajustes de los parámetros de la zona 1.

# Organigrama del menú

Ajustes Zona 1

|  | Consigna imp. máx. Calculada Z1 |  |  |
|--|---------------------------------|--|--|
|  | Consigna prot. anticong.        |  |  |
|  | Área - P                        |  |  |
|  | Tiempo - I                      |  |  |
|  | Tiempo activación actuador      |  |  |

# Consigna imp. máx. Calculada Z1

En este menú se puede establecer el punto de consigna de la temperatura de impulsión calculada para la zona.

Para establecer el punto de consigna de la temperatura de impulsión calculada:

#### 1. Seleccione Consigna imp. máx. Calculada Z1.

- 2. Pulse la rueda de navegación para confirmar la selección.
- 3. Establezca el valor.

Predeterminado: 45,0 °C

Rango de ajuste: -5,0 - 70,0 °C, incrementos de 0,1 °C

 Confirme el nuevo ajuste pulsando otra vez la rueda de navegación.

### Consigna prot. anticong.

En este menú se puede establecer el punto de consigna de protección anticongelación (temperatura de impulsión mínima disponible) para la zona. No se permitirá que esta temperatura se sitúe por debajo de este valor.

Para establecer el punto de consigna de protección anticongelación:

#### 1. Seleccione Consigna prot. anticong.

- 2. Pulse la rueda de navegación para confirmar la selección.
- 3. Establezca el valor.

Predeterminado: 5,0 °C

Rango de ajuste: 5,0 – 20,0 °C (o temp. máx. de impulsión), incrementos de 0,1 °C

 Confirme el nuevo ajuste pulsando otra vez la rueda de navegación.

UPONOR SMATRIX MOVE PRO · MANUAL DE INSTALACIÓN Y FUNCIONAMIENTO

# Área - P

En este menú se establece el área P para regular la válvula mezcladora.

Para establecer el área P:

- 1. Seleccione Área P.
- 2. Pulse la rueda de navegación para confirmar la selección.
- 3. Establezca el valor.

Predeterminado: 140,0 °C

Rango de ajuste: 2,0 – 500,0 °C, incrementos de 0,1 °C

 Confirme el ajuste pulsando de nuevo la rueda de navegación.

# Tiempo - I

En este menú se establece el tiempo I para regular la válvula mezcladora.

Para seleccionar el tiempo I:

- 1. Seleccione Tiempo I.
- Pulse la rueda de navegación para confirmar la selección.
- 3. Establezca el valor.

Predeterminado: 35 segundos

Rango de ajuste: 5 – 300 segundos, incrementos de 1 segundo

 Confirme el ajuste pulsando de nuevo la rueda de navegación.

#### Tiempo activación actuador

En este menú se establece el tiempo de activación del actuador para regular la válvula mezcladora.

Para establecer el tiempo de activación del actuador:

- 1. Seleccione **Tiempo activación actuador**.
- 2. Pulse la rueda de navegación para confirmar la selección.
- 3. Establezca el valor.

Predeterminado: 120 segundos

Rango de ajuste: 0 – 500 segundos, incrementos de 1 segundo

# AJUSTES ZONA 2

En este menú se pueden establecer o cambiar los ajustes de los parámetros de la zona 2.

## Organigrama del menú

Ajustes Zona 2

|  | Consigna imp. máx. Calculada Z2 |
|--|---------------------------------|
|  | Consigna prot. anticong.        |
|  | Área - P                        |
|  | Tiempo - I                      |
|  | Tiempo activación actuador      |

#### Consigna imp. máx. Calculada Z2

En este menú se puede establecer el punto de consigna de la temperatura de impulsión calculada para la zona.

Para establecer el punto de consigna de la temperatura de impulsión calculada:

#### 1. Seleccione Consigna imp. máx. Calculada Z2.

- 2. Pulse la rueda de navegación para confirmar la selección.
- 3. Establezca el valor.

Predeterminado: 45,0 °C

Rango de ajuste: -5,0 - 70,0 °C, incrementos de 0,1 °C

 Confirme el nuevo ajuste pulsando otra vez la rueda de navegación.

### Consigna prot. anticong.

En este menú se puede establecer el punto de consigna de protección anticongelación (temperatura de impulsión mínima disponible) para la zona. No se permitirá que esta temperatura se sitúe por debajo de este valor.

Para establecer el punto de consigna de protección anticongelación:

# 1. Seleccione Consigna prot. anticong.

- 2. Pulse la rueda de navegación para confirmar la selección.
- 3. Establezca el valor.

Predeterminado: 5,0 °C

Rango de ajuste: 5,0 – 20,0 °C (o temp. máx. de impulsión), incrementos de 0,1 °C

4. Confirme el nuevo ajuste pulsando otra vez la rueda de navegación.

# Área - P

En este menú se establece el área P para regular la válvula mezcladora.

Para establecer el área P:

- 1. Seleccione Área P.
- 2. Pulse la rueda de navegación para confirmar la selección.
- 3. Establezca el valor.

Predeterminado: 200,0 °C

Rango de ajuste: 2,0 – 500,0 °C, incrementos de 0,1 °C

 Confirme el ajuste pulsando de nuevo la rueda de navegación.

# Tiempo - I

En este menú se establece el tiempo I para regular la válvula mezcladora.

Para seleccionar el tiempo I:

- 1. Seleccione Tiempo I.
- 2. Pulse la rueda de navegación para confirmar la selección.
- 3. Establezca el valor.

Predeterminado: 50 segundos

Rango de ajuste: 5 – 300 segundos, incrementos de 1 segundo

 Confirme el ajuste pulsando de nuevo la rueda de navegación.

#### Tiempo activación actuador

En este menú se establece el tiempo de activación del actuador para regular la válvula mezcladora.

Para establecer el tiempo de activación del actuador:

- 1. Seleccione Tiempo activación actuador.
- Pulse la rueda de navegación para confirmar la selección.
- 3. Establezca el valor.

Predeterminado: 60 segundos

Rango de ajuste: 0 – 500 segundos, incrementos de 1 segundo

# AJUSTES ZONA 3

En este menú se pueden establecer o cambiar los ajustes de los parámetros de la zona 3.

# Organigrama del menú

Ajustes Zona 3

|  | Consigna imp. máx. Calculada Z3 |
|--|---------------------------------|
|  | Consigna prot. anticong.        |
|  | Área - P                        |
|  | Tiempo - I                      |
|  | Tiempo activación actuador      |

# Consigna imp. máx. Calculada Z3

En este menú se puede establecer el punto de consigna de la temperatura de impulsión calculada para la zona.

Para establecer el punto de consigna de la temperatura de impulsión calculada:

#### 1. Seleccione Consigna imp. máx. Calculada Z1.

- 2. Pulse la rueda de navegación para confirmar la selección.
- 3. Establezca el valor.

Predeterminado: 45,0 °C

Rango de ajuste: -5,0 - 70,0 °C, incrementos de 0,1 °C

 Confirme el nuevo ajuste pulsando otra vez la rueda de navegación.

### Consigna prot. anticong.

En este menú se puede establecer el punto de consigna de protección anticongelación (temperatura de impulsión mínima disponible) para la zona. No se permitirá que esta temperatura se sitúe por debajo de este valor.

Para establecer el punto de consigna de protección anticongelación:

# 1. Seleccione Consigna prot. anticong.

- 2. Pulse la rueda de navegación para confirmar la selección.
- 3. Establezca el valor.

Predeterminado: 5,0 °C

Rango de ajuste: 5,0 – 20,0 °C (o temp. máx. de impulsión), incrementos de 0,1 °C

 Confirme el nuevo ajuste pulsando otra vez la rueda de navegación.

# Área - P

En este menú se establece el área P para regular la válvula mezcladora.

Para establecer el área P:

- 1. Seleccione Área P.
- 2. Pulse la rueda de navegación para confirmar la selección.
- 3. Establezca el valor.

Predeterminado: 200,0 °C

Rango de ajuste: 2,0 – 500,0 °C, incrementos de 0,1 °C

 Confirme el ajuste pulsando de nuevo la rueda de navegación.

# Tiempo - I

En este menú se establece el tiempo I para regular la válvula mezcladora.

Para seleccionar el tiempo I:

- 1. Seleccione Tiempo I.
- 2. Pulse la rueda de navegación para confirmar la selección.
- 3. Establezca el valor.

Predeterminado: 50 segundos

Rango de ajuste: 5 – 300 segundos, incrementos de 1 segundo

 Confirme el ajuste pulsando de nuevo la rueda de navegación.

#### Tiempo activación actuador

En este menú se establece el tiempo de activación del actuador para regular la válvula mezcladora.

Para establecer el tiempo de activación del actuador:

- 1. Seleccione **Tiempo activación actuador**.
- 2. Pulse la rueda de navegación para confirmar la selección.
- 3. Establezca el valor.

Predeterminado: 60 segundos

Rango de ajuste: 0 – 500 segundos, incrementos de 1 segundo

# AJUSTES ZONA 4

En este menú se pueden establecer o cambiar los ajustes de los parámetros de la zona 4.

# Organigrama del menú

Ajustes Zona 4

|  | Consigna imp. máx. Calculada Z4 |
|--|---------------------------------|
|  | Consigna prot. anticong.        |
|  | Área - P                        |
|  | Tiempo - I                      |
|  | Tiempo activación actuador      |

# Consigna imp. máx. Calculada Z4

En este menú se puede establecer el punto de consigna de la temperatura de impulsión calculada para la zona.

Para establecer el punto de consigna de la temperatura de impulsión calculada:

#### 1. Seleccione Consigna imp. máx. Calculada Z4.

- 2. Pulse la rueda de navegación para confirmar la selección.
- 3. Establezca el valor.

Predeterminado: 45,0 °C

Rango de ajuste: -5,0 - 70,0 °C, incrementos de 0,1 °C

 Confirme el nuevo ajuste pulsando otra vez la rueda de navegación.

### Consigna prot. anticong.

En este menú se puede establecer el punto de consigna de protección anticongelación (temperatura de impulsión mínima disponible) para la zona. No se permitirá que esta temperatura se sitúe por debajo de este valor.

Para establecer el punto de consigna de protección anticongelación:

#### 1. Seleccione Consigna prot. anticong.

- 2. Pulse la rueda de navegación para confirmar la selección.
- 3. Establezca el valor.

Predeterminado: 5,0 °C

Rango de ajuste: 5,0 – 20,0 °C (o temp. máx. de impulsión), incrementos de 0,1 °C

4. Confirme el nuevo ajuste pulsando otra vez la rueda de navegación.

# Área - P

En este menú se establece el área P para regular la válvula mezcladora.

Para establecer el área P:

- 1. Seleccione Área P.
- 2. Pulse la rueda de navegación para confirmar la selección.
- 3. Establezca el valor.

Predeterminado: 200,0 °C

Rango de ajuste: 2,0 – 500,0 °C, incrementos de 0,1 °C

 Confirme el ajuste pulsando de nuevo la rueda de navegación.

# Tiempo - I

En este menú se establece el tiempo I para regular la válvula mezcladora.

Para seleccionar el tiempo I:

- 1. Seleccione Tiempo I.
- 2. Pulse la rueda de navegación para confirmar la selección.
- 3. Establezca el valor.

Predeterminado: 50 segundos

Rango de ajuste: 5 – 300 segundos, incrementos de 1 segundo

4. Confirme el ajuste pulsando de nuevo la rueda de navegación.

#### Tiempo activación actuador

En este menú se establece el tiempo de activación del actuador para regular la válvula mezcladora.

Para establecer el tiempo de activación del actuador:

- 1. Seleccione Tiempo activación actuador.
- Pulse la rueda de navegación para confirmar la selección.
- 3. Establezca el valor.

Predeterminado: 60 segundos

Rango de ajuste: 0 – 500 segundos, incrementos de 1 segundo

# AJUSTES CONTROLADOR

En este menú se pueden establecer o cambiar los ajustes de la unidad base.

## Organigrama del menú

Ajustes Controlador

|  | Tiempo         |
|--|----------------|
|  | Fecha          |
|  | Idioma         |
|  | Modo operación |

#### Tiempo

En este menú se establece la hora del sistema.

Para establecer la hora:

- 1. Seleccione Hora.
- 2. Pulse la rueda de navegación para confirmar la selección.
- 3. Ajuste las horas.
- 4. Pulse la rueda de navegación para confirmar la selección.
- 5. Ajuste los minutos.
- 6. Confirme el ajuste pulsando de nuevo la rueda de navegación.

# Fecha

En este menú se establece la fecha del sistema.

Para establecer la fecha:

- 1. Seleccione Fecha.
- 2. Pulse la rueda de navegación para confirmar la selección.
- 3. Establezca el día.
- 4. Pulse la rueda de navegación para confirmar la selección.
- 5. Establezca el mes.
- 6. Pulse la rueda de navegación para confirmar la selección.
- 7. Establezca el año.
- 8. Confirme el ajuste pulsando de nuevo la rueda de navegación.

# Idioma

En este menú se establece el idioma del sistema.

Para establecer el idioma:

- 1. Seleccione Idioma.
- 2. Pulse la rueda de navegación para confirmar la selección.
- 3. Seleccione un idioma.
- 4. Confirme el ajuste pulsando de nuevo la rueda de navegación.

#### Modo operación

En este menú se establece el modo de funcionamiento del sistema.

Este ajuste se utiliza para cambiar entre los modos Precalentamiento y Estándar cuando se ha realizado el precalentamiento.

Para establecer el modo de funcionamiento:

- 1. Seleccione Modo operación.
- 2. Pulse la rueda de navegación para confirmar la selección.
- 3. Seleccione un modo de funcionamiento.
  - **Estándar:** esta opción hace que la unidad base reinicie el asistente de configuración transcurrido un breve retardo.
  - **Precalentamiento:** esta opción hace que la unidad base permanezca en el modo de precalentamiento.
- 4. Confirme el ajuste pulsando de nuevo la rueda de navegación.

# 7.13 Organigrama del menú

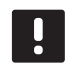

# NOTA:

Algunas partes del organigrama del menú podrían estar visibles solamente en la unidad base Move PRO dependiendo de su configuración actual.

# Modo operación: Estándar

Vista Gral. Sistema

| Información | Información Sistema | Tiempo                       |
|-------------|---------------------|------------------------------|
|             |                     | Fecha                        |
|             |                     | Temperatura exterior         |
|             | Información Zona 1  | Config. Zona                 |
|             |                     | Modo Calefacción             |
|             |                     | Curva de calor               |
|             |                     | Temperatura de impulsión     |
|             |                     | Consigna impulsión calculada |
|             |                     | Temperatura interior         |
|             |                     | Estado ECO-CONF.             |
|             |                     | Válvula mezcladora           |
|             |                     | Bomba                        |
|             | Información Zona 2  | Config. Zona                 |
|             |                     | Modo Calefacción             |
|             |                     | Curva de calor               |
|             |                     | Temperatura de impulsión     |
|             |                     | Consigna impulsión calculada |
|             |                     | Temp. retorno circ. ACS      |
|             | Información Zona 3  | Temperatura interior         |
|             |                     | Estado ECO-CONF.             |
|             |                     | Válvula mezcladora           |
|             |                     | Bomba                        |
|             |                     | Config. Zona                 |
|             |                     | Modo Calefacción             |
|             |                     | Curva de calor               |
|             |                     | Temperatura de impulsión     |
|             |                     | Consigna impulsión calculada |
|             |                     | Temperatura interior         |
|             |                     | Estado ECO-CONF.             |
|             |                     | Curva de deshielo            |
|             |                     | Temperatura de retorno       |
|             |                     | Temperatura suelo            |
|             |                     | Temperatura suelo            |
|             |                     | Temp. retorno primario       |
|             |                     | Estado                       |
|             |                     | Válvula mezcladora           |
|             |                     | Bomba                        |
|               | Información Zona 4      | Config. Zona                 |                                     |
|---------------|-------------------------|------------------------------|-------------------------------------|
|               |                         | Modo Calefacción             |                                     |
|               |                         | Curva de calor               |                                     |
|               |                         | Temperatura de impulsión     |                                     |
|               |                         | Consigna impulsión calculada | •                                   |
|               |                         | Temperatura interior         |                                     |
|               |                         | Estado ECO-CONF.             |                                     |
|               |                         | Curva de deshielo            | •                                   |
|               |                         | Temperatura de retorno       |                                     |
|               |                         | Temperatura suelo            |                                     |
|               |                         | Temperatura suelo            |                                     |
|               |                         | Temp. retorno primario       |                                     |
|               |                         | Estado                       |                                     |
|               |                         | Válvula mezcladora           |                                     |
|               |                         | Bomba                        | •                                   |
|               | Información controlador | Idioma                       |                                     |
|               |                         |                              |                                     |
|               |                         |                              |                                     |
| Alarmas       | Alarmas activas         | -                            |                                     |
|               | Historial alarmas       |                              |                                     |
|               | Confirmar todas         | -                            |                                     |
|               | Reestablecer hist.      | -                            |                                     |
| Configuración | Ajustes instalador      | T. Ext. Seguridad            |                                     |
|               |                         | Código bloqueo               |                                     |
|               |                         | Cambiar código de bloqueo    |                                     |
|               |                         | Ajustes pantalla             |                                     |
|               |                         | Recuperar ajustes de fábrica |                                     |
|               |                         | Restaurar copia seguridad    |                                     |
|               |                         | Nueva copia seguridad        |                                     |
|               |                         | Reiniciar asistente config.  |                                     |
|               |                         |                              |                                     |
|               | Ajustes Zona I          | Ajustes temp. Impuision      |                                     |
|               |                         |                              |                                     |
|               |                         |                              | Temp. Impuision Max                 |
|               |                         |                              | Limite alarma desviación            |
|               |                         |                              | Retardo alarma desviación           |
|               |                         | Ajustes temp. interior       | Consigna interior                   |
|               |                         |                              | Consigna interior calc.             |
|               |                         |                              | Estado ECO-CONF.                    |
|               |                         |                              | Influencia consigna interior (baja) |
|               |                         |                              | Influencia consigna interior (alta) |
|               |                         | Conf ECO                     | Ajuste ECO                          |
|               |                         |                              | Estado ECO-CONF.                    |
|               |                         |                              | Programa ECO-Conf.                  |
|               |                         |                              |                                     |

| Curva de calor             | Ajuste                              |
|----------------------------|-------------------------------------|
|                            | Ajuste temp.                        |
|                            | Curva de calor                      |
| Operación Manual           | Modo Manual                         |
|                            | Bomba                               |
|                            | Válvula mezcladora                  |
| Bomba                      | Ejercicio bomba                     |
|                            | Día semana ejercicio                |
|                            | Hora ejercicio                      |
|                            | Minutos ejercicio                   |
| Válvula mezcladora         | Área - P                            |
|                            | Tiempo - I                          |
|                            | Tiempo activación actuador          |
| Apagado estacional         | Parada bomba                        |
|                            | Cierre válvula                      |
|                            | Cierre por temp. exterior           |
|                            | Consigna T exterior                 |
|                            | Retardo T. exterior                 |
|                            | Cierre por temp. exterior           |
|                            | Retardo temp. interior              |
| Ajustes temp. impulsión    | Consigna impulsión calculada        |
|                            | Temp. impulsión Mín.                |
|                            | Temp. impulsión Máx                 |
|                            | Consigna impulsión ACS              |
|                            | Límite alarma sobrecalentamiento    |
|                            | Retraso alarma sobrecalentamiento   |
|                            | Límite alarma desviación            |
|                            | Retardo alarma desviación           |
| Ajustes temp. interior     | Consigna interior                   |
|                            | Consigna interior calc.             |
|                            | Estado ECO-CONF.                    |
|                            | Influencia consigna interior (baja) |
|                            | Influencia consigna interior (alta) |
| Consigna retorno circ. ACS | Consigna retorno circ. ACS          |
|                            | Potencia activación                 |
| Conf ECO                   | Ajuste ECO                          |
|                            | Estado ECO-CONF.                    |
|                            | Programa ECO-Conf.                  |
|                            |                                     |
| Curva de calor             | Ajuste                              |
|                            | Ajuste temp.                        |
|                            | Curva de calor                      |
|                            |                                     |

Ajustes Zona 2

|                | Operación Manual        | Modo Manual                         |
|----------------|-------------------------|-------------------------------------|
|                |                         | Bomba                               |
|                |                         | Válvula mezcladora                  |
|                | Bomba                   | Ejercicio bomba                     |
|                |                         | Día semana ejercicio                |
|                |                         | Hora ejercicio                      |
|                |                         | Minutos ejercicio                   |
|                | Válvula mezcladora      | Área - P                            |
|                |                         | Tiempo - I                          |
|                |                         | Tiempo activación actuador          |
|                | Apagado estacional      | Parada bomba                        |
|                |                         | Cierre válvula                      |
|                |                         | Cierre por temp. exterior           |
|                |                         | Consigna T exterior                 |
|                |                         | Retardo T. exterior                 |
|                |                         | Cierre por temp. exterior           |
|                |                         | Retardo temp. interior              |
| Ajustes Zona 3 | Ajustes temp. impulsión | Consigna impulsión calculada        |
|                |                         | Consigna impulsión deshielo         |
|                |                         | Temp. impulsión Mín.                |
|                |                         | Temp. impulsión Máx                 |
|                |                         | Curva de Calor deshielo             |
|                |                         | Consigna Imp. estado en reposo      |
|                |                         | Temp. mín. imp. (en reposo)         |
|                |                         | Temp. máx. imp. (en reposo)         |
|                |                         | Límite alarma desviación            |
|                |                         | Retardo alarma desviación           |
|                | Ajustes temp. interior  | Consigna interior                   |
|                |                         | Consigna interior calc.             |
|                |                         | Estado ECO-CONF.                    |
|                |                         | Influencia consigna interior (baja) |
|                |                         | Influencia consigna interior (alta) |
|                | Conf ECO                | Ajuste ECO                          |
|                |                         | Estado ECO-CONF.                    |
|                |                         | Programa ECO-Conf.                  |
|                | Curva de calor          | Ajuste                              |
|                |                         | Ajuste temp.                        |
|                |                         | Curva de calor                      |
|                |                         |                                     |

| Curva deshielo (estado en reposo) | Ajuste                           |
|-----------------------------------|----------------------------------|
|                                   | Ajuste temp.                     |
|                                   | Curva de calor                   |
| Temperatura de retorno            | Dif. Máx. Impulsión-Retorno      |
| Cond. entrada estado parada       | Temperatura exterior             |
|                                   | Retardo (días)                   |
| Cond. entrada estado en reposo    | Temperatura exterior             |
|                                   | Retardo (horas)                  |
|                                   | Retardo superficie seca          |
| Cond. entrada estado deshielo     | Límite temp. suelo               |
|                                   | Margen Temp. exterior            |
|                                   | Límite inf. temp. exterior       |
|                                   | Tiempo mín. deshielo             |
| Operación Manual                  | Modo Manual                      |
|                                   | Bomba                            |
|                                   | Válvula mezcladora               |
| Bomba                             | Ejercicio bomba                  |
|                                   | Día semana ejercicio             |
|                                   | Hora ejercicio                   |
|                                   | Minutos ejercicio                |
| Válvula mezcladora                | Área - P                         |
|                                   | Tiempo - I                       |
|                                   | Tiempo activación actuador       |
| Apagado estacional                | Parada bomba                     |
|                                   | Cierre válvula                   |
|                                   | Cierre por temp. exterior        |
|                                   | Consigna T exterior              |
|                                   | Retardo T. exterior              |
|                                   | Cierre por temp. exterior        |
|                                   | Retardo temp. interior           |
| Protección anticongelación        | Lím. inf. temp. retorno primario |
|                                   | Lím. sup. temp. retorno primario |

| Ajustes Zona 4 | Ajustes temp. impulsión           | Consigna impulsión calculada        |
|----------------|-----------------------------------|-------------------------------------|
|                |                                   | Consigna impulsión deshielo         |
|                |                                   | Temp. impulsión Mín.                |
|                |                                   | Temp. impulsión Máx                 |
|                |                                   | Curva de Calor deshielo             |
|                |                                   | Consigna Imp. estado en reposo      |
|                |                                   | Temp. mín. imp. (en reposo)         |
|                |                                   | Temp. máx. imp. (en reposo)         |
|                |                                   | Límite alarma desviación            |
|                |                                   | Retardo alarma desviación           |
|                | Ajustes temp. interior            | Consigna interior                   |
|                |                                   | Consigna interior calc.             |
|                |                                   | Estado ECO-CONF.                    |
|                |                                   | Influencia consigna interior (baja) |
|                |                                   | Influencia consigna interior (alta) |
|                | Conf ECO                          | Aiuste ECO                          |
|                |                                   | Estado ECO-CONE                     |
|                |                                   | Programa ECO-Conf.                  |
|                |                                   |                                     |
|                | Curva de calor                    | Ajuste                              |
|                |                                   | Ajuste temp.                        |
|                |                                   | Curva de calor                      |
|                | Curva deshielo (estado en reposo) | Ajuste                              |
|                |                                   | Ajuste temp.                        |
|                |                                   | Curva de calor                      |
|                | Temperatura de retorno            | Dif. Máx. Impulsión-Retorno         |
|                | Cond. entrada estado parada       | Temperatura exterior                |
|                |                                   | Retardo (días)                      |
|                | Cond. entrada estado en reposo    | Temperatura exterior                |
|                |                                   | Retardo (horas)                     |
|                |                                   | Retardo superficie seca             |
|                | Cond. entrada estado deshielo     | Límite temp. suelo                  |
|                |                                   | Margen Temp. exterior               |
|                |                                   | Límite inf. temp. exterior          |
|                |                                   | Tiempo mín. deshielo                |
|                | Operación Manual                  | Modo Manual                         |
|                |                                   | Bomba                               |
|                |                                   | Válvula mezcladora                  |
|                | Bomba                             | Ejercicio bomba                     |
|                |                                   | Día semana ejercicio                |
|                |                                   | Hora ejercicio                      |
|                |                                   | Minutos ejercicio                   |
|                | I                                 |                                     |

|                      | Válvula mezcladora         | Área - P                         |
|----------------------|----------------------------|----------------------------------|
|                      |                            | Tiempo - I                       |
|                      |                            | Tiempo activación actuador       |
|                      | Apagado estacional         | Parada bomba                     |
|                      |                            | Cierre válvula                   |
|                      |                            | Cierre por temp. exterior        |
|                      |                            | Consigna T exterior              |
|                      |                            | Retardo T. exterior              |
|                      |                            | Cierre por temp. exterior        |
|                      |                            | Retardo temp. interior           |
|                      | Protección anticongelación | Lím. inf. temp. retorno primario |
|                      |                            | Lím. sup. temp. retorno primario |
| Aiustes Controlador  | Tiempo                     |                                  |
| Ajustos controlución | Focha                      |                                  |
|                      |                            | -                                |
|                      | Idioma                     |                                  |

### Modo operación: Precalentamiento

Vista Gral. Sistema

| Inform. Precalentamiento | Información Sistema     | Tiempo               |
|--------------------------|-------------------------|----------------------|
|                          |                         | Fecha                |
|                          | Información Zona 1      | Z1 - Temp. impulsión |
|                          |                         | Estado               |
|                          |                         | Tiempo restante      |
|                          | Información Zona 2      | Z2 - Temp. impulsión |
|                          |                         | Estado               |
|                          |                         | Tiempo restante      |
|                          | Información Zona 3      | Z3 - Temp. impulsión |
|                          |                         | Estado               |
|                          |                         | Tiempo restante      |
|                          | Información controlador | Idioma               |
|                          |                         | Acerca de            |
| Alarmas                  | Alarmas activas         |                      |
|                          | Historial alarmas       | -                    |
|                          | Confirmar todas         | -                    |
|                          | Reestablecer hist.      | -                    |

| Ajustes Precalentamiento | Ajustes instalador  | Código bloqueo                  |
|--------------------------|---------------------|---------------------------------|
|                          |                     | Cambiar código de bloqueo       |
|                          |                     | Ajustes pantalla                |
|                          |                     | Recuperar ajustes de fábrica    |
|                          |                     | Restaurar copia seguridad       |
|                          |                     | Nueva copia seguridad           |
|                          |                     | Reiniciar asistente config.     |
|                          | Ajustes Zona 1      | Consigna imp. máx. Calculada Z1 |
|                          |                     | Consigna prot. anticong.        |
|                          |                     | Área - P                        |
|                          |                     | Tiempo - I                      |
|                          |                     | Tiempo activación actuador      |
|                          | Ajustes Zona 2      | Consigna imp. máx. Calculada Z2 |
|                          |                     | Consigna prot. anticong.        |
|                          |                     | Área - P                        |
|                          |                     | Tiempo - I                      |
|                          |                     | Tiempo activación actuador      |
|                          | Ajustes Zona 3      | Consigna imp. máx. Calculada Z3 |
|                          |                     | Consigna prot. anticong.        |
|                          |                     | Área - P                        |
|                          |                     | Tiempo - I                      |
|                          |                     | Tiempo activación actuador      |
|                          | Ajustes Controlador | Tiempo                          |
|                          |                     | Fecha                           |
|                          |                     | Idioma                          |
|                          |                     | Modo operación                  |
|                          |                     |                                 |

# 8 Mantenimiento

El mantenimiento de Uponor Smatrix Move PRO incluye:

- Mantenimiento preventivo manual
- Mantenimiento preventivo automático
- Mantenimiento de corrección
- Pantalla de la unidad base

#### 8.1 Mantenimiento preventivo manual

Uponor Smatrix Move PRO no requiere ningún mantenimiento preventivo, salvo la limpieza:

1. Use un paño seco y suave para limpiar los componentes.

#### Advertencia:

STOF

No utilice detergentes para limpiar los componentes de Uponor Smatrix Move PRO.

### 8.2 Mantenimiento preventivo automático

Uponor Smatrix Move PRO cuenta con una función de ejercicio automático. Dicha función consiste en la ejecución de un ejercicio diseñado para evitar que la bomba de circulación se bloquee a causa de la inactividad.

Este ejercicio se lleva a cabo a intervalos regulares que se establecen en el sistema de menús:

Consulte el apartado 7.10 Ajustes > Ajustes Zona # > Bomba > Ejercicio bomba para obtener más información.

 El ejercicio de la bomba solo funciona en la zona si se ha habilitado en la pantalla de la unidad base Move PRO. La bomba se activa 1 minuto durante el ejercicio.

#### 8.3 Mantenimiento de corrección

#### Modo de retroceso

Si se ha producido una avería en un sensor o si no se detecta, la unidad base dispara una alarma y ejecuta el modo de seguridad para conservar la temperatura de la zona hasta que se solucione el problema.

#### **R**establecimiento de la unidad base

Si la unidad base no funciona como debería, por ejemplo debido a un corte de luz, es posible restablecerla para solucionar el problema (se requiere un código de nivel de servicio):

Consulte el apartado 7.10 Ajustes > Ajustes instalador > Recuperar ajustes de fábrica para obtener más información.

#### 8.4 Pantalla de la unidad base

Se recomienda que, ocasionalmente, se compruebe la pantalla de la unidad base por si muestra alguna alarma. La pantalla parpadea de forma continua en caso de que haya alarmas generales, hasta que se confirmen. Para determinar cuál es la causa de la alarma, lea su descripción.

Consulte el apartado 7.8 Alarmas para obtener más información.

# 9 Solución de problemas

La tabla siguiente muestra los problemas y las alarmas que se pueden producir con Uponor Smatrix Move PRO y describe las soluciones. No obstante, una causa común de problemas suele ser algún circuito instalado incorrectamente o un cruce de termostatos.

| Problema                                                              | Indicio                                                                                                    | Posible causa                                                                                                    | Soluciones                                                                                                    |
|-----------------------------------------------------------------------|----------------------------------------------------------------------------------------------------|----------------------------------------------------------------------------------------------------|----------------------------------------------------------------------------------------------------|
| Temperatura de<br>suelo fluctuante                                    | La temperatura del suelo cambia de modo<br>anómalo entre caliente y fría                                                  | La temperatura del suministro de agua es demasiado elevada                                                              | Compruebe la caldera o la válvula<br>mezcladora                                                                                                 |
|                                                                       | La temperatura de la habitación no<br>coincide con el punto de consigna de la                                             | La función de seguridad de la<br>calefacción se activa debido a                                                         | Compruebe la conexión del sensor de la habitación                                                                                               |
|                                                                       | unidad base y las válvulas mezcladoras se<br>abren o cierran a intervalos regulares                                       | la pérdida de comunicación con<br>un sensor                                                                             | Vuelva a conectar si se ha perdido la<br>conexión                                                                                               |
|                                                                       | La temperatura de la habitación no<br>coincide con el punto de consigna de<br>la unidad base                              | La luz del sol incide directamente<br>sobre el sensor de la habitación o este<br>se encuentra cerca de fuentes de calor | Compruebe la ubicación del sensor de<br>la habitación según las instrucciones de<br>instalación y, si fuera necesario, cámbielo<br>de ubicación |
|                                                                       |                                                                                                    | El sensor de la habitación está situado<br>en la habitación incorrecta.                                                 | Compruebe la ubicación del sensor de la<br>habitación y, si fuera necesario, cámbielo<br>de habitación.                                         |
| La habitación está<br>demasiado fría                                  | Compruebe el punto de consigna interior<br>en el sistema de menús                                                         | El punto de consigna interior es<br>demasiado bajo                                                                      | Cambie la temperatura de consigna                                                                                                    |
|                                                                       | La temperatura mostrada en el sistema de<br>menús de la unidad base cambia después<br>de mover el sensor de la habitación | El sensor de la habitación puede estar<br>afectado por una fuente de calor<br>externa                                   | Cambie el sensor de la habitación de<br>ubicación                                                                                               |
|                                                                       | El indicador del actuador de la válvula<br>mezcladora no cambia ni se mueve                                               | La válvula mezcladora no se abre                                                                                        | <ol> <li>Compruebe que la válvula mezcladora<br/>esté instalada correctamente</li> </ol>                                                        |
|                                                                       |                                                                                                    |                                                                                                    | 2. Póngase en contacto con el instalador                                                                                                    |
|                                                                       |                                                                                                    |                                                                                                    | 3. Sustituya la válvula mezcladora                                                                                                    |
| La habitación está<br>demasiado caliente                              | El circuito correspondiente está caliente<br>incluso después de un largo período sin                                      | Hay una válvula mezcladora que no<br>se cierra                                                                          | <ol> <li>Compruebe que la válvula mezcladora<br/>esté instalada correctamente</li> </ol>                                                        |
|                                                                       | demanda de calefacción                                                                                                    |                                                                                                    | 2. Póngase en contacto con el instalador                                                                                                    |
|                                                                       |                                                                                                    |                                                                                                    | 3. Sustituya la válvula mezcladora                                                                                                    |
| El suelo está frío                                                    | La temperatura de la habitación es correcta<br>pero el suelo está frío                                                    | No hay demanda de calor del sistema<br>de calefacción por suelo radiante                                                |                                                                                                    |
|                                                                       |                                                                                                    | La habitación está siendo calentada<br>por otra fuente de calor                                                         |                                                                                                    |
| Todas las<br>habitaciones                                             | Compruebe el punto de consigna interior<br>en el sistema de menús                                                         | El punto de consigna interior es<br>demasiado bajo                                                                      | Cambie la temperatura de consigna                                                                                                    |
| están frías                                                           | Se ha programado el modo ECO para la zona en la unidad base                                                               | Modo ECO                                                                                                    | Cambie el perfil ECO o asigne otro perfil<br>a la habitación/sistema                                                                            |
|                                                                       |                                                                                                    |                                                                                                    | Reduzca el valor del ajuste ECO para<br>la zona                                                                                                 |
| Ruido molesto<br>de la bomba a la<br>misma hora y día<br>de la semana |                                                                                                    | El ejercicio de la bomba está activo                                                                                    | Cambie la hora del ejercicio de la bomba                                                                                                    |
| Sin comunicación                                                      | Aparece una alarma en la pantalla de la<br>unidad base                                                                    | Error de comunicación<br>Versiones de software incompatibles                                                            | Póngase en contacto con el instalador                                                                                                    |
|                                                                       |                                                                                                    | versiones de sortware incompatibles                                                                                     |                                                                                                    |

| 9.1 | Solución de problemas después de la instalación |  |
|-----|-------------------------------------------------|--|
|     |                                                 |  |

| Problema           | Indicio                                | Posible causa                       | Soluciones                                                                                  |
|--------------------|----------------------------------------|-------------------------------------|---------------------------------------------------------------------------------------------|
| El sistema no      | La pantalla de la unidad base está     | No hay alimentación de CA en la     | <ol> <li>Compruebe si la unidad base está</li></ol>                                         |
| arranca            | apagada                                | unidad base                         | conectada a la alimentación de CA                                                           |
|                    |                                        |                                     | 2. Compruebe el cableado                                                                    |
|                    |                                        |                                     | <ol> <li>Compruebe si hay alimentación de CA<br/>de 230 V en la toma de la pared</li> </ol> |
|                    | Hay alimentación de CA de 230 V en la  | Fusible fundido en la unidad base o | <ol> <li>Sustituya el fusible, y/o el cable de</li></ol>                                    |
|                    | toma de la pared                       | fallo en el cable de alimentación   | corriente y el enchufe                                                                      |
| Los sensores están | La pantalla de la unidad base continúa | El cable no está conectado o hay    | Compruebe el cableado                                                                       |
| defectuosos        | parpadeando y se muestra una alarma    | algún cable dañado                  |                                                                                             |

# 9.2 Póngase en contacto con el instalador

Para obtener información de contacto del instalador, consulte el informe de instalación al final de este documento. Prepare la información siguiente antes de ponerse en contacto con un instalador:

- Informe de instalación
- Planos del sistema de calefacción por suelo radiante (si está disponible)
- Lista de todas las alarmas, incluyendo la hora y la fecha

## 9.3 Instrucciones del instalador

Para determinar si la causa de un problema es el sistema de alimentación o el sistema de control, afloje los actuadores del colector para la habitación afectada, espere unos minutos y compruebe si la tubería de flujo del circuito de calefacción de suelo radiante se calienta.

Si la tubería no se calienta, el problema está en el sistema de calefacción. Si el circuito se calienta, la causa puede ser el sistema de control de la habitación.

La ausencia de agua caliente en el colector puede indicar un sistema de alimentación defectuoso. Compruebe la caldera y la bomba de circulación.

# 10 Datos técnicos

10.1 Datos técnicos

# $\mathsf{ERE} \subset \mathsf{E}$

| General                                                          |                                                                                                    |
|------------------------------------------------------------------|----------------------------------------------------------------------------------------------------|
| IP                                                               | IP20 (IP: grado de inaccesibilidad a las partes activas del producto y grado de resistencia al agua) |
| ErP (con sensores de habitaciones)                               | III (VII)                                                                                            |
| Temperatura de funcionamiento                                    | De 0 ° a +50 °                                                                                       |
| Temperatura de almacenamiento                                    | De -20 ° a +70 °                                                                                     |
| Estándar de montaje                                              | EN 50022, DIN 46277-3                                                                                |
| Tarjeta microSD                                                  | micro SDHC, UHS o estándar                                                                           |
|                                                                  | 432 GB, FAT 32                                                                                       |
|                                                                  | Clase 410 +                                                                                          |
| Alimentación eléctrica                                           |                                                                                                    |
| Tensión de funcionamiento                                        | 230 V CA ±10 %, 50/60 Hz (125 mA máximo)                                                             |
| Entrada de batería (UPS)                                         | 12 V CC / 125 mA                                                                                     |
| Entrada de transformador                                         | 24 V CA / 0,7 A (6 A máximo)                                                                         |
| Fusible interno                                                  | 125 mA                                                                                               |
| Entradas de sensores                                             |                                                                                                    |
| Sensor de temperatura de impulsión                               | NTC 10                                                                                               |
| Sensor de temperatura de retorno                                 | -50 °C +100 °C +0 1 °C                                                                               |
| Sonda de temperatura de la habitación                            | 50 c100 c, ±0,1 c                                                                                    |
| Sensor de temperatura exterior                                   |                                                                                                    |
| Sensor de temperatura del suelo (sensor de nieve y hielo)        |                                                                                                    |
| Sensor de humedad del suelo (sensor de nieve y hielo)            | $R_{off} = \infty \Omega$                                                                            |
|                                                                  | $R_{ON} < 2 M\Omega$                                                                                 |
| Salidas                                                          |                                                                                                    |
| Válvulas mezcladoras                                             | U <sub>0</sub> = 010 V                                                                               |
|                                                                  | I <sub>0</sub> < 10 mA                                                                               |
| Sensor de nieve                                                  | U <sub>0</sub> = 24 V CA                                                                             |
|                                                                  | $P_{o}$ < 10 VA                                                                                      |
| Bombas de circulación (Zonas 3 y 4: Triodo de corriente alterna) | U <sub>IN</sub> = 230 V CA                                                                           |
|                                                                  | $I_{\rm IN} \leq 1$ A                                                                                |
| Comunicación                                                     |                                                                                                    |
| Interfaz con BMS                                                 | MODBUS-RTU (RS-232)                                                                                  |
|                                                                  | P 1/15                                                                                               |
| Bus Uponor Smatrix Base PRO                                      | Aislamiento galvanizado                                                                              |
|                                                                  | -<br>Terminales: –, A, B                                                                             |
|                                                                  |                                                                                                    |

## 10.2 Especificaciones técnicas

| Cables                                                                            | Longitud de cable<br>estándar | Longitud de cable<br>máxima | Diámetro de cable                                                              |
|-----------------------------------------------------------------------------------|-------------------------------|-----------------------------|--------------------------------------------------------------------------------|
| Cable del controlador al actuador de la válvula (apantallado, conectado a tierra) | 0,75 m                        | 20 m                        | De 0,2 mm² a 1,5 mm²                                                           |
| Cable a la entrada del sensor de la unidad base (apantallado, conectado a tierra) | 5 m                           | 100 m                       | 0,6 mm²                                                                        |
| Del sensor de nieve y hielo al controlador                                        | 25 m                          | 200 m                       | 6 x 1,5 mm²                                                                    |
| Cable de la salida de la unidad base<br>a dispositivos externos                   | 5 m                           | 20 m                        | Hasta 4,0 mm <sup>2</sup> sólido, o 2,5 mm <sup>2</sup> flexible con casquillo |
| Cable de comunicaciones                                                           | -                             | 5 m                         | De 0,5 mm <sup>2</sup> a 2,5 mm <sup>2</sup>                                   |
| Cable de alimentación                                                             | 2 m                           | 20 m                        | Hasta 4,0 mm² sólido, o 2,5 mm² flexible con<br>casquillo                      |

# 10.3 Disposición de la unidad base

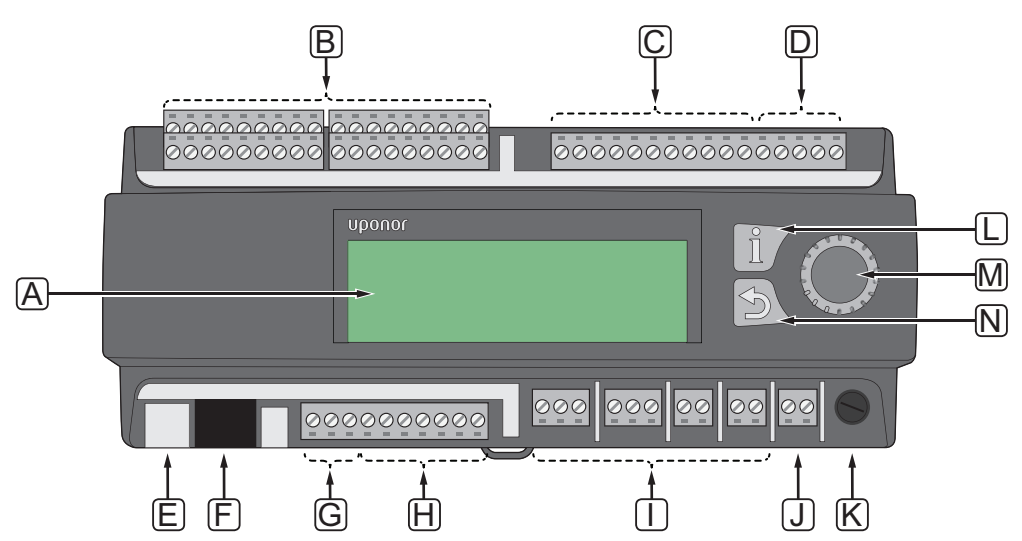

| Artículo | Descripción                                                      |
|----------|------------------------------------------------------------------|
| А        | Pantalla                                                         |
| В        | Terminales de conexión para entradas de sensor                   |
| С        | Terminales de conexión para salidas de válvula mezcladora        |
| D        | Terminales de conexión para entradas de batería y transformador  |
| E        | Tarjeta microSD                                                  |
| F        | BMS, MODBUS-RTU (RS-232), conexión                               |
| G        | Terminales de conexión del bus Uponor Smatrix Base PRO           |
| Н        | Terminales de conexión para salidas de sensores de nieve y hielo |
| I        | Terminales de conexión para salidas bomba de circulación         |
| J        | Terminal de conexión para alimentación                           |
| К        | Fusible (125 mA)                                                 |
| L        | Botón de información                                             |
| М        | Rueda de navegación/botón Aceptar                                |
| Ν        | Botón de retroceso                                               |
|          |                                                                  |

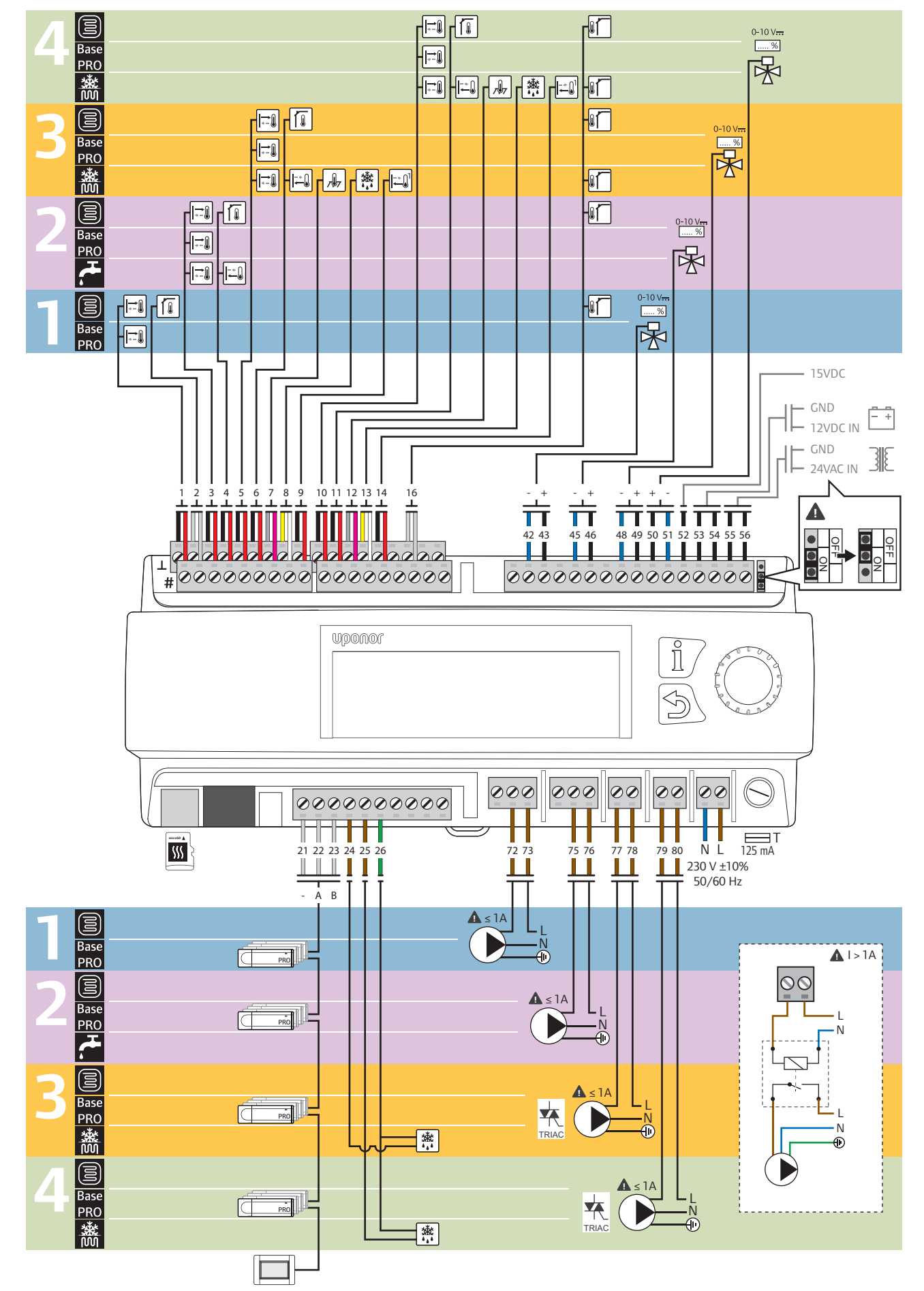

## 10.4 Diagrama de cableado, unidad base Uponor Smatrix Move PRO

| Configuración          | Sensores                  |                                              | Terminal de conexión |         |                    |                    |  |
|------------------------|---------------------------|----------------------------------------------|----------------------|---------|--------------------|--------------------|--|
|                        |                           |                                              | Zona 1               | Zona 2  | Zona 3             | Zona 4             |  |
| Control. Independiente | *-                        | Sensor de temperatura de impulsión           | 1                    | 3       | 5                  | 10                 |  |
|                        | Ĩ                         | Sensor de temperatura de la habitación       | 2                    | 4       | 6                  | 11                 |  |
|                        |                           | Sensor de temperatura exterior               | 16                   |         |                    |                    |  |
|                        | 0-10 V <del></del><br>[%] | Válvula mezcladora                           | 42 – 43              | 45 – 46 | 48 – 49            | 50 – 51            |  |
|                        |                           | Bomba de circulación ( $I_{IN} \le 1 A$ )    | 72 – 73              | 75 – 76 | 77 – 78<br>(TRIAC) | 79 – 80<br>(TRIAC) |  |
| 0                      | *-                        | Sensor de temperatura de impulsión           | 1                    | 3       | 5                  | 10                 |  |
| martix Base PRC        | 0-10 V <del></del><br>%   | Válvula mezcladora                           | 42 – 43              | 45 – 46 | 48 – 49            | 50 – 51            |  |
|                        |                           | Bomba de circulación (I <sub>IN</sub> ≤ 1 A) | 72 – 73              | 75 – 76 | 77 – 78<br>(TRIAC) | 79 – 80<br>(TRIAC) |  |
| 01                     | PRO                       | Unidad base Smatrix Base PRO (–, A, B)       | 21 – 23              |         |                    |                    |  |
|                        |                           | Sensor de temperatura de impulsión           |                      |         | 5                  | 10                 |  |
|                        |                           | Sensor de temperatura de retorno             |                      |         | 6                  | 11                 |  |
|                        |                           | Sonda de temperatura exterior                | 16                   |         |                    | 6                  |  |
|                        | 7.97                      | Sonda de temperatura del suelo               |                      |         | 7                  | 12                 |  |
| Deshielo               |                           | Sonda de humedad                             |                      |         | 8                  | 13                 |  |
|                        |                           | Sensor principal de retorno                  |                      |         | 9                  | 14                 |  |
|                        | 0-10 V <del></del><br>%   | Válvula mezcladora                           |                      |         | 48 – 49            | 50 – 51            |  |
|                        |                           | Bomba de circulación (I <sub>IN</sub> ≤ 1 A) |                      |         | 77 – 78<br>(TRIAC) | 79 – 80<br>(TRIAC) |  |
|                        | <u>*</u> *                | Sensor de nieve y hielo                      |                      |         | 24, 26             | 25 – 26            |  |

| Configuración       | Sensores           |                                              | Terminal de conexión |         |        |        |
|---------------------|--------------------|----------------------------------------------|----------------------|---------|--------|--------|
|                     |                    |                                              | Zona 1               | Zona 2  | Zona 3 | Zona 4 |
| aria                | <b>→</b>           | Sensor de temperatura de impulsión           |                      | 3       |        |        |
| Agua Caliente Sanit |                    | Sensor de temperatura de retorno             |                      | 4       |        |        |
|                     | 0-10 V <del></del> | Válvula mezcladora                           |                      | 45 – 46 |        |        |
|                     |                    | Bomba de circulación (I <sub>IN</sub> ≤ 1 A) |                      | 75 – 76 |        |        |

## 10.5 Dimensiones

#### **U**NIDAD BASE

X-159

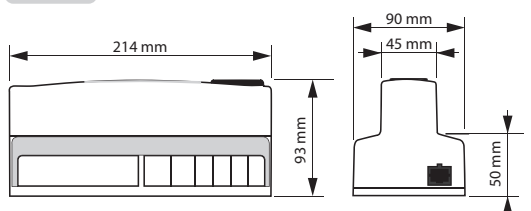

Sonda de temperatura de la habitación

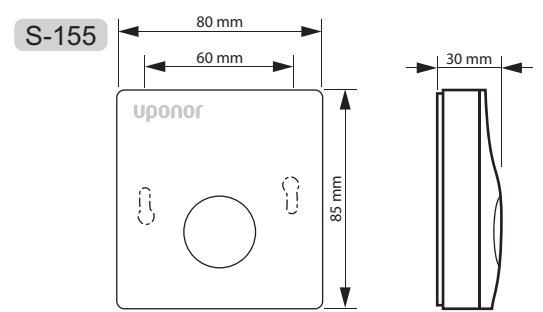

## SENSOR DE NIEVE

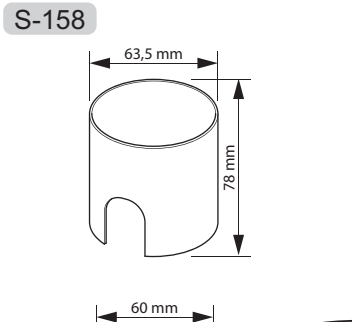

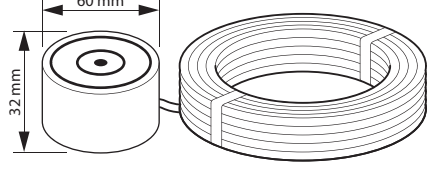

# 11 Informe de instalación

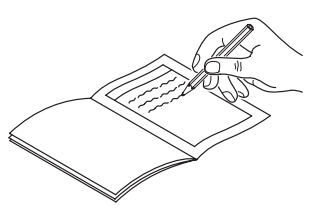

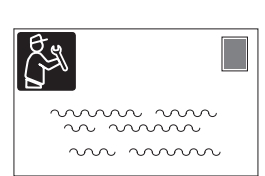

| Configuración Sensores |                           | Zona 1                                 | Zona 2 | Zona 3 | Zona 4 |      |
|------------------------|---------------------------|----------------------------------------|--------|--------|--------|------|
|                        |                           | Sensor de temperatura de impulsión     |        |        |        |      |
| ol. Independiente      | Í I                       | Sensor de temperatura de la habitación |        |        |        |      |
|                        |                           | Sonda de temperatura exterior          |        |        |        |      |
|                        | 0-10 V <del></del><br>[%] | Válvula mezcladora                     | ◯ Sí   | 🗌 Sí   | ◯ Sí   | ◯ Sí |
| Contro                 |                           |                                        | No     | No     | No     | No   |
|                        |                           | Bomba de circulación                   | 🗌 Sí   | ◯ Sí   | ◯ Sí   | 🗌 Sí |
|                        |                           |                                        | No     | No     | No     | No   |
| Smartix Base PRO       |                           | Sensor de temperatura de impulsión     |        |        |        |      |
|                        | 0-10 V <del></del><br>[%] | Válvula mezcladora                     | ◯ Sí   | ◯ Sí   | ◯ Sí   | 🗌 Sí |
|                        |                           |                                        | No     | No     | No     | No   |
|                        |                           | Bomba de circulación                   | ◯ Sí   | ◯ Sí   | ☐ Sí   | ◯ Sí |
|                        |                           |                                        | No     | No     | No     | No   |
|                        | PRO                       | Unidad base Smatrix Base PRO           |        |        |        |      |

|                         |                           | Zona 1                             | Zona 2 | Zona 3 | Zona 4 |      |
|-------------------------|---------------------------|------------------------------------|--------|--------|--------|------|
| Configuración           | Sensores                  |                                    |        |        |        |      |
|                         |                           | Sensor de temperatura de impulsión |        |        |        |      |
|                         | - ÷ ()                    | Sensor de temperatura de retorno   |        |        |        |      |
|                         | <b>۱</b> ۵                | Sonda de temperatura exterior      |        |        |        |      |
| ielo                    | <b>7</b> 97               | Sonda de temperatura del suelo     |        |        |        |      |
|                         | <u>*</u>                  | Sonda de humedad                   |        |        |        |      |
| Dest                    |                           | Sensor principal de retorno        |        |        |        |      |
|                         | 0-10 V <del></del>        | Válvula mezcladora                 |        |        | Sí     | Sí   |
|                         |                           |                                    |        |        | No     | No   |
|                         |                           | Bomba de circulación               |        |        | ◯ Sí   | 🔵 Sí |
|                         |                           |                                    |        |        | No     | No   |
|                         |                           | Sensor de nieve y hielo            |        |        |        |      |
| Agua Caliente Sanitaria |                           | Sensor de temperatura de impulsión |        |        |        |      |
|                         | - * ()<br>• • •           | Sensor de temperatura de retorno   |        |        |        |      |
|                         | 0-10 V <del></del><br>[%] | Válvula mezcladora                 |        | Sí     |        |      |
|                         | Ř                         |                                    |        | No     |        |      |
|                         |                           | Bomba de circulación               |        | ◯ Sí   |        |      |
|                         |                           |                                    |        | No     |        |      |

.....

\_\_\_\_\_

------

\_\_\_\_\_

------

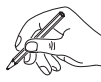

ES

| <br> |
|------|
| <br> |
|      |
|      |
|      |
| <br> |
| <br> |
| <br> |
| <br> |
| <br> |
| <br> |
| <br> |
| <br> |
|      |
|      |
|      |
|      |
| <br> |
| <br> |
| <br> |
| <br> |
| <br> |
| <br> |
| <br> |
| <br> |
|      |
|      |
|      |
| <br> |
| <br> |
| <br> |
| <br> |
| <br> |
| <br> |
| <br> |

| <br> |
|------|
|      |
|      |
| <br> |
| <br> |
| <br> |
|      |
| <br> |
| <br> |
| <br> |
|      |
|      |
|      |
| <br> |
| <br> |
| <br> |
| <br> |
| <br> |
| <br> |
| <br> |
|      |
|      |
|      |
| <br> |
| <br> |
| <br> |
| <br> |
| <br> |
| <br> |
| <br> |
| <br> |
|      |
|      |
| <br> |
| <br> |
| <br> |

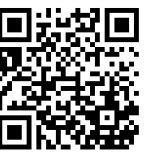

**Uponor Hispania, S.A.U.** www.uponor.es

Uponor se reserva el derecho de modificar sin previo aviso las especificaciones de los componentes incorporados, en línea con su política de mejora y desarrollo continuos.

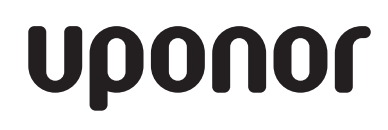